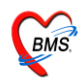

### ระบบงานห้องชำระเงิน

### <u>วิธีการเข้าใช้งานโปรแกรม HOSxP</u>

ดับเบิลคลิกที่ไอคอน

**1** 10 10 10 10 10 10 ที่หน้าจอ Desktop

#### จะใด้หน้าจอให้ใส่ Login และ Password ดังภาพด้านล่าง

| ขินดีต้อนรับเข้าสู่ระบบ HOSxP                                                                                                    | 2010                                                 |
|----------------------------------------------------------------------------------------------------|------------------------------------------------------|
| Enterprise hospital information system<br>File Version : 3.53.7.20                                                                                                    | TStockvideo                                          |
|                                                                                                    |                                                      |
| $\stackrel{\mathbf{m}}{\overset{\mathbf{n}}{\overset{\mathbf{n}}}{\overset{\mathbf{n}}{\overset{\mathbf{n}}{\overset{\mathbf{n}}}{\overset{\mathbf{n}}{\overset{\mathbf{n}}{\overset{\mathbf{n}}{\overset{\mathbf{n}}{\overset{\mathbf{n}}}{\overset{\mathbf{n}}{\overset{\mathbf{n}}}}}}}}}}$                                                                                                    | N R I                                                |
| อินติที่อนรับ เข้าสู่ระบบ 🔀                                                                                                    | $\begin{pmatrix} & A & P \\ & P & P \end{pmatrix}$   |
| Login z                                                                                                    | $\sum_{i=1}^{m} \frac{1}{i} \frac{1}{R} \frac{1}{i}$ |
| A Statistic Free Login                                                                                                    | Chirk A in<br>Chirk A in<br>Air ma 2m                |
| $\mathbb{R}^{\times}$ , $\mathbb{R}^{\times}$ , $R$ | N<br>R<br>I                                          |
| A a ferovix A a ferovix A a ferovix<br>m a m a m a m a m a m a m a m a m a m a                                                                                                    |                                                      |
| PC Model : Pentium III Katmai (0.25 mm) 2,600 MHz.                                                                                                    |                                                      |
| Operating System : Windows NT 5.01.2600 Service Pack 3 Physical Memory 2,012 Mb.<br>Station Name : WJ017                                                                                                    | <u></u>                                              |
| SCRRCEFC RGE<br>onet Co.,Ltd.                                                                                                    |                                                      |

### ขั้นตอนการ Login เข้าใช้งานโปรแกรม

- 1. ใส่ Login <u>ที่ช่องหมายเลข 1</u>
- 2. ใส่ Password <u>ที่ช่องหมายเลข 2</u>
- 3. เมื่อใส่ Login และ Password ให้กดปุ่ม ตกลง <u>ตามหมายเลข 3</u>

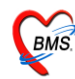

เลือกแผนกที่ทำงาน(หมายเลข 1) และประเภทเวลาทำงาน(หมายเลข 2) จากนั้น กคปุ่ม <u>ตกลง</u> หรือ Enter 1 ครั้ง(หมายเลข 3) ตามหมายเลยลำดับตามภาพ

| เลือกแผนกของเครื่<br>เครื่องคอมพิวเ <i>จ</i> | อง <del>ตอมพืวเตอร์<sub>อิม</sub>เลิเ</del><br>ออร์ยังไม่ได้ระบุแผนก กรุณาเลือกแผนก |
|----------------------------------------------|-------------------------------------------------------------------------------------|
| แผนกที่ทำงาน                                 | ท้องชำระเงินผู้ป่วยนอก 1                                                            |
| ชื่อเครื่อง                                  | wJ017ชื่อเครื่องคอมพิวเตอร์ที่ใช้งาน                                                |
|                                              | ประเภทเวลาทำงาน<br><ul> <li>โนเวลา</li> <li>นอกเวลา</li> <li>Part time</li> </ul>   |
| 🧭 ช่วยเหลือ                                  | (3) 🔽 ทกลง                                                                          |

Tips and Tricks รวบรวมความรู้ วิธีการใช้งานโปรแกรมแบบย่อ สามารถกคปุ่ม <u>ถัดไป</u> เพื่ออ่าน ความรู้เพิ่มเติมได้ ถ้าไม่ต้องการอ่าน กคปุ่ม <u>ปิด</u>

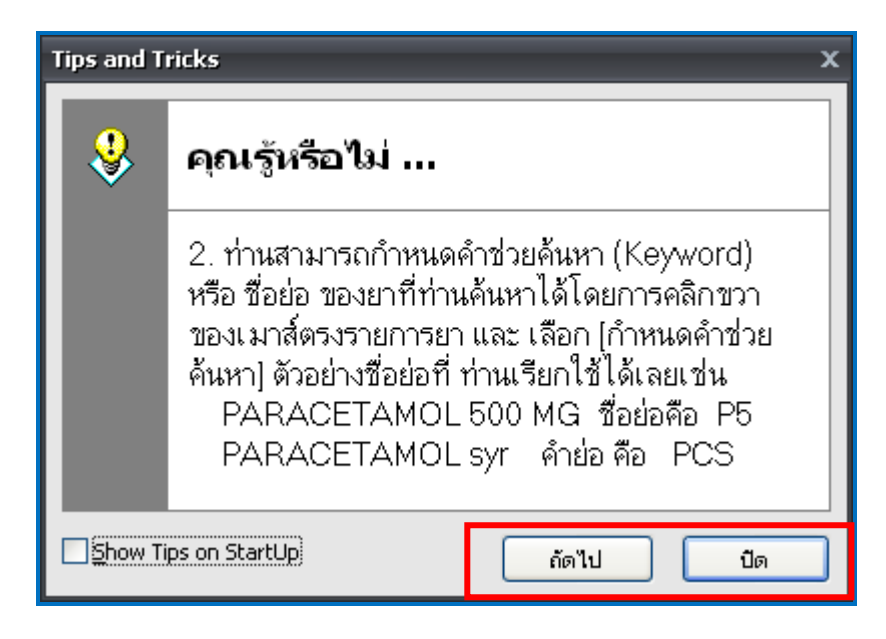

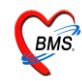

หน้าประกาศข่าวสาร(Announce) เป็นหน้าที่สามารถนำข่าวสารของทางโรงพยาบาลขึ้นไว้เพื่อ ประกาศให้ทราบได้ ซึ่งถ้าอ่านข้อความประกาศเสร็จแล้ว ก็กดปุ่ม <u>ตกลง</u> เพื่อปิดประกาศ

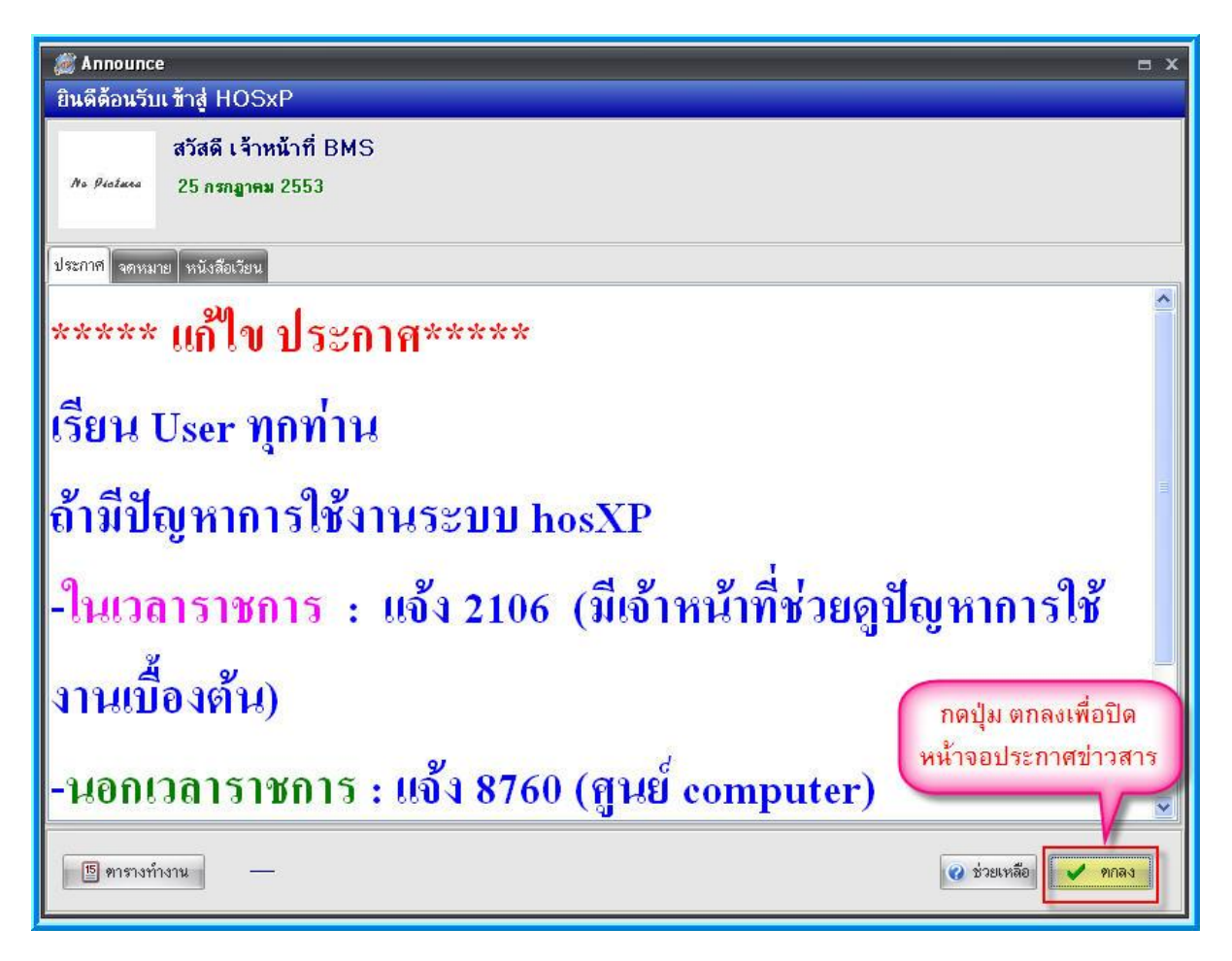

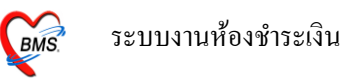

### วิธีการเข้าสู่ระบบห้องชำระเงิน

รูปแบบของเมนูแบบ Ribbon UI เลือกตามรูป

| A                                                               | 🖺 🐓 🖉 🖬 🛃 I                                               | i 🖩 🖻 🖌 🗄                                               | 🖳 🕀 🖓 📮 🔤                                         | 📲 🕘 🔹 :: H                                                          | OSxP :: 3.53.7.20                                           | MySQL 5             |
|-----------------------------------------------------------------|-----------------------------------------------------------|---------------------------------------------------------|---------------------------------------------------|---------------------------------------------------------------------|-------------------------------------------------------------|---------------------|
| ระบบผู้ป่ว:                                                     | ยนอก ระบบห้องจ่ายย                                        | า ระบบผู้ป่วยใน                                         | ระบบงานอื่นๆ                                      | ชิงรุก Tools 🍊                                                      | 2) System                                                   |                     |
| 🔗 ระบบห้องฉุกเฉ้น<br>🏦 ผู้ป่วยอุบัติเหตุ<br>ผู้ป่วยสังเกตุอาการ | คายาม พระเบียนทันตกรรม<br>รายงานทันตกรรม<br>รายการหัตถการ | 📑 ีรายงานผล LAB<br>峰 รายการผล Lab<br>🔊 ออกแบบใบสั่ง Lab | 🔲 รายงานผล X-Ray<br>รายการ X-Ray<br>ยืมแฟัม X-Ray | 🌍 ออกใบเสร็จรับเงิน<br>ระบบห้องชำระเงิน OPD<br>ระบบห้องชำระเงิน IPD | Approve DF<br>ระบบบัญชัลูกหนี้<br>[]]] บันทึกค่ารักษาพยาบาล | รัฐ<br>พะเบียน<br>* |
| ห้องฉุกเฉ็น                                                     | ห้องทันตกรรม                                              | ระบบห้อง Lab                                            | ระบบห้อง X-Ray                                    |                                                                     | ห้องชำระเงิน                                                |                     |

การเข้าสู่การใช้งานระบบห้องชำระเงิน ให้ ทำตามขั้นตอนตามหมายเลขคือ

1. เลือกที่ระบบงานอื่นๆ โดย Click ที่เมนู <u>ระบบงานอื่น ๆ</u> (ตามหมายเลข 1)

| วันที่ 25/7/2553 🔽 สมุคโบเสร็จ เล่มที่ 001 เลขที่ 00001 เจ้าหน้าที่ BMS                   |                        |
|-------------------------------------------------------------------------------------------|------------------------|
|                                                                                           |                        |
| สิทธิการรักษาหลัก 📃 ส่วนลด 🗾 ส่วนลด VN                                                    |                        |
| สิทธิปัจจุบัน UC ผู้สูงอายุ ในบท                                                          |                        |
| การรักษา 🏘 ติทธิอื่นๆ ผู้ป่วยรอ Change                                                    |                        |
| รุปรายการ รายละเอียด DF ปรับยอดลูกหนี้ เงินรับฝาก ด้วงต็อกการพิมพ์ ปรับต่ำไว้จ่ายตามสิทธิ | รวมเงิน                |
|                                                                                           | soui3u 0.00            |
|                                                                                           | 624429* 0.00           |
|                                                                                           |                        |
|                                                                                           | สวมพัวระ 0.00          |
|                                                                                           |                        |
|                                                                                           | 🔲 ชำระโดยไข้บัตรเครดีต |
| หน้าจอเมื่อเปิดระบบงานการเงิน                                                             | รวมลูกหนี <u>0.00</u>  |
| ใบสั่งยา ออกไมนจังเรียกเก็บเงิน 🔁 Document ดรวจสอบขอด                                     |                        |
| 🗋 พิมพิโมแจ้งหนี้ 🗇 แสดงตัวอย่าง 🖱 พิมพิโมสั่งยา 👘 UI Print คำใช้จ่ายสรุป Custom form     | 🕕 ปิตรายการ            |
| ในสร้าง Microsoft Office Document Image Writer 💌 ต่าไอ้ร่ายรายวัน กำหนดรายการอำระเว็น     | and                    |

2. เลือก <u>ออกใบเสร็จรับเงิน</u> (*ตามหมายเลขที่ 2* ) จะได้หน้าจอดังภาพด้านล่าง

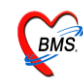

### ระบบห้องชำระเงินผู้ป่วยนอก

### <u>หน้าจอหลักของระบบห้องชำระเงินผู้ป่วยนอก</u>

ส่วนสำคัญของระบบห้องชำระเงินผู้ป่วยนอก คือ ตรวจสอบในส่วนของ "<u>Bill Mode</u>" ให้เลือกเป็น "<u>OPD</u>" *(ตามหมายเลขที่ 1)* และตรวจสอบการใส่ เล่มที่ และ เลขที่ใบเสร็จของใบเสร็จให้ตรงตามเลขที่ และเล่มที่ ที่ จะใช้งานจริง *(ตามหมายเลขที่2)* 

| วันที่ 25/7    | /2553 👻             | สมุดโบเสร็จ เล่มที่ 001 เลขา                                                  | ร้ 00001 เร้าหน้าที่ BMS     |
|----------------|---------------------|-------------------------------------------------------------------------------|------------------------------|
| HN/AN          | M Bill Mode         | O IPD                                                                         |                              |
| สิทธิการรักษาห | ลัก                 | abuan 🚺 VN                                                                    | ตรวจสอบการใส่ <u>เล่มที่</u> |
| สิทธิปัจจุบัน  | UC ผู้สูงอายุ ในเขต | 🚽 🔽 แยกค่าใช้จ่ายตามสิทธิ                                                     | และ <u>เลขที่ใบเสร็จ</u>     |
| การรักษา       |                     | 🏄 ลิทธิอื่นๆ ผู้ป                                                             | ປ່ວຍສອ Change                |
|                | (                   | ีเมื่อเข้ามาที่หน้าจอการเงินแล้วให<br>ส่วนของ Bill Mode ให้เลือกเป็น <u>O</u> | H<br>PD                      |

### <u>วิธีเรียกชื่อผู้ป่วยขึ้นมาทำรายการ</u>

### ซึ่งมีวิธีเรียก 2 วิธีคือ

 ก้นหาชื่อผู้ป่วยโดยการ เคาะ space bar แล้ว พิมพ์ชื่อ นามสกุล หรือ หมายเลข HN ของผู้ป่วยเพื่อ ก้นหา (หมายเลขที่ 1)

### กดที่ปุ่ม "ผู้ป่วยรอ" (ตามหมายเลขที่ 2)

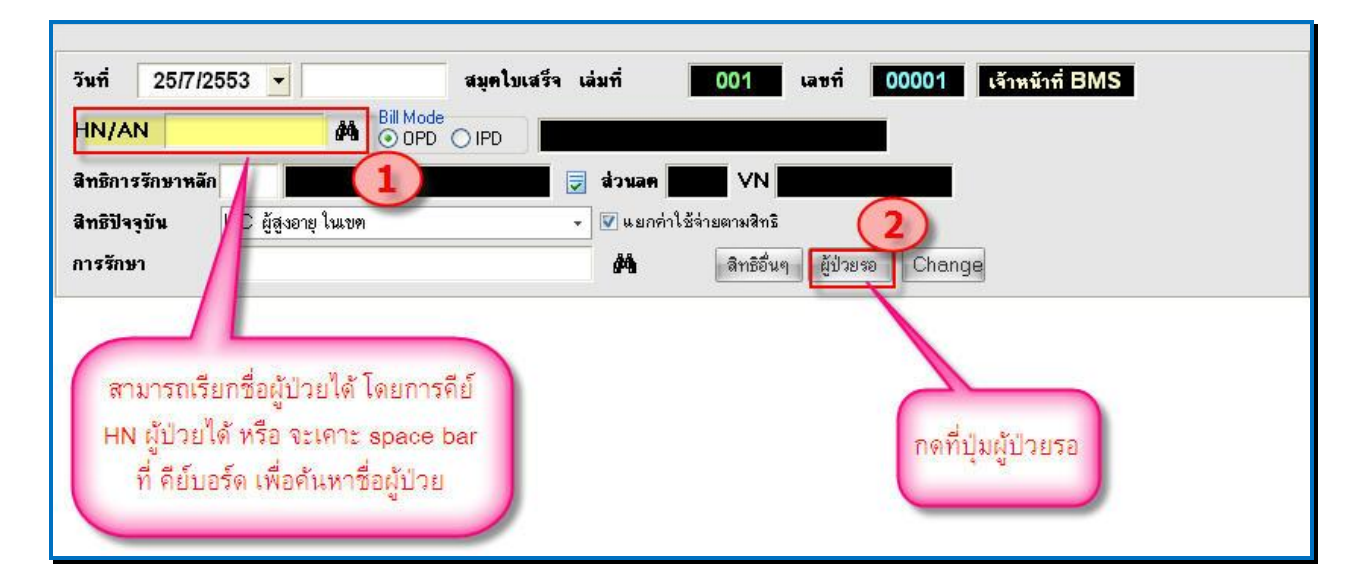

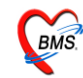

### <u>วิธีที่ 1</u> กด space bar เพื่อค้นหา

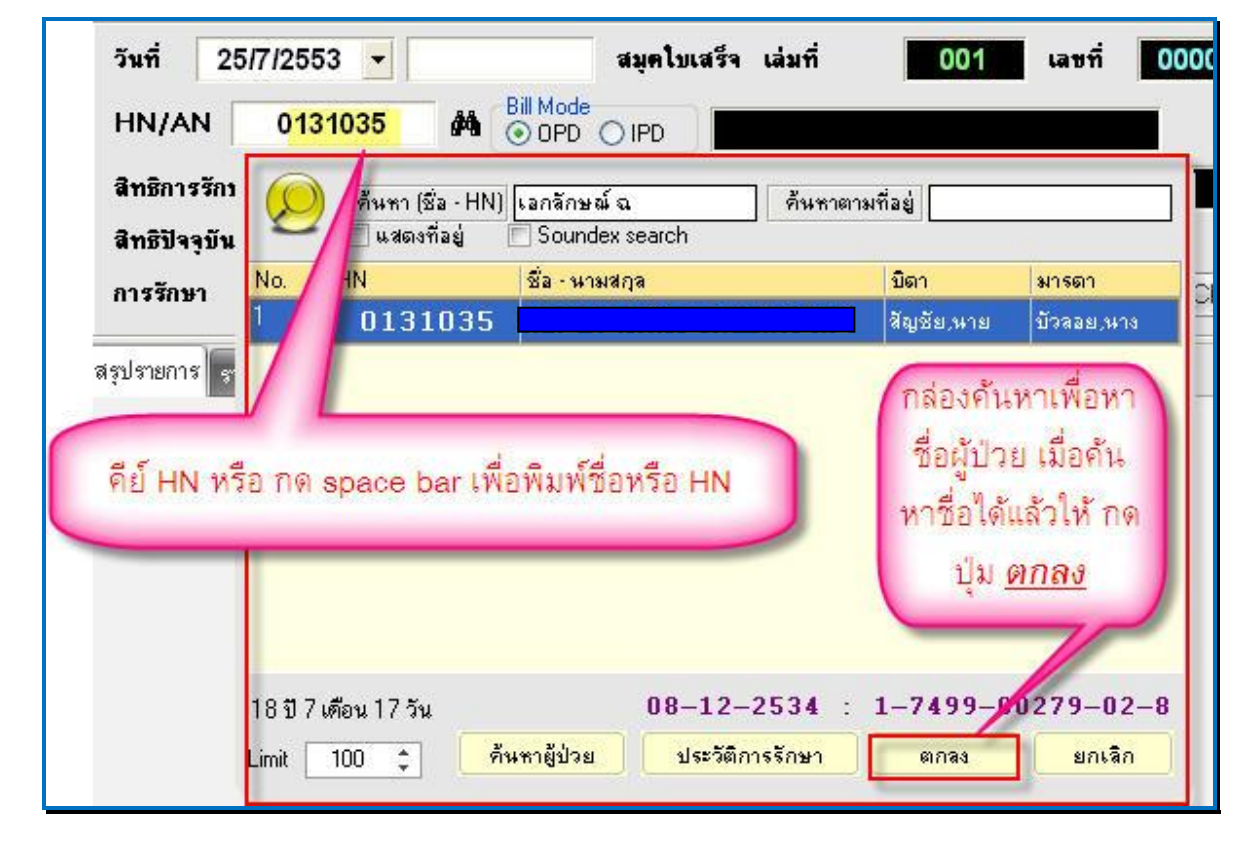

<u>วิธีที่ 2</u> กดปุ่ม "ผู้ป่วยรอ"

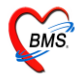

| 🌋 ตั้ง | <b>วยรอรับ</b> บ                                                                    | เริการ°ÃÔ <sub>i</sub> ÒÃ |              |                   |                     |          |            |        |                    |                   |                            | x   |
|--------|-------------------------------------------------------------------------------------|---------------------------|--------------|-------------------|---------------------|----------|------------|--------|--------------------|-------------------|----------------------------|-----|
| รายชื  | ื่อผู้ป่วย                                                                          | ที่รอรับบริการ            | i            |                   |                     |          |            |        |                    | 📃 แสดงกา          | <mark>นสุดท้าย</mark> ด้าน | เบน |
| ล่ำดับ | Queue                                                                               | HN                        | ชื่อผู้ป่วย  | สิทธิการรักษา     | มาจากแผนก           | เวลาส่ง  | ด่าใช้จ่าย | ด่ายา  | เงินที่ต้อง        | ช้าระเงิน         | ระยะเวล                    |     |
|        | 1                                                                                   | 0589515                   |              | ข้าระเงินเอง      | ห้องชำระเงินผู้ป่วย | 21:54:40 | 1,085.00   | 85.00  | 0 1,085.00         |                   | 00:05                      |     |
| 2      | 2                                                                                   | 1027025                   |              | ช้าระเงินเอง      | ห้องชำระเงินผู้ป่วย | 21:57:07 | 1,620.00   | 360.00 | 0 1,620.00         |                   | 00:02                      |     |
| 3      | 3                                                                                   | 0006036                   |              | ช้าระเงินเอง      | ห้องชำระเงินผู้ป่วย | 21:59:38 | 450.00     | 400.00 | 450.00             |                   | 00:00                      |     |
|        |                                                                                     | หน้าจอ                    | แสดงรายชื่อเ | ผู้ป่วยรอชำระเงิง |                     |          |            | Click  | k เลือกค<br>การชำร | นไข้ที่<br>ระเงิน | ต้อง                       |     |
| Re     | Click ปุ่ม เลือกผู้ป่วย เพื่อเลือก<br>ผู้ป่วยที่ต้องการ<br>2<br>Refresh ส่งแผนกอื่น |                           |              |                   |                     |          |            |        |                    |                   |                            |     |

### <u>หน้าจอการเงิน เมื่อเรียกชื่อผู้ป่วยขึ้นมาแล้ว</u>

จากภาพด้านล่าง จะปรากฏข้อมูลผู้ป่วย ซึ่งจะมีรายละเอียดดังนี้

- วันที่, เวลา, เลขที่, เล่มที่ ใบเสร็จ, HN, ชื่อ-นามสกุลผู้ป่วย, สิทธิการรักษา (*แสดงในหมายเลขที่ 1*)
- รายละเอียดค่าใช้จ่ายของผู้ป่วยแยกตามหมวดค่ารักษาพยาบาล (แสดงในหมายเลขที่2)
- รายการสรุปรวมยอคเงินค่าใช้จ่าย *(แสคงในหมายเลขที่ 3)*
- ปุ่มบันทึก (แสดงที่หมายเลขที่ 4)
- ปุ่มปิดรายการ (แสดงที่หมายเลขที่ 5)
- ปุ่มใบสั่งยา (แสดงที่หมายเลขที่ 6)
- ใบเสร็จ สำหรับเลือกเครื่องพิมพ์เพื่อพิมพ์ใบเสร็จรับเงิน (แสคงที่หมายเลขที่ 7)

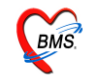

| 💓 🐮 🔃 🖬 😻 🖬 🖬 🖩                                                                                                    | l 🖽 🗲 🔹 🖃 🕒<br>ຈະນນຜູ້ປ່ວຍໃນ ຈະນນຈານ                                                                                                    | ) 🏠 🚰 📮 🛋 🔍 🗢                                                          | <b>ห้องบ้าระเงิน - :: HOSxP ::</b><br>s ราชงาน System                                                             | 3.53.7.20 MySQL 5.0.51 – □ ×<br>Ø – □ ×                                                                                                   |
|----------------------------------------------------------------------------------------------------|----------------------------------------------------------------------------------------------------|------------------------------------------------------------------------|----------------------------------------------------------------------------------------------------|----------------------------------------------------------------------------------------------------|
| วันที่ 26/7/2553 ▼ 16:55:57<br>HN/AN 0589515 #4 ⊙ OPD<br>สิทธิการรักษาหลัก 10 ชำระเงิน<br>สิทธิปัจจุบัน ธำระเงินเอง<br>การรักษา                                                                 | <ul> <li>สมุคไบเสร็จ เล่มที่</li> <li>○ IPD</li> <li>□ IPD</li> <li>□ I</li></ul> | 001 เลษที่<br>ลค VN 53072<br>มกค่าไร้จ่ายตามลิทธิ<br>สิทธิอื่นๆ ผู้ป่ว | 0002 เจ้าหน้าที่ BMS<br>OPD<br>6165557 1<br>ยรอ Change                                                            | รายการสรุป<br>ยอดค่าใช้จ่าย                                                                                                    |
| รักษัม เพิ่ส ซีอรายได้<br>1 03 คำยาใมชัยชียาหลักแห่งชาติ<br>2 07 คำตรวจวินิจอัชกางเทคนิดการแห<br>3 10 คำอุปกรณ์ของไข้และเครื่องมือกาง<br>4 11 ค่าทำหัดอการ และวิสัญญี<br>5 12 ค่าบริการทางแพทย์ | สารและ เขาไม่ได้ ดารที่ได้<br>85 - 280                                                                                                    | 2000-2012/01/01/20<br>2012-2012/2012-2012-2012-2012-2012-2012-         | 1 รวมเริ่ม<br>0.00 85.00<br>0.00 280.00<br>0.00 400.00<br>0.00 270.00<br>0.00 50.00<br>รายการคำใช้จ<br>ยอดตามหมวด | รวมเงิน 1.085.00<br>ค้างช้าระ 0.00<br>ช่วนสะ 0.00<br>รวมช้าระ 1,085.00<br>() ช้าระโดยไร้ปัตลตรดีต<br>รวมลูกหนี 0.00<br>1ยสรูป<br>ค่ารักษา |
| โบสั่งยา ออกไบแจ้งเรียกเก็บเงิน 🖉 Do<br>พิมพ์ไบแจ้งหนี้ 🕅 แสดงตัวอย่าง 🗍 พิมพ์ไบร่<br>ในเสร็จ NO-PRINT                                                                                          | ocument ดรวจสอบยอด<br>สังยา 🛛 UI Print                                                                                                    | ต่าไม้จ่ายสรุป<br>ต่าไม้จ่ายสรุป                                       | Custom form<br>เนตรายการชำระเงิน                                                                                  | 4 📑 มันทึก<br>5 🕼 ปิตรายการ                                                                                                    |

# <u>กรณีที่ผู้ป่วยมีรายการค้างชำระอยู่แล้ว</u>

| วันที่ 27/7/2553 🗾 สมุดโมเสร็จ เล่มที่ 001 เลษที่ 0003 เจ้าหมักที่ BMS                    |                                |
|-------------------------------------------------------------------------------------------|--------------------------------|
|                                                                                           |                                |
| สิทธิการรักษาหลัก                                                                         |                                |
| สิทธิปัจจุบัน ข้าระเงินเอง 👻 💟 แยกค่าใช้ล่ายตามสิทธิ                                      |                                |
| การรักษา 🏟 สิทธิอื่นๆ ผู้ป่วยรอ Change                                                    |                                |
| สรุปรายการ รายละเอียด DF ปรับยอดลูกหนี้ เงินรับฝาก ด้วงลือกการพิมพ์ ปรับคำไม้จ่ายดามลิทธิ | รวมเงิน                        |
|                                                                                           | รวมเจิน 0.00                   |
|                                                                                           | ด้างขำระ 0.00                  |
| :: H0SxP :: 3.53.7 ×                                                                      | ส่วนลด <u>0.00</u>             |
| ผู้ป่วยมีรายการด้างชาระ : 500.00 เบรแกรมเเตยนว่าได้บรยม                                   | รวมข้าระ <b>0.00</b>           |
|                                                                                           | 🗖 ซำระโดยใช้บัตรเครดิต         |
|                                                                                           | รวมลูกหนี้ 0.00                |
|                                                                                           |                                |
|                                                                                           |                                |
|                                                                                           |                                |
|                                                                                           |                                |
|                                                                                           |                                |
|                                                                                           | <del>ยอดด้างข้าระ</del> 500.00 |

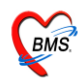

เมื่อเรียกผู้ป่วยขึ้นมาโปรแกรมจะเตือนว่าผู้ป่วยมียอดค้างชำระ พร้อมกับแสดงยอดเงินที่ค้าง ให้ กด ปุ่ม "<u>OK</u>" จะปรากฏ หน้าจอขึ้นมาแสดงให้เลือกทำรายการค้างชำระดังภาพด้านล่าง

| เสือกทำรายการด้างชำระ ()   | ĂÐ          |                      |         |            | x        |
|----------------------------|-------------|----------------------|---------|------------|----------|
| ผู้ป่วยมียอดค้างชำระ       | กรุณาเลือ   | ึกการทำราย           | การ     |            |          |
| เลือกประเภท                | ตรวมกับรายก | 1<br>15ปัจจุบัน<br>2 |         | เลือกประเม | กทรายการ |
| รายการที่ค้าง<br>ID วันที่ | เวลา        | ู้<br>จำนวนเงิน      |         | ประเภท     | รับขำระ  |
| 746 26/07/2553             | 23:59       |                      | 500.00  | I OPD      | <b>Y</b> |
|                            | แส          | ดงรายการค่           | ้างชำระ | 8          |          |
|                            |             |                      |         | 3          | 🖌 গ্রমার |

กรณีต้องการชำระรายการที่ค้างรวมกับรายการปัจจุบันด้วย <u>ให้เลือกหมายเลข 1</u>

กรณีไม่ต้องการชำระรายการที่ค้างมาชำระ <u>ให้เลือกหมายเลข 2</u> เมื่อเลือก แล้วให้กคปุ่ม "<u>ตกลง</u>" <u>หมายเลข 3</u> หลังจากนั้นหน้าจอคึงรายการมาให้ในหน้าจอการออกใบเสร็จ

### <u>วิธีการบันทึกข้อมูลหน้าจอการออกใบเสร็จ</u>

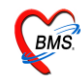

| วันที่ 26/7/2553 🚽 16:55:57 สมุดโมเสร็จ เล่มที่ 2 🚺 001                                  | เลขที่ 0002 เจ้าหน้าที่ BMS    |
|------------------------------------------------------------------------------------------|--------------------------------|
| HN/AN 0589515 A Bill Mode OFD IPD                                                        | OPD                            |
| สิทธิการรักษาหลัก 10 🥵 ซำระเงินแอง 🗦 ส่วนลด 🚺 Vi                                         | N 530726165557                 |
| สิทธิปัจจุบัน ซ้ำระเงินเอง 🗸 🔽 แยกค่าใช้จ่ายตามสิ                                        | ทธิ                            |
| การรักษา กระดูกข้อเท้าแดก 🆓 ลิทธิ                                                        | อื่นๆ ผู้ป่วยรอ Change         |
| สรุปรายการ รายละเอียด DF ปรับยอดลูกหนี้ เงินรับฝาก ตัวเลือกการพิมพ์ ปรับค่าไว้จ่ายตามสิห | าซี<br>รวมเงิน                 |
| สาดปรหส ขอรายได้ ชาระเอง เบกไม่ได้ ลูกหนัสทธศางชาระ ส่                                   | ี่เวนลด (%) รวมเงน 🚺           |
| 1 03 ค่ายาในบัญชียาหลักแห่งชาติ 0 0 85                                                   | 0.00 0.00 85.00                |
| 2 07 ค่าดรวจวินิจฉัยทางเทคนิดการแพร่ 280                                                 | 0.00 0.00 280.00 Aivine 500.00 |
| 3 10 ค่าอุปกรณ์ของใช้และเครื่องมือทาง 265 0 135                                          |                                |
| 4 11 ค่าทำหัดลการ และวิสัญญี 270                                                         |                                |
| 5 12 คำบริการทางแพทย์ 50                                                                 | 0.00 0.00 50.00                |
|                                                                                          | 🗖 ขำระโดยใช้บัตรเครดิต         |
|                                                                                          |                                |
| 1.9%                                                                                     | ร่วมอิกทน                      |
| 1. ตรวจสอบยอดคาเชร                                                                       | จาย                            |
| 2. ตรวจสอบเลขที่ เส่ม                                                                    | ที่ให้เป็นใบเสร็จปัจจุบัน      |
| 2 0000000000                                                                             | (da                            |
| 3. 11 1 10 10 10 10 10 10 10 10 10 10 10 1                                               | ANIMADMEDICA 30                |
| 4. กดปุ่ม <u>บันทีก</u>                                                                  |                                |
|                                                                                          |                                |
|                                                                                          |                                |
|                                                                                          | (4)                            |
|                                                                                          |                                |
| ไบสังยา ออกไบแจ้งเรียกเก็บเงิน 🥥 Document ตรวจสอบยอด                                     | 🔚 บินทัก                       |
| 🗇 พิมพ์ไบแจ้งหนี้ 🗇 แสดงตัวอย่าง 🗇 พิมพ์ไบสั่งยา 🗇 UI Print 🥿 กำได้จ่ายส                 | รูป Custom form 🕼 ปิตรายการ    |
| ใบเสร็จ NO-PRINT 📃 🔇 อุปได้ร่วยราย                                                       | าวัน กำหนดรายการชำระเงิน       |

้จากภาพค้านบน วิธีการบันทึกข้อมูลผู้ป่วยหน้อจอการออกใบเสร็จ ขั้นตอนคังนี้

 เมื่อเรียกชื่อผู้ป่วยขึ้นมาโชว์ที่หน้าจอแล้ว จะได้รายละเอียดค่าใช้จ่ายของผู้ป่วยขึ้นมา ให้ตรวจสอบ ค่าใช้จ่ายตาม (หมายเลขที่ 1)

 เมื่อตรวจสอบค่าใช้จ่ายของผู้ป่วยแล้ว ให้ตรวจสอบเลขที่ เล่มที่ของใบเสร็จ ที่จะออกให้ตรงกับ เลขที่ใบเสร็จที่จะพิมพ์ (หมายเลขที่2)

3. ตรวจสอบเครื่องพิมพ์ที่จะออกใบเสร็จ และเลือกเครื่องพิมพ์ให้ถูกต้อง (หมายเลขที่ 3)

4. กดปุ่ม <u>บันทึก</u> *เ*พื่อบันทึกรายการและออกใบเสร็จรับเงิน (หมายเลขที่ 4)

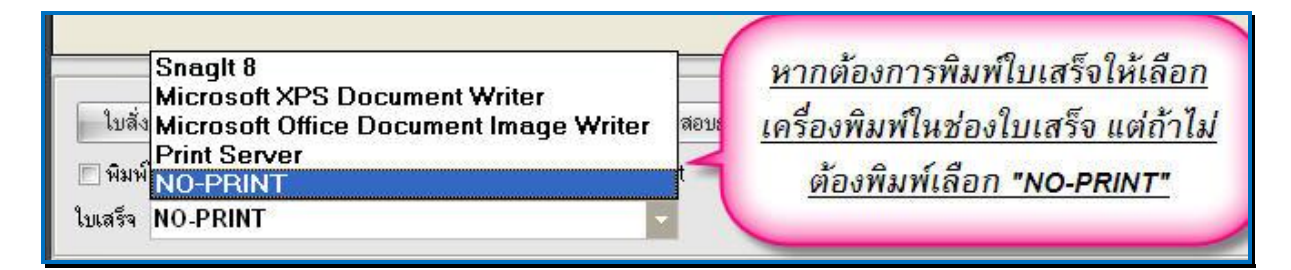

หลังจาก กดปุ่มบันทึกแล้วจะมีหน้าจอยืนยันการบันทึก และเลือกจุดการส่งต่อผู้ป่วย ไปรับบริการ จุดถัดไป ให้เลือกจุดที่ส่งผู้ป่วยไป <u>(หมายเลขที่ 1)</u> เลือกแล้ว กดปุ่ม "<u>ตกลง</u>" (หมายเลขที่ 2) (ตามภาพ ด้านล่าง)

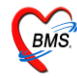

| ยืนยันการบันท             | រាំ <sup>្</sup> öi                                                                                                    |
|---------------------------|----------------------------------------------------------------------------------------------------|
| อื่นอันการ                | บันทึกข้อมูล                                                                                                    |
| [ ข้อมูลการส่งต่อ ]       | ประวัติการส่งต่อ Visit Note เครื่องพิมพ์<br>User Information                                                                                                    |
|                           | Staff ID bms<br>Dept. ห้องชำระเงินผู้ป่วยนอก<br>Station WJ017<br>Doctor เจ้าหน้าที่ BMS<br>เสือกแผนกล่งท่ออัคโนมัคิ                                                                                                    |
| ชื่อผู้ป่ว<br>สิทธิการรัก | ย นส.ล <mark></mark>                                                                                                    |
|                           | Complete Locked (หามเพม/แกเข) เลือกจุดที่ต้องการส่งต่อผู้ป่วย เสร็จ แล้วกดปุ่ม " <u>ตกลง</u> " 2 2 1 1 2 1 1 1 2 1 1 < |

จะมี Popup เมนูเสริมขึ้นมา (ยืนยันรับเงิน) เพื่อสะควกต่อการกิดเงิน

ซึ่งเราสามารถใส่จำนวนเงินที่ได้รับในช่องรับเงินสด โปรแกรมจะคำนวณเงินทอนให้ดังภาพ ด้านล่าง เมื่อกด ปุ่ม "ตกลง" โปรแกรมจะกลับไปหน้าจอออกใบเสร็จ พร้อมกับพิมพ์ใบเสร็จรับเงินออกมา ทางเครื่องพิมพ์

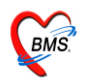

| ส่งรับเงิน() -                                                     |               |
|--------------------------------------------------------------------|---------------|
| ยืนยันรับเงิน                                                      |               |
| CLOUTOD ST                                                         |               |
| จำนวนเงินที่ต้องชำระ                                               | 585.00        |
| เงินชำระล่วงหน้า                                                   | 0.00          |
| รับเงินสด                                                          | 600           |
|                                                                    | รับบัตรเกรดิต |
| ทอน                                                                | - 15.00       |
| HN 0589515 ชื่อ<br>Bill No. 001:0002<br>Finance No. 0314306        |               |
| <ul> <li>Lock ใบสั่งยา</li> <li>พิมพ์ใบรับรองยานอกบัญชี</li> </ul> | 🖌 ทุกลง       |

# ตัวอย่าง ใบเสร็จรับเงินที่ถูกพิมพ์ออกมา

(แต่ละ โรงพยาบาลสามารถออกแบบ/ปรับแก้ ใบเสร็จรับเงินเองได้ตามความเหมาะสม)

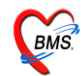

| 28 กรกฎาคม 2553<br>กระดูกข้อเท้าแตก    | อายุ 40 ปี ชำระเงินเอง                                                                                    | 0589515  |  |  |  |  |  |  |  |  |
|----------------------------------------|----------------------------------------------------------------------------------------------------|----------|--|--|--|--|--|--|--|--|
| ค่าขาในบัญชีขาหลักแห่งชาติ             | 72.23                                                                                                    | 85.00    |  |  |  |  |  |  |  |  |
| ก่าตรวจวินิจฉับทางเทกนิกการแพทข์และท   | เขาชีวิทชา                                                                                                | 280.00   |  |  |  |  |  |  |  |  |
| ค่าอุปกรณ์ของไข้และเครื่องมือทางการแพ  | ทย                                                                                                    | 400.00   |  |  |  |  |  |  |  |  |
| ค่าทำหังอการ และวิสัญญิ                |                                                                                                    | 270.00   |  |  |  |  |  |  |  |  |
| ค่าบริการทางแพทย์                      |                                                                                                    | 50.00    |  |  |  |  |  |  |  |  |
| ตัวอย่างใบเส<br>ซึ่งแต่ละโรงพยาบาลสามา | ตัวอย่างใบเสร็จรับเงินที่พิมพ์ออกมา<br>ซึ่งแต่ละโรงพยาบาลสามารถปรับให้เป็นตามแบบของโรงพยาบาล<br>ที่ใช้ได้ |          |  |  |  |  |  |  |  |  |
|                                        | 0.00                                                                                                    | 1,085.00 |  |  |  |  |  |  |  |  |
|                                        |                                                                                                    | 1,085.00 |  |  |  |  |  |  |  |  |
| หนึ่งพันแปดสิบ                         | ห้าบาทถั่วน                                                                                               |          |  |  |  |  |  |  |  |  |
|                                        | เจ้าหน้าที่ BMS                                                                                           |          |  |  |  |  |  |  |  |  |
| 1                                      |                                                                                                    |          |  |  |  |  |  |  |  |  |

<u>วิธีแก้ไขรายการ หรือเพิ่มเติมรายการค่าใช้จ่ายของผู้ป่วย</u>

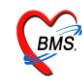

#### ระบบงานห้องชำระเงิน

| วัน   | ฑ่         | 26/7/2553 💌 16:55:57                  | สมุคใบเสร็จ         | จ เล่มที่          | 001           | เลชที่      | 00       | 02 เจ้าหน้าที่ | BMS |   |                        |
|-------|------------|---------------------------------------|---------------------|--------------------|---------------|-------------|----------|----------------|-----|---|------------------------|
| н     | N/AN       | 0589515 Ma                            | de<br>D O IPD       |                    |               | <u></u>     | 0        | PD             |     |   |                        |
| สีข   | เชิการรั   | ักษาหลัก 10 มีาระเงิ                  | นเอง                | 👿 ส่วนลด           |               | 5307        | 261655   | 57             |     |   |                        |
| สิข   | เซิปัจจุร่ | <b>วัน</b> ซ้ำระเงินเอง               |                     | 👻 💟 แยกค่า         | าใช้จ่ายตามสิ | กริ         |          |                |     |   |                        |
| กา    | รรักษา     |                                       |                     | 纳                  | สิทธิ         | อื่นๆ ผู้ป่ | วยรอ     | Change         |     |   |                        |
| สรุปร | กยการ      | รายละเอียด DF ปรับยอดลูกหนี้ เงิง     | เรับฝาก   ทัวเลือกก | ารพิมพ์ ปรับค่า'   | ใช้จ่ายตามสิท | ŝ           |          |                |     |   | รวมเงิน                |
| สำดับ | ৎপাঁথ      | ชื่อรายได้                            | ชำระเอง เบิกไง      | ม่ได้ ลูกหนี้สิทธิ | ด้างชำระ ส่   | วนลด (ไ     | %)       | รวมเงิน        |     | ^ |                        |
| 1     | 03         | ค่ายาในบัญชียาหลักแห่งชา <b>ต</b> ิ   | 85                  | 0 0                | 0             | 0.00        | 0.00     | 85.00          |     |   | รวมเงิน 1,085.00       |
| 2     | 07         | ค่าตรวจวินิจฉัยทางเทคนิ <b>ดการแพ</b> | 280                 | 0 0                | 0             | 0.00        | 0.00     | 280.00         |     |   | ค้างข้าระ 0.00         |
| 3     | 10         | ค่าอุปกรณ์ของใช้และเครื่องมือทาง      | 400                 | 0 0                | 0             | 0.00        | 0.00     | 400.00         |     |   | ส่วนอด 0.00            |
| 4     | 11         | ค่าทำหัดถการ และวิสัญญั               | 270                 | 0 0                | U             | 0.00        | 0.00     | 270.00         |     |   |                        |
| 5     | 12         | ดาบรถารทางแพทย                        | 50                  | U U                |               | 0.00        | 0.00     | 50.00          |     |   | รวมชาระ 1,085.00       |
|       |            |                                       |                     |                    |               |             |          |                |     |   | 🥅 ชำระโดยใช้บัตรเครดิต |
|       |            |                                       |                     |                    |               |             |          |                |     |   | -                      |
|       |            | Click ซึ่งไม่ในสั                     |                     | ล้าง               |               |             |          |                |     |   | รวมลูกหนี 0.00         |
|       |            | CIICK II Law Ener                     | DIEMORE             | 1160               |               |             |          |                |     |   |                        |
|       |            | รายการหรือเพิ่มเ                      | หรือลบ รา           | ยการ               |               |             |          |                |     |   |                        |
|       |            |                                       |                     |                    |               |             |          |                |     |   |                        |
|       |            |                                       |                     |                    |               |             |          |                |     |   |                        |
|       |            |                                       |                     |                    |               |             |          |                |     |   |                        |
|       |            |                                       |                     | _                  |               |             |          |                |     |   |                        |
|       |            |                                       |                     |                    |               |             |          |                |     |   |                        |
|       |            |                                       |                     |                    |               |             |          |                |     | ~ |                        |
|       |            |                                       |                     |                    |               |             |          |                |     |   |                        |
|       | ใบสั่งยา   | ออกใบแจ้งเรียกเก็บเงิน 👌 🛙            | ocument as          | กวจสอบยอด          |               |             |          |                |     |   | 🔚 บันทึก               |
|       | พิมพ์ใบ    | แจ้งหนี้ 🔲 แสดงตัวอย่าง 🔳 พิมพ์ใบ     | มสั่งยา 🔳 UI Pi     | rint               | ค่าใช้จ่ายสร  | al          | Custor   | n form         |     |   | 🕕 ปิตรายการ            |
| ใบเ   | สรีจ N     | 0-PRINT                               |                     | -                  | ล่าใช้จ่ายราย | วัน กำ      | เหนตรายก | กรชาระเงิน     |     |   | 2                      |

เมื่อเรียกชื่อผู้ป่วยขึ้นมาแล้ว ตรวจสอบรายการค่าใช้จ่ายแล้ว จะต้องทำแก้ไขรายการค่าใช้จ่ายนั้น ให้ Click ที่ปุ่ม ใบสั่งยา (ตามภาพด้านบน) จะปรากฏ หน้าจอแสดงค่าใช้จ่ายผู้ป่วยนอกซึ่งจะแสดง รายละเอียดค่าใช้ทั้งหมดที่เป็นของผู้ป่วยขึ้นมา ซึ่งจะมีชื่อรายการ, รากา, จำนวนที่สั่ง,สิทธิการรักษา,ชนิด รายการการชำระเงิน

### <u>กรณีเพิ่มค่าใช้จ่ายให้กับผู้ป่วย</u>

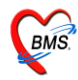

| <ul> <li>(a) บันทึกง</li> <li>ค่าใช้ ร่าง</li> <li>รันที่ 26</li> <li>HN 05</li> <li>ชื่อ</li> <li>แพทย์</li> </ul> | ายการคำรักษาพยาษาล<br>ย <mark>ผู้ป่วยนอก</mark><br>/7/2553 ← เวลามา 00:0<br>89515 ใบสังยา 16:5<br>▲ ▲ ▲ ▲ ▲ ▲ ▲ ▲ ▲ ▲ ▲ ▲ ▲ ▲ ▲ ▲ ▲ ▲ ▲                                                                                                     | 0:00 🛟 เวลาพบแพทย์ 00:0<br>5:57 : อายุรกรรม : ห้องชำระเงินผู้ป<br>ชำระเงินเอง<br>VN 530726165557 | 0:00 🛟 เวลาจัดยา 00:00<br>ไวยหมดก : 530726165557                                                                                                    |                                                                                                    | - E X                                                                                                    |
|----------------------------------------------------------------------------------------------------|----------------------------------------------------------------------------------------------------|--------------------------------------------------------------------------------------------------|----------------------------------------------------------------------------------------------------|----------------------------------------------------------------------------------------------------|----------------------------------------------------------------------------------------------------|
| ชื่อรายการ<br>สำคับ<br>> 1<br>2<br>3<br>4<br>5<br>6<br>6<br>7<br>8<br>8<br>9<br>10<br>10<br>                        | pa<br>MEBEVERINE(DUSPATIN) 135 mg<br>METHIMAZOLE (TAPAZOLE) 5 mg<br>MeThylDopa (ALDOMET) 125 mg.<br>OLOPATADINE (patenol) eye drop<br>OSSOPAN 200 MG 200 mg. TAB<br>PACLITAXEL inj 100 mg. VIAL<br>PALIperidone (INvega) 3 mg. TAB<br>Panenza vac. (ใช้หรัด2009) 150 mcg<br>PANTOPRAZOLE (controloc) 40 mg. VIAL<br>paracetamol (มีตะตัก) 325 mg. TAB<br>โต ทันหาเฉพาะรายการยา | 1<br>TAB<br>TAB<br>TAB<br>บวด<br>dose<br>TAB                                                     | จำนวน สิทธิการรักร<br>1 ชำระเงินอง<br>1 ชำระเงินอง<br>1 ชำระเงินอง<br>1 ชำระเงินอง<br>1 ชำระเงินอง<br>1 ชำระเงินอง<br>1 ชำระเงินอง<br>1 ชำระเงินอง<br>2 ชำระเงินอง<br>2 ชำระเงินอง<br>2 ชำระเงินอง | เพิ่ม มา ชนิตรายการ รา ชนิตรายการ ร่าระเองเมิกได้ ร่าระเองเมิกได้ ร่าระเองเมิกได้ ร่าระเองเมิกได้ ร่าระเองเมิกได้ ร่าระเองเมิกได้ ร่าระเองเมิกได้ ร่าระเองเมิกได้ ร่าระเองเมิกได้ ร่าระเองเมิกได้ ร่าระเองเมิกได้ ร่าระเองเมิกได้ ร่าระเองเมิกได้ ร่าระเองเมิกได้ ร่าระเองเมิกได้ ร่าระเองเมิกได้ ร่าระเองเมิกได้ | ราคา รวมราคา 4<br>50.00<br>400.00<br>50.00<br>40.00<br>50.00<br>40.00<br>50.00<br>100.00<br>270.00<br>0.50<br>1.00<br>1.00<br>1.00<br>1.00<br>1.00<br>1.00 |
|                                                                                                    |                                                                                                    | ชอรายการ กดบุ<br>จะลงมาด้านล่า<br>ปุ่ม <u>เ</u>                                                  | ม " <u>เพม</u> " รายการ<br>ง หลังจากนั้นกด<br><u>Jันทึก</u>                                                                                                    |                                                                                                    |                                                                                                    |

 พิมพ์รายการที่ต้องการเพิ่ม ในช่องชื่อรายการ ที่มีขึ้นมาให้เลือก(รายการที่พิมพ์นั้นจะต้องมีขึ้นมา ให้เลือก) ใส่จำนวนที่สั่ง ในกรณีที่เป็นยาให้ใส่วิธีใช้ยาด้วย (หมายเลขที่1)

- Click ที่ ปุ่ม "<u>เพิ่ม</u>" เพื่อเพิ่มรายการลงมาที่ด้านล่าง (หมายเลขที่ 2)
- 3. เมื่อเพิ่มรายการเรียบร้อยแล้ว Click ปุ่ม บันทึก เพื่อบันทึกรายการ (หมายเลขที่ 3)

หลังจากนั้นหน้าจอจะกลับไปยังหน้าจอหลักของการออกใบเสร็จ พร้อมกับรายการที่ปรับปรุงแล้ว ให้บันทึกรายการเพื่อออกใบเสร็จที่หน้าจอการออกใบเสร็จ

### <u>กรณีลบค่าใช้จ่ายให้กับผู้ป่วย</u>

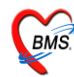

|           |      |       | + taanan 00.00       | 1:00 🌻 เวเ     | ลาพบแพทย์ 00:00:00                       | 🗘 เวลา  | จัดยา 00:00:00 🔅 |                    |                   |
|-----------|------|-------|----------------------|----------------|------------------------------------------|---------|------------------|--------------------|-------------------|
| 114 000   | 3951 | 5     | ใบสั่งยา 16:55       | :57 : อายุรกรร | ม : ห้องชำระเงินผู้ป่วยนอก :             | 5307261 | 65557 -          | ถ้าต้องการส        | <u>ุ่ม รายการ</u> |
| ชื่อ      |      |       | ลิทธิ 10             | ช้าระเงินเ     | <b>୦</b> ଏ                               |         |                  |                    | d e               |
| งราย์     |      | 10    |                      | VN 53          | 0726165557                               |         |                  | ไห้ Click ที่รา    | เยการที่ต้อง      |
|           |      | 201.2 |                      |                |                                          |         |                  | ลบ กดป่ม Ct        | rl+Delete a       |
| enerone [ | -    |       |                      | อ้างเวงเ       | ດ ເອງລັ                                  |         |                  |                    | TTDelete Va       |
| IS IDITIS |      |       |                      | 41232          | Confirm                                  | x       |                  | 🗂 ขึ้นหน้าจอ De    | elete record      |
| าดับ F    | -    | Color | ชื่อรายการ           |                | วิธีไข้                                  | 10      | สิทธิการรักษา 🏒  |                    |                   |
|           | 2    | 6.2   | Glucose              |                | Delete re                                | cord?   | ชำระเงินเอง      | 🚽 กดบุม            | " <u>OK</u> "     |
|           | 2    | 4.2   | BUN                  |                | 1                                        |         | ชำระเงิน         |                    |                   |
|           | 2    | 6.2   | Glucose              |                | ОК                                       | ancel   | ช้าระเงินเอง     |                    | _                 |
|           | 2    | 44.   | HDL-chol             |                | 10-10-10-10-10-10-10-10-10-10-10-10-10-1 | 1       | ชำระเงินเอง      | ชำระเองเบิกได้     | 100.00            |
| 4         | 2    | 88.   | Scrub burn           |                |                                          | 1       | ช้าระเงินเอง     | ชำระเองเบิกได้     | 270.00            |
|           | 2    | 15:   | PARACETAMOL (เม็ดผู้ | ใหญ่) 500 mg   | 2prt pcm(2 เม็ด prn)                     | 20      | ชำระเงินเอง      | ช้าระเองเบิกได้    | 0.50              |
| 0 🕻       | 2    | 10:   | IBUPROFEN (BRUFE     | N) 200 mg. 1   | 13pt(1 เม็ด * 3 PC)                      | 20      | ชำระเงินเอง      | ข้าระเองเบิกได้    | 1.00              |
| 1 🕻       | 2    | 18:   | WARFARIN 5 mg. TAB   | 3              | 11ht (1 เม็ด HS)                         | 20      | ช้าระเงินเอง     | 4 4 0              | d 341             |
| 2 🚺       | 2    | 15:   | PARACETAMOL (เม็ดผู้ | ใหญ่) 500 mg   | 2prt pcm(2 ເສັສ prn)                     | 0       | ช่าระเงินเอง     | ุกดบุม <u>บนทก</u> | เมอแกเข           |
|           |      |       |                      |                |                                          |         |                  | concorrector       | -                 |
|           |      |       |                      |                |                                          |         |                  | วายการเสร          | างแลง             |

 ถ้าต้องการค่าใช้ง่ายให้กับผู้ป่วย ให้นำเมาส์มา Click ที่รายการที่ต้องการถบ หลังจากนั้นให้ กคปุ่ม Ctrl+Delete (ปุ่มCtrl ค้างไว้ แล้วกคปุ่ม Delete พร้อมกัน)(ที่ คีย์บอร์ค) หลังจากนั้นจะมี Pop Up หน้าจอ ขึ้นมาเพื่อ ยืนยันการถบ "Delete record ?" ให้ Click ที่ ปุ่ม "OK" รายการนั้นจะถูกลบออกไป

2. ให้ Click ที่ปุ่ม <u>บันทึก</u> เพื่อบันทึกรายการที่แก้ไขแล้ว

หลังจากนั้นหน้าจอจะกลับไปยังหน้าจอหลักของการออกใบเสร็จ พร้อมกับรายการที่ปรับปรุงแล้ว ให้บันทึกรายการเพื่อออกใบเสร็จที่หน้าจอการออกใบเสร็จ

### <u>การลงค้างชำระเงิน</u>

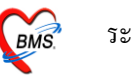

ในกรณีที่ผู้ป่วยต้องการค้างชำระเงินหรือชำระเพียงบางส่วน นั้น เมื่อ เปิดรายการการชำระเงินของ ผู้ป่วยขึ้นมาแล้ว ให้ Click ขวา แล้วเลือกรายการ <u>บันทึกยอดค้างชำระอัต โนมัต</u>ิ

| วันที่ 26/7/2            | 553 🔹 16:55:57              | สมุคไ     | บเสร็จ เ     | ล่มที่       | 00          | 1 ia1        | ฑี่ 00   | 02 เจ้าพ | น้าที่ BMS |
|--------------------------|-----------------------------|-----------|--------------|--------------|-------------|--------------|----------|----------|------------|
| HN/AN 0                  | 589515 M OPD                |           |              |              |             |              | 0        | PD       |            |
| สิทธิการรักษาหลัก        | 10 ธำระเงิน                 | เอง       |              | ส่วนลค       | • •         | /N 530       | 7261655  | 57       |            |
| สิทธิปัจจุบัน            | ชำระเงินเอง                 |           | *            | 🔽 แยกค่      | าใช้จ่ายตาม | งสิทธิ       |          |          |            |
| การรักษา                 | กระดูกข้อเท้าแตก            |           |              | <i>4</i> %   | ລຳ          | าธิอื่นๆ ผู้ | (ป่วยรอ  | Change   |            |
| สรุปรายการ รายละเอี      | ยค DF ปรับยอคลูกหนี้ เงินร้ | ับฝาก ตัว | มเลือกการพิง | เพ์ ∫ปรับค่า | ใช้จ่ายตาม  | สิทธิ        |          |          |            |
| ลำดับรหัส ชื่อรายไ       | ด้ ว                        | ร้ำระเอง  | เบิกไม่ได้   | ลูกหนี้สิทธิ | ค้างชำระ    | ส่วนลด       | (%)      | รวมเงิน  | ^          |
| 1 03 ค่ายาให             | เบัญชียาหลักแห่งชาติ        | 85        | 0            | 0            | . 0         | 0.00         | 0.00     | 85.00    |            |
| 2 07 ค่าครว              | จวินิจฉัยทางเทคนิคการแพ     | 280       | 0            | 0            | 0           | 0.00         | 0.00     | 280.00   |            |
| 3 10 <del>ค่</del> าอุปก | รณ์ของใช้และเครื่องมือทาง   | 400       | 0            | 0            | 0           | 0.00         | 0.00     | 400.00   |            |
| 4 11 ค่าทำหั             | คลการ และวิสัญญี            | 270       | 0            | 0            | 0           | 0.00         | 0.00     | 270.00   |            |
| 5 12 ค่ามริก             | ารทางแพทย์                  | 50        |              | 0            | 0           | 0.00         | 0.00     | 50.00    |            |
|                          |                             | (         |              | ปา           | ยอดมา       | ออกใบเส      | สรีจใหม่ |          |            |
| เมื่อต้องกา              | รลงค้างชำระ ให้             |           |              | Re           | esync V     | 'N           |          |          |            |
| Click ขวา                | เเลือกรายการ                |           |              | Sh           | iow Or      | iginal Va    | alue     |          |            |
| <u>บันทิกยอดค</u>        | <u>าางช่าระอัตในมัต</u> ิ   |           | -            | ឃ័           | เท็กยอด     | งด้างชำร     | ะอัตโนมั | ดิ       |            |
|                          |                             |           |              | Co           | mmit (      | hange        |          |          |            |

หลังจากนั้น จะมี Pop Up ขึ้นมาให้ใส่จำนวนยอดค้างชำระ ที่ต้องการจะค้าง หลังจากนั้นให้กดปุ่ม "<u>OK</u>"

| ใส่ยออที่ด้างสำระ แล้ว     |
|----------------------------|
| <u>เลยองกรุกเงษาระ แลว</u> |
| <u>па "ОК"</u>             |
|                            |

หลังจากนั้นโปรแกรมจะปรับปรุงยอคค่าใช้จ่ายของผู้ป่วย ให้ โดยนำยอคเงินไปลงในช่องก้างชำระ ให้อัตโนมัติ ตามจำนวนยอคที่ต้องการให้ก้างชำระ ดังภาพ

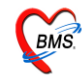

| วัน   | เทื่  |       | 26/7/2553 🔹 16:55:57                       | สมุคไ     | บเสร็จ เล่ะ    | แที่       | 001         |            | ฑี่ 00  | )02 เจ้าห | น้า <del>ที่</del> BMS |   |                         |
|-------|-------|-------|--------------------------------------------|-----------|----------------|------------|-------------|------------|---------|-----------|------------------------|---|-------------------------|
| H     | N/.   | AN    | 0589515 M ODD                              | OIPD      |                |            |             |            | C       | PD        |                        |   |                         |
| สิท   | าธิก  | กรรั  | กษาหลัก 10 ช้ำระเงิน                       | เอง       |                | ส่วนลด     | V           | /N 530     | 7261655 | 57        |                        |   |                         |
| สิท   | าธิปั | ไจจบั | <b>า้น</b> ซ้ำระเงินเอง                    |           |                | แยกค่า     | ใช้จ่ายตาม  | สิทธิ      |         |           |                        |   |                         |
| การ   | ទទ័រ  | กษา   | กระตกข้อเท้าแตก                            |           |                | <i>8</i> 4 | สิท         | ธิอื่นๆ ผ้ | ป่วยรอ  | Change    |                        |   |                         |
|       | 10100 |       | I. saw a second                            |           |                |            |             |            |         |           |                        |   |                         |
| สรุปร | รายก  | การ   | รายละเอียด DF ปรับยอดลูกหนี้ เงินร         | ับฝาก ตัว | วเลือกการพิมพ่ | ( ปรับค่าใ | ช้จ่ายทามสิ | inธิ       |         |           |                        |   | รวมเงิน                 |
| สำดับ | รทั   | ía 🛛  | ชื่อรายได้ รู                              | ใกระเอง   | เบิกไม่ได้ 🤋   | กหนี้สิทธิ | ค้างชำระ    | ส่วนลด     | (%)     | รวมเงิน   |                        | ^ |                         |
| 1     | 0     | 03    | <b>ค่ายาในบัญชียาหลักแห่งชาติ</b>          |           | 10             | 0          | 85          | 0.00       | 0.00    | 85.00     |                        |   | รวมเงน 1,085.00         |
| 2     | 0     | 07    | ค่าตรวจวินิจฉัยทางเทคนิคการแพ <sup>.</sup> |           |                |            | 280         | 0.00       | 0.00    | 280.00    |                        |   | ด้างขำระ 500.00         |
| 3     | 1     | 10    | <b>ค่าอุปกรณ์ของใช้และเครื่องมือทาง</b>    | 265       |                |            | 135         | 0.00       | 0.00    | 400.00    |                        | × |                         |
| 4     | 1     | 11    | ค่าทำหัดถการ และวิสัญญี                    | 270       | 0              | 0          |             | 0.00       | 0.00    | 270.00    |                        |   | สวนลด 0.00              |
| 5     | 1     | 12    | <b>ค่าบริการทางแพทย์</b>                   | 50        | 0.0            |            | 0           | 0.00       | 0.00    | 50.00     |                        |   | รวมขำระ 585.00          |
|       |       |       |                                            |           |                |            | 1           |            |         |           |                        |   | 🗐 ซ้ำระโลยใช้บัญชุดรดิต |
|       |       |       |                                            |           |                |            |             |            |         |           |                        |   |                         |
|       |       |       |                                            |           |                |            |             |            |         |           |                        |   | รวมลูกหนี้ 0.00         |
|       |       |       |                                            |           |                |            | 10          |            |         |           |                        |   |                         |
|       |       |       |                                            |           |                |            |             |            |         |           |                        |   |                         |
|       |       |       |                                            |           |                |            |             |            |         | lõngla    | 202                    |   |                         |
|       |       |       |                                            |           |                |            | <u></u>     | อดวาเ      | ยกกวง   | รกวกกว่   | <u>318</u>             |   |                         |
|       |       |       |                                            |           |                |            |             |            |         |           |                        |   |                         |
|       |       |       |                                            |           |                |            | -           | _          | _       | _         |                        |   |                         |
|       |       |       |                                            |           |                |            |             |            |         |           |                        |   |                         |

\*\*\*\*\*\* หรือถ้าหากต้องการ ระบุจำนวนค้างชำระตามหมวคค่าใช้จ่ายเองว่าต้องการค้างเป็นค่าใช้จ่ายอะไร ให้ย้ายจำนวนเงินในช่องชำระเองหรือเบิกไม่ได้ ไปที่ช่อง ค้างชำระ ตามจำนวนเงินที่ต้องค้างชำระ โดยนำ จำนวนเงินไปพิมพ์ใหม่ที่ช่องค้างชำระ แล้ว ลบ ที่ช่องชำระเองออก

\*\*\*\*\*\* รายการผู้ป่วยที่ลงค้างชำระไว้ จะเข้าไปแสดงที่ทะเบียนค้างชำระให้อัตโนมัติ

<u>ยกเลิกใบเสร็จรับเงินและออกใบเสร็จรับเงินใหม่</u>

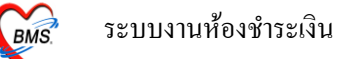

| ประวัติการพิมพ์ใบเสร็จ เลขที่ เล่มที่ใบเสร็จรับ<br>การที่พิมพ์ออกไมเสร็จ<br>FN เลขที่ไมเสร็จ รหัลต่าบริก ต่าบริการ สถานะ จำนวนเงิน ส่วนลด รวมเงิน<br>0314306 001:0002 10 ต่าอุปกรณ์ของไร้และเครื่องมือทางการแพทย์ 01 265.00 0.00 265.00<br>0314306 001:0002 11 ต่าทำหัตถการ และวิลัญญี 01 270.00 0.00 270.00<br>0314306 001:0002 12 ต่าบริการทางแพทย์ 01 50.00 0.00 50.00<br>ถ้าต้องการยกเลิกใบ<br>เสร็จกดปุ่ม "ยกเลิก                                                                                                    | าดข A                                                                                                    | L วันที่<br>🔰 26/7/20 | 0 23:59:18 | แผนก<br>OPD | Finance No. เลขที่ใบเสร็จ ยอด<br>0314306 001:0002                                                                                                    | าทั้งหมด จ<br>585.00 | ส่วนลด ยอดชำระ<br>0.00 58 | สิทธิการ<br>15.00 ชำระเจีย | รรักษา<br>นเอง |
|----------------------------------------------------------------------------------------------------|----------------------------------------------------------------------------------------------------|-----------------------|------------|-------------|----------------------------------------------------------------------------------------------------|----------------------|---------------------------|----------------------------|----------------|
| ประวัติการพิมพ์ใบเสร็จ เลขที เล่มที่ไบเสร็จรับ<br>การที่พิมพ์ออกไมเสร็จ<br>FN เลขที่ไมเสร็จ รหัสต่าบริก ต่าบริการ สถานะ จำนวนเงิน ส่วนลด รวมเงิน<br>D314306 001:0002 10 ต่าอุปกรณ์ของใช้และเครื่องมือทางการแพทย์ 01 265.00 0.00 265.00<br>D314306 001:0002 11 ต่าทำหัตถการ และวิลัญญี 01 270.00 0.00 270.00<br>D314306 001:0002 12 ต่าบริการทางแพทย์ 01 50.00 0.00 50.00<br>ถ้าต้องการยกเลิกใบ<br>เสร็จกดปุ่ม "ยกเลิก                                                                                                    |                                                                                                    |                       |            |             | 1                                                                                                    | -                    |                           |                            |                |
|                                                                                                    |                                                                                                    |                       | ปร         | เะวัติกา    | รพิมพ์ใบเสร็จ เลขที เล่มที่ไป                                                                                                    | มเสร็จร              | รับ                       |                            |                |
| การที่พิมพ์ออกไบเสร็จ<br>FN เลขที่ไบเสร็จ รหัสต่าบริก ต่าบริการ สถานะ จำนวนเงิน ส่วนลด รวมเงิน<br>D314306 001:0002 10 ต่าอุปกรณ์ของได้และเครื่องมือทางการแพทย์ 01 265.00 0.00 265.00<br>D314306 001:0002 11 ต่าทำหัดการ และวิลัญญี 01 270.00 0.00 270.00<br>D314306 001:0002 12 ต่าบริการทางแพทย์ 01 50.00 0.00 50.00<br>โล้าต้องการยกเลิกใบ<br>เสร็จกดปุ่ม "ยกเลิก                                                                                                    | (                                                                                                    |                       |            |             |                                                                                                    |                      |                           |                            |                |
| โก       เลขที่ไบเสร็จ       รทัลค่าบริก ค่าบริการ       สถานะ       จำนวนเงิน       ส่วนลด       รวมเงิน         0314306       001:0002       10       ค่าอุปกรณ์ของไม้และเครื่องมือทางการแพทย์       01       265.00       0.00       265.00         0314306       001:0002       11       ค่าทำพัดการ และวิสัญญี       01       270.00       0.00       270.00         0314306       001:0002       12       ค่าบริการทองแพทย์       01       50.00       0.00       50.00         ถ้าตั้องการยกเลิกใบ<br>เสร็จกดปุ่ม "ยกเลิก | ายการที่พิ                                                                                                    | มพ์ออกใบเสร็จ         |            |             |                                                                                                    |                      |                           |                            |                |
| 0314306 001:0002 10 ต่าอุปกรณ์ของได้และเครื่องมือทางการแพทย์ 01 265.00 0.00 265.00<br>0314306 001:0002 11 ต่าทำหัดถาร และวิสัญญั 01 270.00 0.00 270.00<br>0314306 001:0002 12 ต่าบริการทางแพทย์ 01 50.00 0.00 50.00<br>ถ้าต้องการยกเลิกใบ<br>เสร็จกดปุ่ม "ยกเลิก                                                                                                    | FN                                                                                                    | เลขที่ใบเ             | สร์จ       | รหัสค่าบริก | ค่าบริการ                                                                                                    | สถานะ                | จำนวนเงิน                 | ส่วนลด                     | รวมเงิน        |
| 0314306 001:0002 11 ค่าทำหัดการและวิสัญญั 01 270.00 0.00 270.00<br>0314306 001:0002 12 ค่ามริการทางแพทย์ 01 50.00 0.00 50.00<br>ถ้าต้องการยกเลิกใบ<br>เสร็จกดปุ่ม "ยกเลิก                                                                                                    | And in case of the local division of the local division of the loc | 00 001-00             | 02         | 10          | ค่าอุปกรณ์ของใช้และเครื่องมือทางการแพทย์                                                                                                    | 01                   | 265.00                    | 0.00                       | 265.00         |
| 0314306 001:0002 12 ค่ามริการทางแพทย์ 01 50.00 0.00 50.00<br>ถ้าต้องการยกเลิกใบ<br>เสร็จกดปุ่ม "ยกเลิก                                                                                                    | > 03143                                                                                                    | 00 001.00             |            |             | 1. 0                                                                                                    | 01                   | 270.00                    | 0.00                       | 270.00         |
| ถ้าต้องการยกเลิกใบ<br>เสร็จกดปุ่ม "ยกเลิก                                                                                                    | > 03143<br>03143                                                                                                    | 06 001:00             | 02         | 11          | คาทาหตุถการ และวลญญ                                                                                                    |                      | 2022.03.03.02             |                            |                |
| lugeon FOE                                                                                                    | - 001 /3                                                                                                    | 111a                  | 32         | 10          | คาอุปกระบบอง เป็นสะเทรองมอบบงการและเอง<br>ไม่รับสายเสียง เป็นสะเทรองมอบบงการและเอง<br>ไม่รับสายเสียง เป็นสะเทรองมอบบงการและเอง<br>ไม่รับสายเรื่อง เป็นสะเทรองมอบบงการและเอง<br>ไม่รับสายเร็จ เป็นสะเทรองมอบบงการและเอง<br>ไม่รับสายเร็จ เป็นสะเทรองมอบบงการและเอง<br>ไม่รับสายเร็จ เป็นสะเทรองมอบบงการและเอง<br>ไม่รับสายเร็จ เป็นสะเทรองมอบบงการและเอง<br>ไม่รับสายเร็จ เป็นสะเทรองมอบบงการและเอง<br>ไม่รับสายเร็จ เป็นสะเทรองมอบบงการเร็จ<br>เป็นสะเทรอง เป็นสะเทรองมอบบงการเร็จ<br>เป็นสะเทรอง เป็นสะเทรองมอบบงการเร็จ<br>เป็นสะเทรอง เป็นสะเทรอง เป็นสะเทรอง เป็นสะเทรอง<br>เป็นสะเทรอง เป็นสะเทรอง เป็นสะเทรอง เป็นสะเทรอง<br>เป็นสะเทรอง เป็นสะเทรอง เป็นสะเทรอง<br>เป็นสะเทรอง เป็นสะเทรอง เป็นสะเทรอง<br>เป็นสะเทรอง เป็นสะเทรอง เป็นสะเทรอง<br>เป็นสะเทรอง เป็นสะเทรอง เป็นสะเทรอง<br>เป็นสะเทรอง เป็นสะเทรอง เป็นสะเทรอง<br>เป็นสะเทรอง เป็นสะเทรอง เป็นสะเทรอง เป็นสะเทรอง<br>เป็นสะเทรอง เป็นสะเทรอง เป็นสะเทรอง<br>เป็นสะเทรอง เป็นสะเทรอง เป็นสะเทรอง<br>เป็นสะเทรอง เป็นสะเทรอง เป็นสะเทรอง<br>เป็นสะเทรอง เป็นสะเทรอง เป็นสะเทรอง<br>เป็นสะเทรอง เป็นสะเทรอง เป็นสะเทรอง<br>เป็นสะเทรอง เป็นสะเทรอง เป็นสะเทรอง<br>เป็น เป็นสะเทรอง เป็นสะเทรอง เป็นสะเทรอง<br>เป็นสะเทรอง เป็นสะเทรอง เป็นสะเทรอง<br>เป็นสะเทรอง เป็นสะเทรอง เป็นสะเทรอง<br>เป็นสะเทรอง เป็นสะเทรอง เป็นสะเทรอง<br>เป็นสะเทรอง เป็นสะเทรอง เป็นสะเทรอง<br>เป็นสะเทรอง เป็นสะเทรอง เป็นสะเทรอง<br>เป็นสะเทรอง เป็นสะเทรอง เป็นสะเทรอง<br>เป็นสะเทรอง เป็นสะเทรอง เป็นสะเทรอง<br>เป็นสะเทรอง เป็นสะเทรอง เป็นสะเทรอง<br>เป็นสะเทรอง เป็นสะเทรอง เป็นสะเทรอง เป็นสะเทรอง<br>เป็นสะเทรอง เป็นสะเทรอง เทรอง เป็นสะเทรอ | 01                   | 205.00                    | 0.00                       | 200            |

ถ้าต้องการยกเลิกใบเสร็จรับเงิน ที่ออกไป ให้ Click ที่ปุ่ม "<u>ยกเลิกใบเสร็จ</u>" ตามภาพค้านบน

จากนั้นระบบจะมี Popup ขึ้นมาให้ใส่สาเหตุที่ยกเลิกใบเสร็จรับเงิน (ตามหมายเลขที่ 1) ใส่สาเหตุ การยกเลิกแล้วให้กดปุ่ม "<u>OK</u>" (หมายเลขที่ 2) คังภาพข้างล่าง

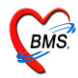

| ประวัติการพิมพ์      | ไบเสร็จรับเงิน            |                              |                   |                                     |                        |                                |                               | ×        |
|----------------------|---------------------------|------------------------------|-------------------|-------------------------------------|------------------------|--------------------------------|-------------------------------|----------|
| ประวัดิการ           | พิมพ์ใบเสร็จ              |                              |                   |                                     |                        |                                |                               |          |
| ลำตับ AL<br>1 🚺      | วันที่<br>29/7/2010 10:03 | <mark>แผนก</mark><br>:27 OPD | Financi<br>014388 | e No.  เลขที่ไบเสร็จ<br>0  0000:210 | ยอดทั้งหมด<br>1.020.00 | ส่วนลด ยอดชำระ<br>0.00 1,020 ( | สิทธิการรัก<br>30 ชำระเงินเอง | ษา อา    |
| <<br>รายการที่พิมพ์อ | อกใบเสร็จ                 |                              | สาเร              | หตุที่ยกเลิก<br>หตุที่ยกเลิก        |                        | ใส่เหตุผ<br>ใง                 | ลการย<br>บเสร็จ               | มกเลิก   |
| FN                   | เลขทีไบเสร็จ<br>0000-210  | รหัสค่าบริก<br>  กว          | เด้าขั้นต         | เสอบระบบ[                           |                        | 91-20.00                       | 0.00                          | 20.00    |
| 0143880              | 0000.210                  | 03                           | ท่าย              | ок                                  | ancel                  | 150.00                         | 0.00                          | 150.00   |
| 0143880              | 0000:210                  | 10                           | ค่าย              |                                     |                        | 300.00                         | 0.00                          | 300.00   |
| 0143880              | 0000:210                  | 11                           |                   | การและวิสัญญี                       | 03                     | 300.00                         | 0.00                          | 300.00   |
| 0143880              | 0000:210                  | 12                           | ด่าบริการา        | ทางการแพทย์ 🧲                       | 2                      | 1.00                           | 0.00                          | 50.00    |
| 0143880              | 0000:210                  | 17                           | ด่ายานอกร่        | บัญชียาหลักแห่งชาต <b>ิ</b>         | Click                  | เป็ม .00                       | 0.00                          | 200.00   |
|                      | <b>))))</b> +]-]&]/)      | ×(**)**                      | ଟ)<br>ยกเลิกใบเส  | 4<br>59                             | <u> </u>               | <u>K</u> "                     | อกไบเสร็จไหม่                 | 1.020.00 |

หลังจากนั้นจะมีหน้าการยืนยันการยกเลิกใบเสร็จขึ้นมา ให้กคปุ่ม <u>ตกลง</u>

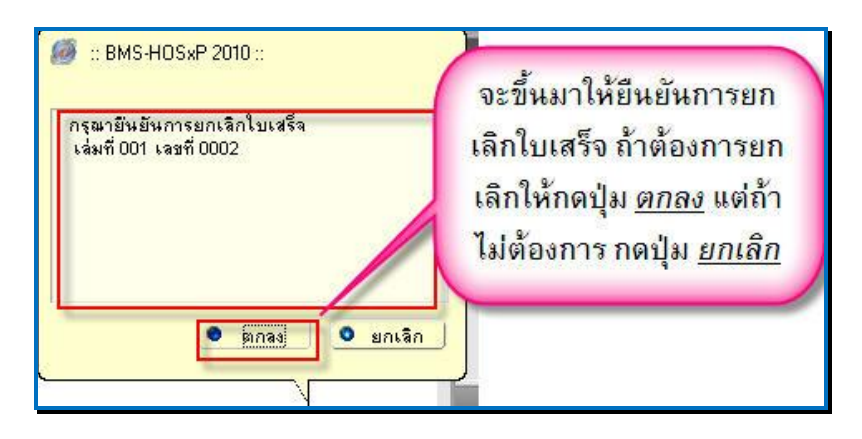

เมื่อโปรแกรมยกเลิกใบเสร็จรับเงินเรียบร้อยแล้ว จะขึ้นหน้าจอ<u>Done</u>. ขึ้นมา ให้ Click ปุ่ม <u>"OK"</u>

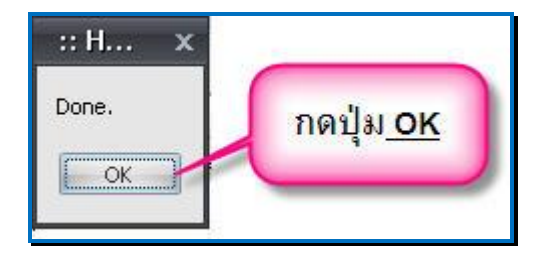

หลังจากนั้น click ที่ปุ่ม <u>ออกใบเสร็จใหม่</u> เพื่อออกใบเสร็จใหม่ หน้าจอจะกลับไปที่หน้าจอการออกใบเสร็จ

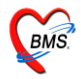

| ประวัติการพิมพ์ใบเสร็จรับเงิน |                     |             |                       |                   |               |           |               |              |               |   |  |
|-------------------------------|---------------------|-------------|-----------------------|-------------------|---------------|-----------|---------------|--------------|---------------|---|--|
| ประวัติอาร                    | เพิ่มพ์ใบเสร็ว      |             |                       |                   |               |           |               |              |               |   |  |
| TT 10 191111                  | INAN (DIG 74        |             |                       |                   |               |           |               |              |               |   |  |
| ลำดับ AL                      | วันที่              | แผนก        | Finance No. เลข       | ที่ใบเสร็จ ย      | เอตทั้งหมด    | ส่วนลด    | ยอดชำระ       | สิทธิกา      | รรักษา        | 8 |  |
| 1 🐠                           | 29/7/2010 10:03:27  | OPD         | 0143880 000           | 00.210            | 0.00          | 0.00      |               | 0.00 ชำระเจิ | นเอง          |   |  |
|                               |                     |             |                       |                   |               |           |               |              |               |   |  |
|                               |                     |             |                       |                   |               |           |               |              |               |   |  |
|                               |                     |             |                       |                   |               |           |               |              |               |   |  |
|                               |                     |             | 111                   |                   |               |           |               |              |               |   |  |
| รายการที่พิมพ์ม               | เอกใบแสร็จ          |             |                       |                   |               | -         |               |              |               |   |  |
| EN                            | เลขที่ใบแสร็จ       | รหัสด่าบริก | เ ด่าบริการ           |                   | สถานะ         | จำนว      | นเงิน         | ส่วนลด       | รวมเงิน       | 1 |  |
| ▶ 0143880                     | 0000:210            | 03          | ด่ายาในบัญชียาหลักแห่ | งชาติ             | 01            |           | 0.00          | 0.00         | 0.00          |   |  |
| 0143880                       | 0000:210            | 07          | ด่าตรวจวินิจฉัยทางเทล | านิคการแพทย์และพ  | เยารี 01      |           | 0.00          | 0.00         | 0.00          |   |  |
| 0143880                       | 0000:210            | 10          | ค่าอุปกรณ์ของใช้และเค | รื่องมือทางการแพง | าย์ 03        |           | 0.00          | 0.00         | 0.00          |   |  |
| 0143880                       | 0000:210            | 11          | ค่าทำหัดถการ และวิสัญ | ព្រឹ              |               |           |               | 0.00         | 0.00          |   |  |
| 0143880                       | 0000:210            | 12          | ด่าบริการทางการแพทย์  | aliak             | dan e         |           | au de         | 0.00         | 0.00          |   |  |
| 0143880                       | 0000:210            | 17          | ด่ายานอกบัญชียาหลักแ  | CIICK             | <u> ปุฑ</u> ธ | <u>en</u> | <u>и 1613</u> | 0.00         | 0.00          |   |  |
|                               |                     |             |                       | <u>้ใหม่</u> ห    | ณ้าจ          | อจะ       | กลับไร        | 1            |               |   |  |
|                               |                     |             |                       | ที่หน้า           | าจออ          | อกใ       | บเสร็จ        | a            | 0.00          |   |  |
|                               | ₩₩+[ <b>▲</b> [∕]×] | [*[*]       | 7 1                   |                   |               |           |               |              |               | • |  |
|                               |                     |             |                       |                   |               |           | V             |              |               |   |  |
|                               |                     | ſ           | ยกเลิกใบเสร็จ         |                   |               |           |               | 🖊 ออกใบเสร็จ | ใหม่ 🗙 ยกเลิก |   |  |
|                               |                     | L.          |                       |                   |               |           | Ľ             |              |               |   |  |
|                               |                     |             |                       |                   |               | _         |               |              |               |   |  |

<u>การปรับแก้ใขสิทธิการรักษาของผู้ป่วย</u>

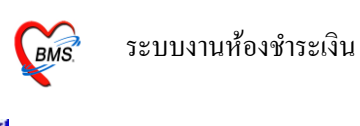

| วันที่ 26/7/2      | 553 🚽 16:55:57 สมุคโบเสร็จ เล่มที่ 001 เลษที่ 0002 เจ้าหน้าที่ BMS |
|--------------------|--------------------------------------------------------------------|
| HN/AN 0            |                                                                    |
| สิทธิการรักษาหลัก  | 10 ซาระเงินเอง 🥃 1 VN 530726165557                                 |
| สิทธิปัจจุบัน<br>- | ข้าระเงินอง                                                        |
| การรถษา            | สารอนๆ ยุปวยรอ Change                                              |
|                    | เมื่อต้องการแก้ไขสิทธิหรือเพิ่มสิทธิ                               |
|                    | ให้กับยังไวยให้ Click หมายเวลาซี่ 1                                |
|                    |                                                                    |

ระบบจะมีหน้าจอให้สามารถ "เพิ่มสิทธิ", "แก้ไขสิทธิ" และ "ลบสิทธิ" โดย Click ที่ปุ่มเพิ่มสิทธิ, แก้ไขสิทธิ, ลบสิทธิ ดังภาพข้างล่าง

| <i>ڜ</i> VisitPttypeEditForm                                    |                                                                                                    | - = ×                                                    |
|-----------------------------------------------------------------|----------------------------------------------------------------------------------------------------|----------------------------------------------------------|
| กำหนดสิทธิการรักษาผู้ป่วย                                       |                                                                                                    |                                                          |
| สิทธิการรักษาที่มี                                              |                                                                                                    |                                                          |
| No. รหัส ชื่อ<br>1 10 ชำระเงินเอง<br>สิทธิการรักษาที่มีปัจจุบัน | รงเงินของสิทธิ<br>เมื่อต้องการเพิ่มสิทธิ หรือ<br>แก้ไขสิทธิ Click ที่ ปุ่ม" <u>เพิ่ม</u><br><u>สิทธิ</u> "หรือ" <u>แก้ไขสิทธิ</u> "<br>0.00 | Task<br>เพิ่มสิทธิ<br>แก้ไขสิทธิ<br>ลบสิทธิ<br>สตับสิทธิ |
| ข้อมูลสิทธิการรักษา<br>รหัสสิทธิ 10 ข้าระเงินเอง                | 🗸 เลขที่สิทธิ                                                                                                    |                                                          |
| วันที่เริ่มใช้ 30/12/2542 -<br>วันหมดอายุ -                     | สถานบริการหลัก<br>สถานบริการรอง                                                                                                    | •                                                        |
| บริษัทประกันสังคม<br>บริษัทกู่สัญญา<br>Claim Code               | •<br>•                                                                                                    |                                                          |
|                                                                 |                                                                                                    | ปิด                                                      |

จะได้หน้าจอ เลือกสิทธิ การรักษา ให้เลือกสิทธิการรักษา เลขที่สิทธิ แล้ว Click ปุ่ม <u>ตกลง</u> ดังภาพด้านล่าง

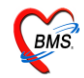

| <i> @</i> OPDPttypeSelectf | form                           | _ = ×         |
|----------------------------|--------------------------------|---------------|
| เลือกสิทธิการรักษา         |                                |               |
| สิทธิ                      |                                |               |
|                            |                                |               |
| ชนดของสทธ                  |                                | Hipdata check |
| เลขที่สิทธิ                | name                           | NHSO Check    |
| สถานพยาบาลหลัก             | ประกันชีวิตเอกชน               |               |
|                            | เด็ก 0-12 ปี ประเภทปฐมภูมิ     |               |
| สถานพยาบาลรอง              | ผู้มีรายได้น้อย ประเภทปฐมภูมิ  |               |
| วันเริ่มใช้                | นักเรียน ประเภทปฐมภูมิ         |               |
|                            | ผู้พิการ ประเภทปฐมภูมิ         |               |
| วงเงนดูกหนดูงสุด           | ทหารผ่านศึก ประเภทปฐมภูมิ      |               |
|                            | ภิกษุ สามเณร ประเภทปฐมภูมิ     |               |
|                            | ผู้สูงอายุ ประเภทปฐมภูมิ       |               |
|                            |                                |               |
| เลือกช                     | นิดของสิทธิ,เลขที่สิทธิ แล้วกด |               |
|                            | ปุ่ม <u>"ตกลง"</u>             |               |
| Claim Code                 |                                |               |
| ลบสิทธิ                    | ตกลง                           | ยกเลิก        |

ในกรณีแก้ไขจะขึ้น Pop Up มาให้ ยืนยัน การแก้ไขสิทธิ คังรูป ให้ Click ที่ปุ่ม "<u>Yes</u>"

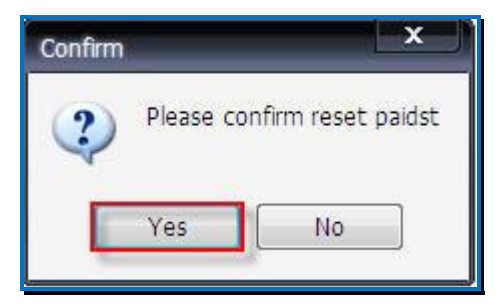

ในกรณีเพิ่มสิทธิจะขึ้น Pop Up มาให้ เตือนว่าผู้ป่วยมีหลายสิทธิ ดังรูป ให้ Click ที่ปุ่ม "<u>OK</u>"

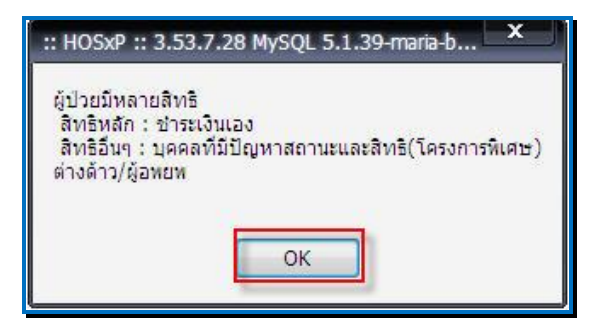

จากนั้น ระบบจะกลับไปยังหน้าจอหลักของการออกใบเสร็จรับเงินอีกครั้ง

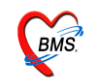

ในกรณีต้องการพิมพ์เอกสารอื่นๆ สามารถกดปุ่ม "Document" เพื่อเลือกพิมพ์เอกสารได้

| ใบสั่งยา ออกใบแจ้งเรียกเก็บเงิน                                            | Document ครวจสอบยอด             | click ที่ปุ่ม<br>Document เมื่อ |
|----------------------------------------------------------------------------|---------------------------------|---------------------------------|
| <ul> <li>พิมพ์ใบแจ้งหนี้ แสดงตัวอย่าง</li> <li>ใบเสร็จ NO-PRINT</li> </ul> | 🦳 พิมพ์ใบสั่งยา 📄 UI Print<br>🔽 | ต้องการพิมพ์<br>เอกสารอื่นๆ     |

จากนั้นจะขึ้นหน้าจอมาให้เลือกพิมพ์เอกสาร คังภาพค้านล่าง

| r<br>Finance document                                                                                                    |                                                                               |
|----------------------------------------------------------------------------------------------------|-------------------------------------------------------------------------------|
| Finance document          1 เลือกเอกสารที่ต้อง         การพิมพ์         2 ให้ click ที่ปุ่ม พิมพ์         เพื่อเอกสาร         เอกสารอื่นๆ                                                                                                    | ถ้าไม่ต้องการ<br>พิมพ์ให้Click<br>ปุ่ม <u>ไม่พิมพ์</u><br>ั <b>≭</b> ไม่พิมพ์ |
| CUSTOM-ใบรับรองสิทธิแรงงานต่างต้าว 🔶 คืน                                                                                                    | 🚔 พิมพ์                                                                       |
| CUSTOM-ใบเบิกเวชภณฑทองจายยารพ.รอยเดค<br>CUSTOM-ใบเบิกเวชภณฑ์ห้องจ่ายยารพ.หลวงพ่อเป็น<br>CUSTOM-ใบเบิกเวชภัณฑ์ห้องจ่ายยาโรงหยาบาลไทรโยค<br>Custom-ใบรับผู้ป่วย ประวัติการผ่าตัด<br>CUSTOM-ใบรับรอง Urine Amphetamine<br>CUSTOM-ใบรับรองแพทย์สมัครงาน |                                                                               |
| CUSTOM-ไบรับรองสิทธิแรงงานข่างด้าว                                                                                                    | ×                                                                             |
| <u> </u>                                                                                                    | 👘 พิมพ์                                                                       |
| - คัน                                                                                                    | 🟟 พิมพ์                                                                       |
| 🗌 ไม่ต้อง Preview                                                                                                    | -                                                                             |

ให้เลือกเอกสารที่ต้องการพิมพ์ ถ้าต้องการพิมพ์ให้ click ที่ ปุ่ม <u>พิมพ์</u> แต่ถ้าไม่ต้องการพิมพ์เอกสาร ให้ click ที่ปุ่ม <u>ไม่พิมพ</u>์

ระบบห้องชำระเงินผู้ป่วยใน <u>หน้าจอหลักของระบบห้องชำระเงินผู้ป่วยใน</u>

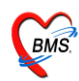

ส่วนสำคัญของระบบห้องชำระเงินผู้ป่วยใน คือ ตรวจสอบในส่วนของ "<u>Bill Mode</u>" ให้เลือกเป็น "<u>IPD</u>" *(ตามหมายเลขที่ 1)* และตรวจสอบการใส่ เล่มที่ และ เลขที่ใบเสร็จของใบเสร็จให้ตรงตามเลขที่ และ เล่มที่ ที่จะใช้งานจริง *(ตามหมายเลขที่2)* 

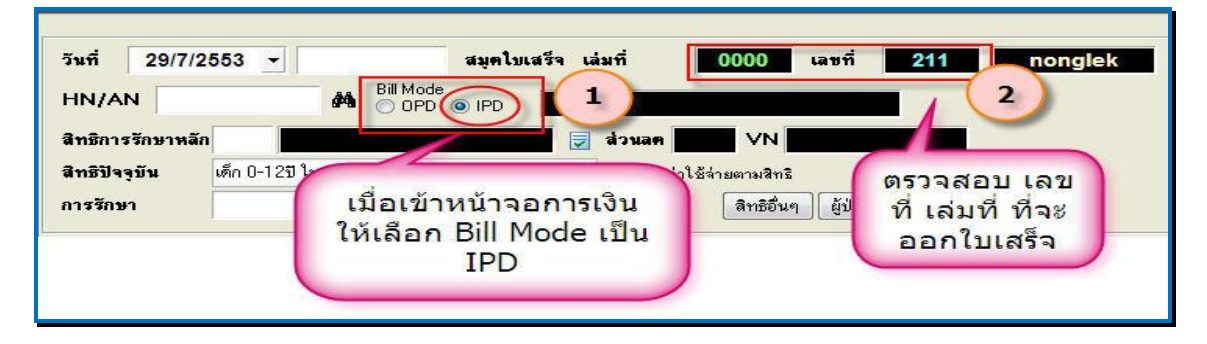

จากนั้น ค้นหาผู้ป่วย โดยระบุ HN/AN (ตามหมายเลข 1) หรือคลิกที่กล้องส่องทางไกล / กด Ctrl เพื่อค้นหาด้วยการระบุชื่อผู้ป่วยใน ดังภาพด้านล่าง

| HN/AN                                  | Current Admit                                                                                                    |                                                                                                    | ) IPD                                              |                              |             |           |                                                                                                    |
|----------------------------------------|----------------------------------------------------------------------------------------------------|----------------------------------------------------------------------------------------------------|----------------------------------------------------|------------------------------|-------------|-----------|----------------------------------------------------------------------------------------------------|
| จพรการรกร<br>สิทธิปัจจุบัน<br>การรักษา | เลือก Ward<br>AN<br>520003108<br>520003111                                                                        | 01 : ผู้ป่วยใน<br>01 : ผู้ป่วยใน<br>02 : ห้องคลอด<br>03 : สังเกตุอาการ ER                                                                                                    |                                                    |                              | 2.1         | )         | 1.สามารถ ค้นหาผู้<br>ป่วยโดยการพิมพ์<br><u>HN,AN</u> เพื่อค้นหา                                                                                                 |
| สรุปรายการ 🤱                           | 530000004<br>530000006<br>530000008<br>530000010<br>530000011<br>530000014<br>530000015<br>530000016<br>530000017 | 000006225 6/7/2010<br>000005215 6/7/2010<br>000038020 6/7/2010<br>000045235 6/7/2010<br>000045785 6/7/2010<br>000041560 6/7/2010<br>000023555 6/7/2010<br>000047294 11/7/2010<br>000019345 11/7/2010 | 01<br>01<br>01<br>01<br>01<br>01<br>01<br>01<br>01 | ญ103<br>ส101<br>ญ102<br>ช101 |             | ตา        | <ol> <li>กดปุ่ม Ctrl จะขึ้น<br/>เป็นหน้าค้นหา<br/>ให้Click ที่ปุ่ม <u>List</u></li> <li>ให้<u>เลือก ward</u><br/>ของผู้ป่วย</li> <li>เลือกผู้ป่วยได้</li> </ol> |
|                                        | <br>Search                                                                                                    | List                                                                                                    | 2                                                  | 2.                           | 2<br>9/1/23 | Limit 100 |                                                                                                    |

หรือ กดปุ่ม "<u>List</u>" (ตามหมายเลข 2) เพื่อเลือกผู้ป่วยจาก ward โดยการเลือก ward (ตามหมายเลข 2.1) หลังจากนั้นจะมีราชื่อผู้ป่วยที่อยู่ใน ward ที่เลือกขึ้นมา เลือกผู้ป่วยแล้วกดปุ่ม "<u>ตกลง</u>" (ตามหมายเลข 2.2) ดังภาพข้างบน

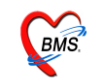

คลิกเครื่องหมายถูกที่กล่อง เพื่อเลือกรายการ (รายวัน) ที่ต้องการออกใบเสร็จรับเงิน ซึ่งโปรแกรม สามารถเลือกเก็บเงินผู้ป่วยแยกรายวันได้ <u>กรณ</u>ี ต้องการชำระรายการที่ค้างด้วย ให้เลือก "ลงรับเงินที่ค้าง ทั้งหมด" <u>(ตามหมายเลข 1)</u> เลือกรายการค่าใช้จ่ายแล้วให้ Click ที่ปุ่ม "<u>ตกลง</u>" (ตามหมายเลข 2)

| เลือกประเภทกา   | รฬารายการ          |                   |                         |                  |               |                                                                                                    | x |
|-----------------|--------------------|-------------------|-------------------------|------------------|---------------|----------------------------------------------------------------------------------------------------|---|
| สรุปรายกา       | รค่าใช้จ่ายผู้ป    | วยใน              |                         |                  |               |                                                                                                    |   |
| สรุปยอดรายวัน   | ประวัติการชำระเงิง | น สรุปยอดตามสิทธิ |                         |                  |               |                                                                                                    |   |
| วันที่          | รวมค่าใช้          | <i>์</i> เจ่าย    | ยอดที่ชำระแล้ว          | ลูกหนี้          |               | เก็บเงิน                                                                                                    | • |
| 11/07/2553      |                    | 0                 |                         | 0                | 990.00        | <ul> <li>Image: A start of the start of the start of</li></ul> |   |
| 12/07/2553      |                    | <u> </u>          |                         | -                | 300.00        | ~                                                                                                    |   |
| 13/07/2553      |                    |                   |                         |                  | 300.00        |                                                                                                    | - |
| 14/07/2553      |                    | สามาร             | <del>เ</del> ถเลือกเก็บ | เงินตาม          | 300.00        |                                                                                                    |   |
| 15/07/2553      |                    | วับได้            | หรือจะเอือ              | ากเก็บที่        | 300.00        |                                                                                                    |   |
| 16/07/2553      |                    | 3 16 6 19         | VIJEL NOTENE            |                  | 300.00        |                                                                                                    |   |
| 17/07/2553      |                    |                   | ด้างทั้งหม              | ଭ                |               |                                                                                                    |   |
| 18/07/2553      |                    |                   |                         |                  | (1)           |                                                                                                    |   |
| 19/07/2553      |                    |                   |                         | 10               |               |                                                                                                    |   |
| 20/07/2553      |                    | 0                 |                         | 0                | 300.00        |                                                                                                    |   |
| 21/07/2553      |                    | 0                 |                         | 2                | 300.00        |                                                                                                    |   |
| 22/07/2553      |                    | 0                 |                         | 0                | 300.00        |                                                                                                    |   |
|                 |                    |                   |                         |                  |               | -                                                                                                    |   |
| รวมยอดเงิน      | ทั้งหมด            | 0.00              | Click                   |                  | 🗹 ลงรับเงินท่ | ที่ด้างทั้งหมด                                                                                                    |   |
| รวมยอดเงินที่   | ชำระแล้ว           | 0.00              | CIICK                   | <sup>ų μ</sup> 2 |               |                                                                                                    |   |
| รวมยอดเงินที่ด่ | ก้างชำระ           | 0.00              |                         |                  | 🗸 ทกลง        | 🗙 ยกเลิก                                                                                                    |   |

หลังจากนั้นจะขึ้นหน้าจอ All remain items ขึ้นมา ให้ Click ที่ "<u>OK</u>"

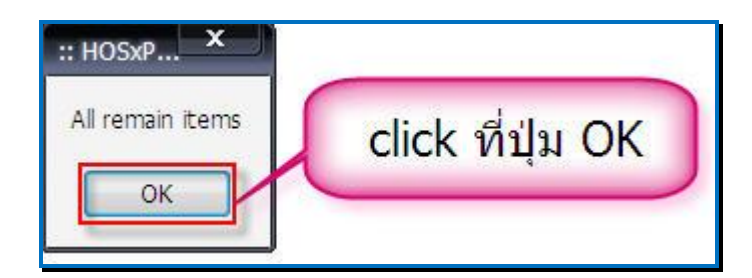

หลังจากนั้นจะกลับไปที่หน้าจอการทำงานหลักของการออกใบเสร็จรับเงิน

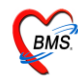

### <u>หน้าจอการออกใบเสร็จผู้ป่วยใน</u>

| วันที่ 29/7/2553 - 13:14:00<br>HN/AN 53000018 # 60<br>สิทธิการวักษาพลัก 10 ธิราระเงิ<br>สิทธิปัจจุบัน ธิรารเงินอง<br>การวักษา                                                                              | สมุคโบเสร็จ เล่มที่<br>ode<br>D @ IPD<br>มีแอง<br>ער ער ער ער ער ער ער ער ער ער ער ער ער ע | 0000         เลยที่         211           IPD         IPD           เครางให้เรื่างครามสิทธิ         สิทธิชั้นๆ           สิทธิชั้นๆ         ผู้ปัวสรอ           เหล่าได้เราะ         14 | nonglek<br>แสดงให้เห็นว่า<br>กำลังทำงานที่<br>Mode IPD | สรุปยอดค่าใช้<br>จ่าย<br>ระเมิน                                                                                       |
|----------------------------------------------------------------------------------------------------|--------------------------------------------------------------------------------------------|----------------------------------------------------------------------------------------------------|--------------------------------------------------------|----------------------------------------------------------------------------------------------------|
| <ul> <li>1 01 คำห้องและอาหาร</li> <li>2 03 ค่าตาไม่มียุธาหลือแห่งธาติ</li> <li>3 05 ค่านรอดหกันใช้อาหรือแห่งธาติ</li> <li>4 07 ค่าตรวรวินิขร้อทางเกตนิตการแห</li> <li>6 12 ค่าบริการทางการแหทย์</li> </ul> |                                                                                            | 1 Frances Ver Marku<br>0 0 0.00 0.00 6,000.1<br>0 0 0.00 0.00 119.1<br>0 0 0.00 0.00 72.1<br>0 0 0.00 0.00 390.1<br>0 0 0.00 0.00 250.1<br>どなっと                                         |                                                        | 1<br>รวมเงิน 6.631.00<br>ถึงบริกระ 0.00<br>ส่วนล 0.00<br>รวมรักระ 6,631.00<br>เ⇒ิยาะโดยใช้บิคมกรศิท<br>รวมลูกหนี 0.00 |
| ใบสังยา ออกไบแจ้งเรียกกับเงิน & [<br>♥ พิมพิโบแจ้งหนี้ แสดงตัวอย่าง ♥ พิมพิโ<br>มเสร็จ NO-PRINT                                                                                                    | Document) (คราจสอบขอด<br>บสั่งยา IUPrint                                                   | พิมพิโบสรุปหน้ารบ<br>ค่าใช้ร่ายสรุป Custom form<br>ค่าใช้ร่ายรายวัน กำหนดรายการสำระเงิน                                                                                                 |                                                        | je insums                                                                                                    |

เมื่อเลือกผู้ป่วยในแล้ว จะได้หน้าจอการออกใบเสร็จมา ให้สังเกตว่า จะมี คำว่า "IPD" เป็นสีแดง แสดงอยู่ด้านหลังชื่อผู้ป่วย ให้ตรวจสอบรายละเอียดค่าใช้จ่าย ของผู้ป่วย ตรวจสอบยอดค่าใช้จ่ายของผู้ป่วย ถ้าต้องการ แก้ไขรายการค่าใช้จ่ายของผู้ป่วย สามารถแก้ไขได้ที่ปุ่ม <u>ใบสั่งยา</u> ในหน้าจอการออกใบเสร็จ สามารถดูยอดค่าใช้จ่ายได้หลายแบบ ดังนี้

- ค่าใช้จ่ายสรุป
- ค่าใช้จ่ายรายวัน

และสามารถกำหนครายการในการชำระเงินเพียงบางรายการได้ ทำให้สามารถกำหนครายการในการชำระ เงินเองได้

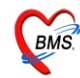

### <u>วิธีการบันทึกข้มูลการออกใบเสร็จผู้ป่วยใน</u>

| วันที่ 29/7/2553 y 13:14:00<br>HN/AN 53000018 db BaM<br>ดิทธิการรักษาหลัก 10 รำระเงิ<br>ดิทธิปัจจุบัน ธำระเงินอง<br>การรักษา                                                                                                    | สมุคโบเสร็จ เล่มที่ 0000 เลขที่ 211<br>de<br>D © IPD<br>villes villes villes<br>v V villes<br>v V un/rillăร่ายตามสิกริ<br>dia สิกธิอันๆ ผู้ป่วยรอ Change                                                                                              | ndek<br>1 ตรวจสอบเลขที่ เล่มที่ใบเสร็จ                                                         |                                                                |
|----------------------------------------------------------------------------------------------------|----------------------------------------------------------------------------------------------------|------------------------------------------------------------------------------------------------|----------------------------------------------------------------|
| สาปราชการ รายละเอียด DF ปรีบยอดลูกหนี้<br>ที่ต้องรัพส ซีลรายได้<br>1 01 คำห้องและอาหาร<br>2 03 คำอาไมนัญชีอาหลักแห่งธาติ<br>3 05 คำนวยภัณฑ์ที่มิไร่อา<br>4 07 คำกรวจรียังนัยทางแทะพิศภารแห<br>5 11 คำทำหัดการ และวิสัญญี<br>6 12 คำบริการทางการแพทธ์<br>ถ้ามีรายการที่ด้<br>หรือเพิ่มเติม ให้<br>ใบสั่งยา | เงินรับแก่ก ตัวผลังการพิมพ์ ปรับทำได้ร่ายตามสิทธิ์<br>ชาระเลง เบิกไม่ได้ ลูกหนีสิทธิ์ ด้ายชาระ สำหลด (\$) รวมเงิน<br>6000 0 0.00 0.00 6.000.00<br>0 72 0 0.00 0.00 72.00<br>72 0 0.00 0.00 390.00<br>990 0 0.00 0.00 390.00<br>250 0 0.00 0.00 250.00 | 2 ตรวจสอบรายการค่า<br>ใช้จ่ายของผู้ป่วย<br>3 ตรวจสอบยอด<br>เงินรวม<br>5 กดปุ่มบันทึก<br>รายการ | 7,821.00<br>0.00<br>7,821.00<br>โดยไร้มัค มก รคิด<br>3<br>0.00 |
| โบสั่งยา ออกไบแจ้งเรียกเก็บเงิน 🌽 🛙<br>🗸 พิมพ์ไบแจ้งหนี้ 🗌 แสดงตัวอย่าง 🗋 พิมพ์ไ                                                                                                    | locument) (ครารสอบขอด) พิมพ์ใบสรุปหน้างบ<br>มลังชา UI Print (คำไร้ร่ายสรุป Custom form                                                                                                    |                                                                                                | 📳 บันทึก<br>🕨 ปิตรายการ                                        |

เมื่อเข้าสู้หน้าจอการเงินแล้ว จะมีรายละเอียดของผู้ป่วยและรายการค่าใช้จ่ายขึ้นมา ซึ่งมีขั้นตอนใน การบันทึกข้อมูลคังนี้

- 1. ตรวจสอบเลขที่ เล่มที่ใบเสร็จรับเงิน <u>(หมายเลขที่ 1)</u>
- ครวจสอบค่าใช้จ่ายผู้ป่วย (<u>หมายเลขที่ 2)</u>
- ตรวจสอบยอดเงินรวม (<u>หมายเลขที่ 3)</u>

4. ในกรณีที่ต้องมีการแก้ไขเพิ่มเติมค่าใช้จ่าย ให้ Click ที่ปุ่ม ใบสั่งยา ให้แก้ไขรายการแล้วกดปุ่ม บันทึก หน้าจอจะกลับมาหน้าจอการเงิน และปรับปรุงยอดค่าใช้จ่ายที่ได้แก้ไขแล้ว<u>(หมายเลขที่ 4)</u>

5. กดปุ่มบันทึก เพื่อบันทึกรายการ <u>(หมายเลขที่ 5)</u>

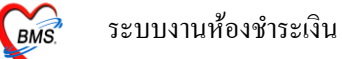

ซึ่งเราสามารถใส่จำนวนเงินที่ได้รับในช่องรับเงินสด โปรแกรมจะคำนวณเงินทอนให้ดังภาพ ด้านล่าง เมื่อกด ปุ่ม "ตกลง" โปรแกรมจะกลับไปหน้าจอออกใบเสร็จ พร้อมกับพิมพ์ใบเสร็จรับเงินออกมา ทางเครื่องพิมพ์

| ส่งรับเงิน ()                                                      |               |
|--------------------------------------------------------------------|---------------|
| ยืนยันรับเงิน                                                      |               |
| CLOUTOON<br>Starter                                                |               |
| จำนวนเงินที่ต้องชำระ                                               | 585.00        |
| เงินชำระล่วงหน้า                                                   | 0.00          |
| รับเงินสด                                                          | 600           |
|                                                                    | รับบัตรเกรดิต |
| ทอน [                                                              | - 15.00       |
| HN 0589515<br>Bill No. 001:0002<br>Finance No. 0314306             |               |
| <ul> <li>Lock ใบสั่งยา</li> <li>พิมพ์ใบรับรองยานอกบัญชี</li> </ul> | 🗸 ทกลง        |

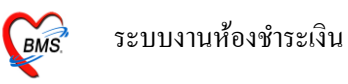

# ตัวอย่าง ใบเสร็จรับเงินที่ถูกพิมพ์ออกมา

(แต่ละ โรงพยาบาลสามารถออกแบบ/ปรับแก้ ใบเสร็จรับเงินเองได้ตามความเหมาะสม)

| 28 กรกฎาคม 2553<br>อายุ 40 ปี<br>กระดูกข้อเท้าแตก                    | 0:<br>ทำระเงินเอง           | 589515                     |
|----------------------------------------------------------------------|-----------------------------|----------------------------|
|                                                                      |                             |                            |
| ก่ายาในบัญชีขาหลักแห่งชาติ                                           |                             | 85.00                      |
| ก่าตรวงวินิจฉัยทางเทคนิคการแพทย์และพยาชีวิทยา                        |                             | 280.00                     |
| ค่าอุปกรณ์ของใช้และเครื่องมือทางการแพทย์                             |                             | 400.00                     |
| ค่าทำหัดอการ และวิสัญญี                                              |                             | 270.00                     |
| ทำบริการทางแพทย์                                                     |                             | 50.00                      |
| ตัวอย่างใบเสร็จรับเงื<br>ซึ่งแต่ละโรงพยาบาลสามารถปรับให้<br>ที่ใช้ได | ็นที่พิมา<br>แป็นตามเ<br>ล้ | พ้ออกมา<br>เบบของโรงพยาบาล |
|                                                                      | 0.00                        | 1,085.00                   |
|                                                                      |                             | 1,085.00                   |
| หนึ่งพันแปดสิบห้าบาทถั่วน                                            |                             |                            |
| เจ้าหน้าที่ B                                                        | MS                          |                            |
|                                                                      |                             |                            |

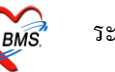

### <u>กรณีที่มีการแก้ไขรายการค่าใช้จ่ายผู้ป่วยใน</u>

### <u>กรณีเพิ่มค่าใช้จ่าย</u>

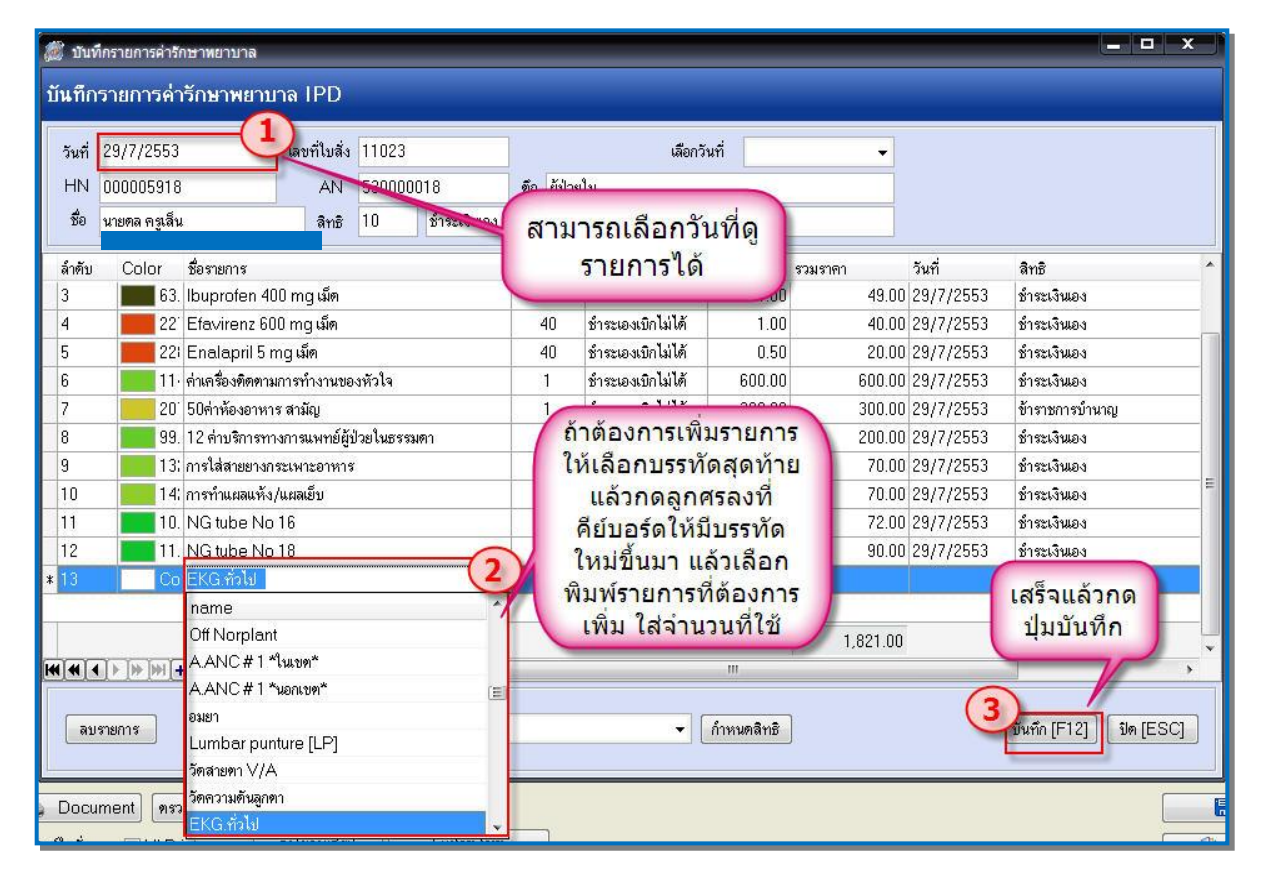

เมื่อได้ตรวจสอบค่าใช้จ่ายของผู้ป่วยแล้ว ถ้ามีค่าใช้จ่ายที่ไม่ครบ และต้องการจะเพิ่มรายการ ให้ Click ที่ ปุ่ม <u>ใบสั่งยา</u> จะได้หน้าจอ <u>บันทึกรายการค่ารักษาพยาบาล IPD</u>

 เมื่อเข้ามาสู่หน้าจอนี้แล้ว จะมีวันที่ ให้เลือก ซึ่งสามารถเลือกวันที่เพื่อดูรายการในแต่ละวันได้ (หมายเลขที่ 1)

 ถ้าต้องการเพิ่มค่าใช้จ่าย ให้เลือกที่บรรทัดล่างสุดของค่าใช้แล้ว กดปุ่มลูกศรลงที่ คีย์บอร์ด จะได้ บรรทัดว่างมาหนึ่งบรรทัด ให้พิมพ์รายการค่าใช้จ่ายที่ต้องการเพิ่มลงไป พร้อมกับจำนวนที่ใช้ไป ซึ่งราคาจะ ขึ้นมาเองอัตโนมัติ (<u>หมายเลขที่ 2</u>) ในหน้าจอนี้สามารถกำหนดในแต่ละรายการได้ว่าจะใช้สิทธิอะไร (ใน กรณีที่มีหลายสิทธิ) และสามารถกำหนดประเภทการชำระเงินแต่ละรายการได้ คือ ด้างชำระ, ชำระเองเบิกได้

, ลูกหนี้สิทธิ,ชำระเองเบิกไม่ได้,ส่วนลดเงินสด

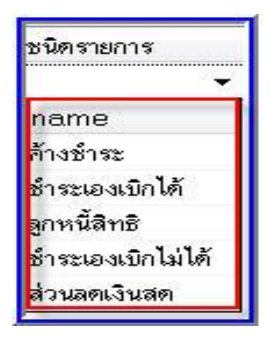

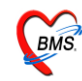

 เมื่อเพิ่มรายการเสร็จแล้ว ให้ Click ที่ปุ่มบันทึก เพื่อบันทึกรายการ ระบบจะกลับไปที่หน้าจอการ ออกใบเสร็จพร้อมกับค่าใช้จ่ายที่เพิ่มเติมแล้ว <u>(หมายเลขที่ 3)</u>

| 🌌 บับเ               | ที่กรายการเ                     | า่ารัก     | เษาหยาบาล                                   | 22 (250030505C       |                       |                     | iew das   |                   |                   |                                       | – 🗆 X                  |
|----------------------|---------------------------------|------------|---------------------------------------------|----------------------|-----------------------|---------------------|-----------|-------------------|-------------------|---------------------------------------|------------------------|
| บันทึก               | ารายการ                         | เค่า       | รักษาพยาบ                                   | na IPD               |                       |                     |           |                   |                   |                                       |                        |
| วันที่<br>HN<br>ชื่อ | 29/7/25<br>0000055<br>นายคล ก   | 53<br>918  | · ·                                         | เลขที่ใบสั่ง<br>AN   | 11023<br>530000<br>10 | 018<br>ข้าระเงินเอง | ดึก ผู้ป่ | เลือก<br>วยใน     | วันที่            | <b></b>                               |                        |
| ล้ำตับ               | Color                           | •          | ชื่อรายการ                                  |                      |                       |                     | จำนวน     | ชนิตรายการ        | <u> </u>          |                                       | สิทธิ                  |
| 1                    |                                 | 181        | Paracet Tal                                 | b 500 mg  ឆេ៍        | ค                     |                     | 20        | ชำระเองเบิกไม่ได้ | ถ้าต้องก          | ารลบ ให้ click                        | ชำระเงินเอง            |
| 2                    |                                 | 201        | 50ค่าห้องอาหา                               | ร สามัญ              |                       |                     | 1         | ขำระเองเบิกไม่ได้ | ที่รายกา          | รที่ต้องการลบ                         | ข้าราชการบำนาญ         |
| 3                    |                                 | 63.        | Ibuprofen 40                                | 00 mg เม็ด           |                       | Confirm             |           | × lắ              | แล้ว กดป          | ม Ctrl+Delete                         | ชำระเงินเอง            |
| 4                    |                                 | 22         | Efavirenz 60                                | )0 mg ເມົຄ           |                       | -                   |           |                   | พร้อมกัน          | จะขึ้น มาให้ยืน                       | ข้าระเงินเอง           |
| 5                    |                                 | 221        | Enalapril 5 r                               | ทg เม็ด              |                       | ?                   | Delete i  | record?           | ตับการลา          | เ ให้ตอบ "OK"                         | ข้าระเงินเอง           |
| 6                    |                                 | 11-        | ค่าเครื่อง <b>ทิ</b> ตทาม                   | มการทำงานขอ          | งหัวใจ                | 4                   |           | ได้               |                   |                                       | ข้าระเงินเอง           |
| 7                    |                                 | 201        | 50ค่าห้องอาหา                               | ร สามัญ              |                       | OI                  | K         | Cancel 16         | 300.00            | 300.00 29/7/2553                      | ข้าราชการบำนาญ         |
| ▶ 8                  |                                 | 13;        | การใส่สายยางก                               | ระเพาะอาหาร          |                       |                     |           | ]lă               | 70.00             | 70.00 29/7/2553                       | ข้าระเงินเอง           |
| 9                    |                                 | 14:        | การทำแผลแห้ง                                | /แผลเย็บ             |                       |                     | 1         | ชำระเองเบิกไม่ได้ | 70.00             | 70.00 29/7/2553                       | ข้าระเงินเอง           |
| 10                   |                                 | 10.        | NG tube No                                  | 16                   |                       |                     | 4         | ชำระเองเบิกไม่ได้ | 18.00             | 72.00 29/7/2553                       | ชำระเงินเอง            |
| 11                   |                                 | 11.        | NG tube No                                  | 18                   |                       |                     | 5         | ชำระเองเบิกไม่ได้ | 18.00             | 90.00 29/7/2553                       | ชำระเงินเอง            |
| <b>IH H I</b><br>ดบ  | <b>∢ ( ▶ ( ▶ ) №</b><br>มรายการ | <u>4]+</u> | -) <b>-</b> [ <b>•</b> ]⁄]×<br>V แสดงทุกราย | [⊶]*)*\<br>⊮การในวัน | ?]<br>เลือก           | 4                   |           |                   | !!!<br>กำหนดสิทธิ | <u>เสร็จแล้วกด</u><br><u>ปุ่มตกลง</u> | มันทัก [F12] ปีด [ESC] |

### <u>กรณีลบค่าใช้จ่าย</u>

เมื่อได้ตรวจสอบค่าใช้จ่ายของผู้ป่วยแล้ว ถ้ามีค่าใช้จ่ายที่ลงเกินมา และต้องการจะลบรายการ ให้ Click ที่ ปุ่ม <u>ใบสั่งยา</u> จะได้หน้าจอ <u>บันทึกรายการค่ารักษาพยาบาล IPD</u>

 เมื่อเข้ามาสู่หน้าจอแล้ว ให้ Click ที่รายการที่ต้องการลบ กดปุ่ม <u>Ctrl+Delete</u> ที่กี่ย์บอร์ด พร้อมกัน จะขึ้นหน้าจอมาให้ยืนยันการลบรายการ ให้ Click ที่ปุ่ม "<u>OK</u>" เพื่อยืนยันการลบ

เมื่อลบรายการเสร็จแล้ว ให้ Click ที่ปุ่มบันทึก เพื่อบันทึกรายการ ระบบจะกลับไปที่หน้าจอการ
 ออกใบเสร็จพร้อมกับค่าใช้จ่ายที่แก้ไขแล้ว

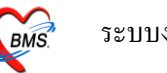

#### <u>การลงค้างชำระเงิน</u>

ในกรณีที่ผู้ป่วยต้องการค้างชำระเงินหรือชำระเพียงบางส่วนนั้น เมื่อเปิครายการการชำระเงินของ ผู้ป่วยขึ้นมาแถ้ว ให้ Click ขวา แถ้วเถือกรายการ <u>บันทึกยอคค้างชำระอัตโนมัต</u>ิ

| วันที่ 26/7/25<br>HN/AN                                                                                     | 53 - 16:55:57                                                                                              | สมุค<br>O IPD                           | บเสร็จ เ                  | ล่มที่                           | 00                                                | 1 ia <del>1</del>                                         | มที่ <u>0</u> 0                             | 02 เจ้าห                                                | น้าที่ BMS |
|----------------------------------------------------------------------------------------------------|----------------------------------------------------------------------------------------------------|-----------------------------------------|---------------------------|----------------------------------|---------------------------------------------------|-----------------------------------------------------------|---------------------------------------------|---------------------------------------------------------|------------|
| สิทธิการรักษาหลัก<br>สิทธิปัจจุบัน<br>การรักษา                                                              | 10 ชีวระเงิน<br>ชำระเงินเอง<br>กระดูกข้อเท้าแดก                                                            | เอง                                     |                           | ส่วนลฅ<br>  ♥ แยกค่<br>ผู้พื่    | าใช้จ่ายตาม<br>ลิา                                | /N 530<br>มสิทธิ<br>าธิอื่นๆ (                            | <b>7261655</b><br>มู้ป่วยรอ                 | 57<br>Change                                            |            |
| สรุปรายการ รายละเอีย                                                                                        | n DF ปรับยอตลูกหนี้ เงินรั                                                                                 | ับฝาก ตัว                               | วเลือกการพิง              | งพ์ ∣ีปรับค่า                    | ใช้จ่ายตาม                                        | สิทธิ                                                     |                                             |                                                         | ]          |
| ร้ำดับ รรัส ชื่อรายได้<br>1 03 ค่ายาโนร่<br>2 07 ค่าตรวจ<br>3 10 ค่าอุปกร<br>4 11 ค่าทำพัศ<br>5 12 ค่าบริกา | ชัญชียาหลักแห่งชาติ<br>วินิจฉัยทางเทคนิคการแพ<br>ณ์ของใช้และเครื่องมือทาง<br>เฉการ และวิสัญญี<br>รทางแพทย์ | hseiaa<br>85<br>280<br>400<br>270<br>50 | เบิกไม่ได้<br>0<br>0<br>0 | ຈູດກນີ້ຈີກຣີ<br>0<br>0<br>0<br>0 | ค้างชำระ<br>0<br>0<br>0<br>0                      | <del>ส่วนลด</del><br>0.00<br>0.00<br>0.00<br>0.00<br>0.00 | (%)<br>0.00<br>0.00<br>0.00<br>0.00<br>0.00 | รวมเงิน<br>85.00<br>280.00<br>400.00<br>270.00<br>50.00 |            |
| เมื่อต้องการ<br>Click ขวา<br><u>บันทึกยอดค้</u>                                                             | รลงค้างชำระ ให้<br>เลือกรายการ<br><u>ว่งชำระอัตโนมัต</u> ิ                                                 |                                         |                           | 117<br>Re<br>Sh<br>Di            | เยอดมา<br>esync V<br>now Or<br>มทึกยอด<br>ommit ( | ออกใบเเ<br>'N<br>iginal V<br>เค้างชำ<br>change            | สร็จใหม่<br>alue<br>ระอัตโนมี               | â                                                       |            |

หลังจากนั้น จะมี Pop Up ขึ้นมาให้ใส่จำนวนยอคค้างชำระ ที่ต้องการจะค้าง หลังจากนั้นให้กคปุ่ม "<u>OK</u>"

|                         | × | iter arrear value |
|-------------------------|---|-------------------|
| ที่ด้างสำระ แล้ว        |   | ดที่ค้าง          |
| TITI IN DI I Jan MAGY J |   | 0                 |
| <u>กด "OK"</u>          |   |                   |
|                         |   | OK Cancel         |

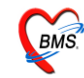

หลังจากนั้นโปรแกรมจะปรับปรุงยอคก่าใช้จ่ายของผู้ป่วย ให้ โดยนำยอดเงินไปลงในช่องก้างชำระ ให้ อัตโนมัติ ตามจำนวนยอดที่ต้องการให้ก้างชำระ ดังภาพ

| วัน   | i [     | 26/7/2553 🔽 16:55:57                       | สมุคไบ                        | เสร็จ เล่มที่                | 001           | ເລນ         | ń 00    | 02 เจ้าหา | ม้าที่ BMS |            |                          |
|-------|---------|--------------------------------------------|-------------------------------|------------------------------|---------------|-------------|---------|-----------|------------|------------|--------------------------|
| н     |         | I Mod                                      |                               |                              |               |             |         |           |            |            |                          |
| ลิท   | ริการ   | รักษาหลัก 10 ซึ่งระเงิน                    | เอง                           | 👿 큧 ส่วนลศ                   | · • •         | /N 530      | 7261655 | 57        |            |            |                          |
| สิท   | ซิปัจจุ | บัน ซ้ำระเงินเอง                           |                               | 👻 🔽 แยก                      | ค่าใช้ล่ายตาม | สิทธิ       |         |           |            |            |                          |
| การ   | รักษา   | กระดูกข้อเท้าแตก                           |                               | <i>#</i> 4                   | สิท           | ธิอื่นๆ ผู้ | ป่วยรอ  | Change    |            |            |                          |
| สรุปร | เยการ   | รายละเอียด DF ปรับยอดลูกหนึ่ เงินร้        | ับฝาก <b>ไ</b> ทัว <u>เลื</u> | ้อกการพิม <u>พ์ ∫ปรับ</u> เ  | าใช้จ่ายตามสิ | ทธิ         |         |           |            | รวมเงิน    |                          |
| สำดับ | গশি     | ชื่อรายได้ ว                               | รำระเอง เรื                   | บิกไม่ได้ <u>ลูกห</u> นี้สิท | รี ค้างชำระ   | ส่วนลด      | (%)     | รวมเงิน   |            | •          |                          |
| 1     | 03      | ค่ายาในบัญชียาหลักแห่งชาติ                 | 0                             | 0                            | 85            | 0.00        | 0.00    | 85.00     |            | รวมเงิน    | 1,085.00                 |
| 2     | 07      | ค่าตรวจวินิจฉัยทางเทคนิดการแพ <sup>.</sup> | 0                             | 0                            | 280           | 0.00        | 0.00    | 280.00    |            | ด้างข่าระ  | 500.00                   |
| 3     | 10      | ค่าอุปกรณ์ของใช้และเครื่องมือทาง           | 265                           | 0                            | 135           | 0.00        | 0.00    | 400.00    | 1          |            |                          |
| 4     | 11      | ค่าทำหัดถการ และวิสัญญี                    | 270                           | 0                            | 0 0           | 0.00        | 0.00    | 270.00    |            | สวนลค      | 0.00                     |
| 5     | 12      | ด่าบริการทางแพทย์                          | 50                            | 0 0                          | 0             | 0.00        | 0.00    | 50.00     |            | รวมข้าระ   | 585.00                   |
|       |         |                                            |                               |                              | 1             |             |         |           |            | 🗖 ซำระโด   | รยใช้บั <b>ต</b> รเครดิต |
|       |         |                                            |                               |                              |               |             |         |           |            | รวมลูกหนึ่ | 0.00                     |
|       |         |                                            |                               |                              | 1             |             |         |           |            |            |                          |
|       |         |                                            |                               |                              |               |             |         |           |            |            |                          |
|       |         |                                            |                               |                              |               | 2000        |         | wale usla | 1.5        |            |                          |
|       |         |                                            |                               |                              | <u>8</u>      | ยตวา        | ยการจ   | เรกวกกว่ำ | งเท        | -          |                          |
|       |         |                                            |                               |                              |               |             |         |           |            |            |                          |
|       |         |                                            |                               |                              | -             |             |         |           |            |            |                          |

\*\*\*\*\*\* หรือถ้าหากต้องการ ระบุจำนวนค้างชำระตามหมวดค่าใช้จ่ายเองว่าต้องการค้างเป็นค่าใช้จ่ายอะไร ให้ย้ายจำนวนเงินในช่องชำระเองหรือเบิกไม่ได้ ไปที่ช่อง ค้างชำระ ตามจำนวนเงินที่ต้องค้างชำระ โดยนำ จำนวนเงินไปพิมพ์ใหม่ที่ช่องค้างชำระ แล้ว ลบ ที่ช่องชำระเองออก

\*\*\*\*\*\* รายการผู้ป่วยที่ลงค้างชำระไว้ จะเข้าไปแสดงที่ทะเบียนค้างชำระให้อัตโนมัติ

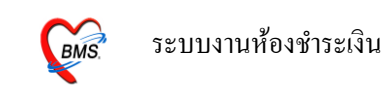

### <u>การปรับแก้ไขสิทธิการรักษาของผู้ป่วย</u>

| เมื่อต้อง         | งแก้ไขสิทว์ | ธิ เพิ่มสิทธิ ห | เรือลบสิทธิ | ให้นำเมา     | ส์ Clickที่        | <u>ј</u> 9                             | ามภาพด้ำเ | เล่าง   |
|-------------------|-------------|-----------------|-------------|--------------|--------------------|----------------------------------------|-----------|---------|
| วันที่ 30/7/2     | 553 🛨       | 13:14:00        | สมุคโบเสร็จ | เล่มที่      | 0000               | เลขที่                                 | 213       | nonglek |
| HN/AN 530         | 0000017     | Bill Mode       | IPD         |              | en sterre          |                                        | IPD       |         |
| สิทธิการรักษาหลัก | 10          | ช้าระเงินเ      | 94          |              | aliak da           |                                        |           |         |
| สิทธิปัจจุบัน     | ชำระเงินเอง |                 |             | ▼ <b>V</b> u | <u>CIICK ทท</u>    | <u>ีมายเล</u><br>ป๊าเสิ <sub>1</sub> / |           | 2       |
| การรักษา          |             |                 |             | -            | <u>e 11 11 661</u> | 1 6 20 64 1                            | g         |         |

ระบบจะมีหน้าจอให้สามารถ "เพิ่มสิทธิ", "แก้ไขสิทธิ" และ "ลบสิทธิ" โคย Click ที่ ปุ่ม เพิ่ม สิทธิ,แก้ไขสิทธิ,ลบสิทธิ คังภาพข้างล่าง

| 🖉 IPTAdmi                                     | tPttype                              | EditForm             |                |                                                               |                                           |                                                           |   | x                                           |
|-----------------------------------------------|--------------------------------------|----------------------|----------------|---------------------------------------------------------------|-------------------------------------------|-----------------------------------------------------------|---|---------------------------------------------|
| กำหนดสิ่า                                     | ุทธิการ                              | รักษาผู้ป่วย         |                |                                                               |                                           |                                                           | - | _                                           |
|                                               | รหัส<br>10<br>(                      | ชื่อ<br>ช้าระเงินเอง |                | <sup>ไข้สิทธิ</sup><br><u>ให้ เ</u><br><u>สิทธิ์</u><br>หรือเ | ทำะ<br>click ที่ป<br>ถ้าต้องก<br>เก้ไขถ้า | <sub>เอง</sub><br><u>ุ่ม เพิ่ม</u><br>การเพิ่ม<br>ต้องการ |   | Fask<br>เพิ่มสิทธิ<br>แก้ไบสิทธิ<br>ลบสิทซิ |
|                                               |                                      |                      |                |                                                               | <u>แก้ไขสิ</u> ร<br>0.00                  | <u>ทธิ</u><br>0.00                                        |   |                                             |
| ข้อมูลสิทธิกา                                 | รรักษา                               |                      |                |                                                               |                                           |                                                           |   |                                             |
| รหัสสิทธิ                                     | 10                                   | ข้าระเงินเอง         |                |                                                               | เลขที่สิทธิ                               |                                                           |   |                                             |
| วันที่เริ่มใช้<br>ะ                           | 1.11.101                             | •                    | สถานบริการหลัก |                                                               |                                           |                                                           |   |                                             |
| วนหมดอายุ<br>บริษัทประกั<br>บริษัทลุ<br>Claim | 17172:<br>ນສັงคม<br>ງໍ່ສັญญา<br>Code |                      | สถานบรการรอง   | <ul> <li>✓</li> <li>&gt;งเงินสูงสุด</li> </ul>                |                                           |                                                           |   |                                             |
|                                               |                                      |                      |                |                                                               |                                           |                                                           |   | ปิด                                         |

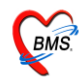

จะได้หน้าจอ เลือกสิทธิ การรักษา ให้เลือกสิทธิการรักษา เลขที่สิทธิ แล้ว Click ปุ่ม <u>ตกลง</u> ดังภาพ ด้านล่าง

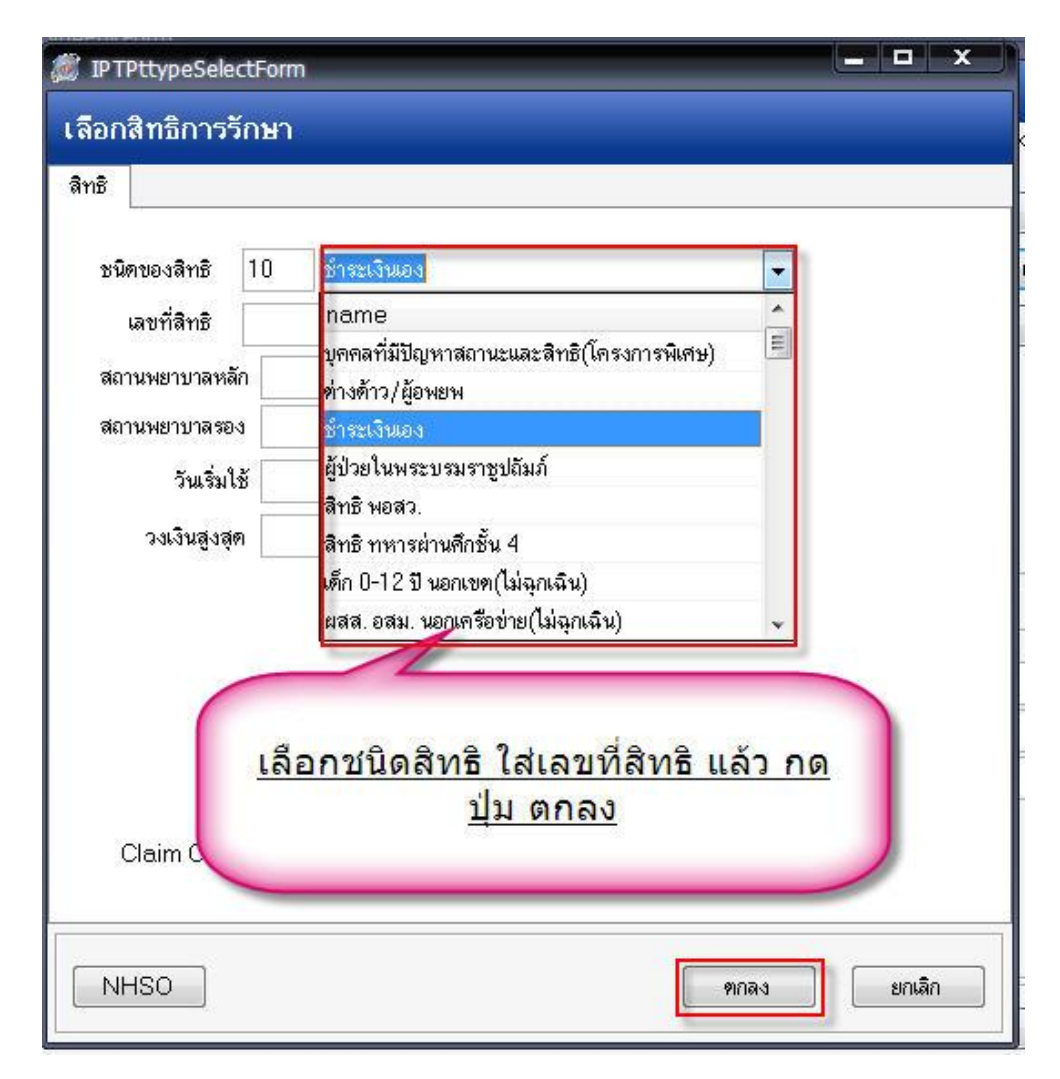

ในกรณีเพิ่มสิทธิจะขึ้น Pop Up มาให้ เตือนว่าผู้ป่วยมีหลายสิทธิ คังรูป ให้ Click ที่ปุ่ม "<u>OK</u>"

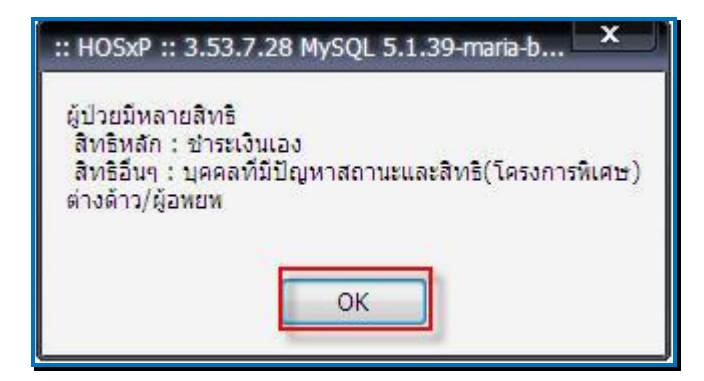

จากนั้น ระบบจะกลับไปยังหน้าจอหลักของเลือกรายการออกใบเสร็จรับเงินอีกครั้ง

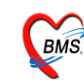

#### <u>กรณีดูค่าใช้จ่ายของผู้ป่วยทั้งกรณีแบบสรุปและแบบรายวันและการกำหนดรายการชำระเงิน</u>

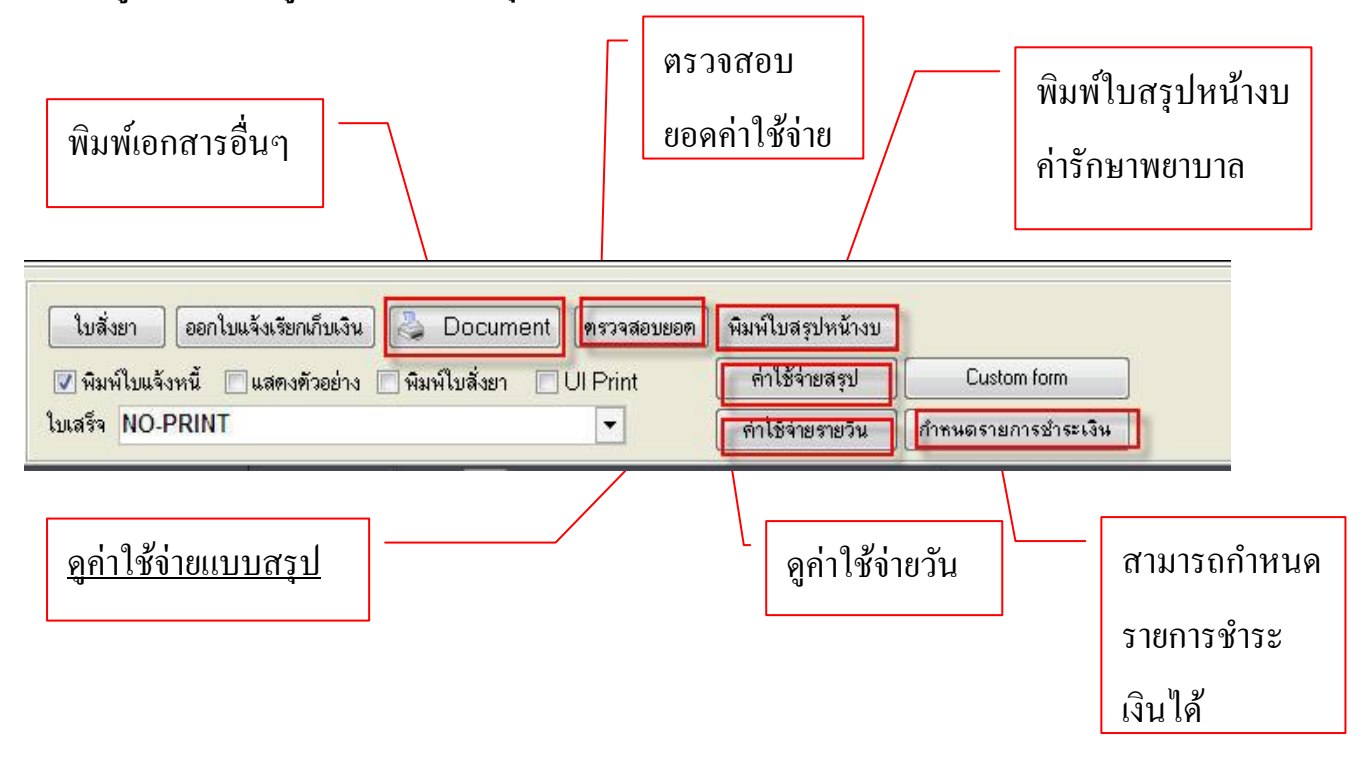

#### <u>ปุ่ม ตรวจสอบยอด</u>

เมื่อ Click ที่ ปุ่ม ตรวจสอบยอด แล้วจะขึ้นหน้าจอดังภาพด้านถ่าง มาให้ตรวจสอบยอดค่าใช้จ่าย ให้กดที่ปุ่ม ตกลง เพื่อ ปิดหน้าจอ ระบบจะกลับไปที่หน้าจอการออกใบเสร็จ

| รปยอดรายวัน  | ประวัติกา | รซ้าระเงิน  | สรปยอดตา | เมลีทธิ |                |   |         |             |               |          |
|--------------|-----------|-------------|----------|---------|----------------|---|---------|-------------|---------------|----------|
| ันที่        |           | รวมค่าใช้จ่ | าย       |         | ยอดที่ชำระแล้ว |   | ลูกหนึ่ |             | เก็           | บเงิน    |
| 1/07/2553    |           |             |          | 350     |                | 0 |         | 0.          | 00            | <b>×</b> |
|              |           |             |          |         |                |   |         |             |               |          |
|              |           |             |          |         |                |   |         |             |               |          |
|              |           |             |          |         |                |   |         |             |               |          |
|              |           |             |          |         |                |   |         |             |               |          |
|              |           |             |          |         |                |   |         |             |               |          |
|              |           |             |          |         |                |   |         |             |               |          |
|              |           |             |          |         |                |   |         |             |               |          |
|              |           |             |          |         |                |   |         |             |               |          |
| e73101001 30 |           | 350         | 00       |         |                |   |         |             | <u>بر</u> ند. | Σ        |
| รวมยอตเงิน   | ทั้งหมด   | 350.        | 00       |         |                |   |         | 🕑 ลงรับเงิน | เที่ด้างข     | ทั้งหมด  |

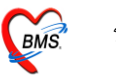

#### <u>ปุ่มพิมพ์ใบสรุปหน้างบ</u>

สามารถพิมพ์ใบสรุปหน้างบค่ารักษาพยาบาล เพื่อมาตรวจสอบค่าใช้จ่ายได้ โดย Click ที่ปุ่ม พิมพ์ ใบสรุปหน้างบ ระบบจะ preview ใบแสดงหน้างบค่ารักษาพยาบาลขึ้นมา

| R Print Preview                                                                                      |                                                                                                    |            |                                                                  |
|----------------------------------------------------------------------------------------------------|----------------------------------------------------------------------------------------------------|------------|------------------------------------------------------------------|
| Print Preview         อ้าต้องการ         พิมพ์ ให้ click         ที่ ปุ่ม รูป         เครื่องPrinter | heruműnininamererer<br>heruműnininamererere<br>kereműnininamererere<br>kereműnininamererere<br>kereműnininamererere<br>kereműnininamererere<br>mentőskere<br>mentősk | Close      | <br>ย่อ/ขยายในการ<br>ดู<br><u>ใบหน้างบค่า</u><br>รักษา<br>พยาบาล |
| Dec 1 of 1                                                                                           | <ul> <li>เป็นหารายสามหารามีเริ่มและสามาร์ในปุ         <ul> <li>เป็นหารายในสามาร์ต่างสมุณาร์ตามในปุ             <li>เป็นหารที่เสียงรู้แกรงสมุณาร์ตาม</li> <li>เป็นสามาร์ตามสามาร์ตาม</li> <li>ราม</li> </li></ul> </li> <li>รุ้านสามาร์ตาม</li> <li>รับมา</li> <li>รับมา</li> </ul>                                                                                                    | 000 575000 |                                                                  |

ถ้าต้องการพิมพ์ใบหน้างบค่ารักษาพยาบาล ให้ click ที่ปุ่ม รูป เครื่อง Printer เพื่อพิมพ์ใบหน้างบค่า รักษาพยาบาล

ถ้าต้องการปิดหน้าจอ ให้ Click ที่ปุ่ม <u>Close</u>

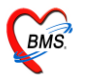

### <u>ปุ่มค่าใช้จ่ายสรุป</u>

สามารถดูก่าใช้จ่ายของผู้ได้ทั้งแบบสรุปก่าใช้มาตามหมวดและดูรายละเอียดได้อีกว่าในแต่ละหมวด มีรายการอะไรบ้าง โดย Click ที่ปุ่ม <u>ก่าใช้จ่ายสรุป</u> จะได้หน้าจอดังภาพด้านถ่าง

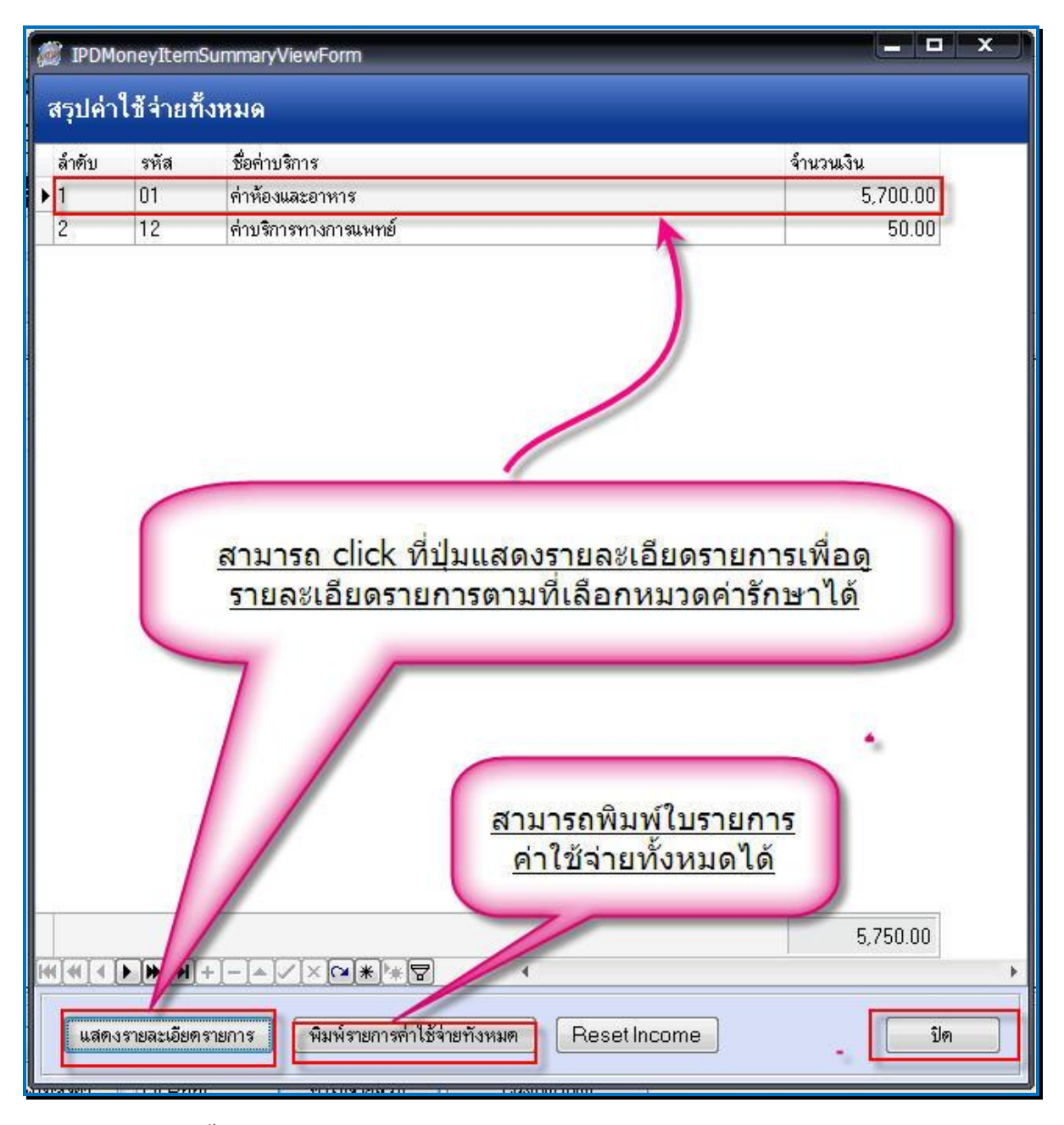

ซึ่งหน้าจอนี้ จะแสดงขอดค่าใช้จ่ายสรุปตามหมวดค่ารักษาพยาบาล แต่ถ้าต้องการดูว่าแต่ละรายการ มีรายละเอียดรายการอะไรบ้าง ให้ Click ที่ปุ่ม <u>แสดงรายละเอียดรายการ</u> ถ้าต้องการปิด ให้กดปุ่ม **ปิด** เพื่อปิด หน้าจอนี้

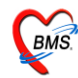

| Item Detai   | il                            | /ecallF0111         |                                            |      |               |              |                 |          |                   |                   |
|--------------|-------------------------------|---------------------|--------------------------------------------|------|---------------|--------------|-----------------|----------|-------------------|-------------------|
| แสดงรายการ   |                               | -                   | ของสิทธิ                                   |      |               |              |                 | ▼ พิง    | มพ์รายการ         |                   |
| Drag a colur | All<br>ค้างชำระ               |                     | up by the <mark>All</mark><br>ช้าระเงินเอง |      | งินอง         |              |                 |          |                   | 12 2              |
| วันที        | า ชาระเองเบกเ<br>สัสลิ        | ค                   |                                            |      | 113 13466 3 1 | пкар         | 411646 4        | 11113384 | ชนิด              | สิทธิ             |
| 11/7/2553    | สูกหนสทธ<br>ล้าระเฉลเมือไ     | งได้                | าหาร สามัญ                                 |      |               |              | 1               | 300.00   | ช้าระเองเบิกไม่   | ข้าระเงินเอง      |
| 12/7/2553    | า บาระเองเบกเ<br>ส่วนอดเงินสด | an 671<br>D         | าหาร สามัญ                                 |      |               |              | 1               | 300.00   | ช้าระเองเบิกไม่   | ช้าระเงินเอง      |
| 13/7/2553    | EN 3 RENVIEU RENV             |                     | าหาร สามัญ                                 |      |               |              | 1               | 300.00   | ช้าระเองเบิกไม่   | ช้าระเงินเอง      |
| 14/7/2553    | 10:13:16                      | 50ค่าห้องส          | อาหาร สามัญ                                |      |               | ļl           | 1               | 300.00   | ช้าระเองเบิกไม่   | ช้าระเงินเอง      |
| 15/7/2553    | 10:13:16                      | 50ค่าห้องส          | อาหาร สามัญ                                |      |               |              | 1               | 300.00   | ชำระเองเบิกไม่    | ช้าระเงินเอง      |
| 16/7/2553    | 10:13:17                      | 50ค่าห้องส          | อาหาร สามัญ                                | แสด  | งรายล         | ะเอีย        | <b>o</b> 1      | 300.00   | ช้าระเองเบิกไม่   | ช้าระเงินเอง      |
| 17/7/2553    | 10:13:17                      | 50ค่าห้องส          | อาหาร สามัญ                                | 00   | ใส้ว่าง       | 0.001        | 1               | 300.00   | ช้าระเองเบิกไม่   | ช่าระเงินเอง      |
| 18/7/2553    | 10:13:17                      | 50ค่าห้องส          | อาหาร สามัญ                                | 1 19 | 6 LI 9 12     | IN IN        | 1               | 300.00   | ชำระเองเบิกไม่    | ช้าระเงินเอง      |
| 19/7/2553    | 10:13:17                      | 50ค่าห้องส          | อาหาร สามัญ                                |      | หมวด          |              | 1               | 300.00   | ช้าระเองเบิกไม่   | ข้าระเงินเอง      |
| 20/7/2553    | 10:13:17                      | 50ค่าห้องอ          | อาหาร สามัญ                                |      |               |              | 1               | 300.00   | ชำระเองเบิกไม่    | ช้าระเงินเอง      |
| 21/7/2553    | 10:13:17                      | 50ค่าห้องส          | อาหาร สามัญ                                |      |               | i i          | 1               | 300.00   | ชำระเองเบิกไม่    | ช้าระเงินเอง      |
| 22/7/2553    | 10:13:17                      | 50ค่าห้องส          | วาหาร สามัญ                                | 8    |               |              | 1               | 300.00   | ชำระเองเบิกไม่    | ช้าระเงินเอง      |
|              |                               |                     |                                            | 2    |               |              |                 |          | a                 |                   |
|              |                               |                     |                                            |      |               |              |                 | 5,700.00 |                   |                   |
|              | <b>₩</b> ]+]-[▲               | <b>M</b> × <b>M</b> | * * 7                                      | 4    |               |              |                 |          |                   | •                 |
| เลือกสิทธิ   |                               |                     |                                            | •    | กำหนดรายก     | าารทั้งหมดข่ | ขึ้นกับสิทธินี้ | กำหนด    | รายการที่เลือกขึ้ | นกับลิทธินี้] ปิด |

เมื่อกดปุ่มรายละเอียดค่ารักษาพยาบาล แล้วนั้น จะขึ้นหน้าจอ แสดงรายละเอียดรายการตามหมวดที่ เลือกไป ดังภาพด้านบน

สามารถเลือกประเภทการชำระเงิน ในช่องแสดงรายการ คือ จะเลือกเป็น All(ทุกประเภท),ค้างชำระ ,ชำระเองเบิกได้,ลูกหนี้สิทธิ,ชำระเองเบิกไม่ได้,ส่วนลดเงินสด เพื่อการกรองรายการขึ้นมาแสดง

สามารถเลือกชนิดของสิทธิ เพื่อกรองรายการสิทธิขึ้นมาแสดงได้

สามารถพิมพ์รายการรายละเอียดที่ขึ้นมาแสดงได้ ที่ปุ่ม <u>พิมพ์รายการ</u>

ด้านล่างหน้าจอ มีให้เลือกสิทธิ เพื่อใช้กำหนดสิทธิให้กับรายการ โดยสามารถเลือกสิทธิแล้ว Click ที่ปุ่ม <u>กำหนดรายการทั้งหมดขึ้นกับสิทธินี้</u> <u>จะปรับรายการทั้งหมดเป็นตามสิทธิที่เลือกหรือถ้า Click ที่ปุ่ม กำหน</u> <u>ดายการที่เลือกขึ้นกับสิทธินี้ คือจะปรับรายการที่เลือกไว้ขึ้นกันสิทธิที่เลือกเท่านั้น</u> ถ้าต้องการปิดหน้าจอ ให้กดทีปุ่ม <u>ปิด</u>

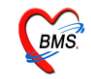

#### <u>ปุ่มค่าใช้จ่ายรายวัน</u>

สามารถดูก่าใช้จ่ายรายวันได้ ซึ่งสามารถเลือกวันที่ทางด้านซ้ายของจอ และจะแสดงรายละเอียดของ หน้าจอให้ทางด้านขวา ดังภาพด้านล่าง

| 🎉 IPTMoneyIte | emDayViewForm                                                              |
|---------------|----------------------------------------------------------------------------|
| Items View    | เรื่องรับเริ่มชื่อให้แสดงรอบออร                                            |
| วันที่        | รายการ เพื่อกวนที่เพื่อเห็นสัตร์รายการ                                     |
| ▶ 1/7/2553    | 🕼 ยา 🖉 ด่าบริการ                                                           |
| 12/7/2553     |                                                                            |
| 13/7/2553     | Drag a column header here to group by that column                          |
| 14/7/2553     | รวสา ชื่อค่าบริการ ความแรง หน่วย จำนวน รวมราคา ชนิด                        |
| 15/7/2553 -   | 1 50.00 ข้าระเองเบิกไม่                                                    |
| 16/7/2553     | 13:43:23 50ค่าท้องอาหาร สามัญ 1 300.00 ชำระเองเบิกไม่                      |
| 17/7/2553     |                                                                            |
| 18/7/2553     |                                                                            |
| 19/7/2553     | id with wid                                                                |
| 20/7/2553     | <u>รายการจะเปลี่ยนไปตามวันที่</u>                                          |
| 21/7/2553     | สสารโคโตโต <u>เลือก</u>                                                    |
| 22/7/2553     | ด่ามริการ                                                                  |
| 23/7/2553     |                                                                            |
| 24/7/2553     | รทส ธยามมต ราคารเม                                                         |
| 25/7/2553     | 12 อ่างอารางวงรายงงพ์ 50.00                                                |
| 26/7/2553     |                                                                            |
| 27/7/2553     |                                                                            |
| 28/7/2553     |                                                                            |
| 29/7/2553     | 350.00                                                                     |
|               |                                                                            |
| แก้ไขใบสั่งย  | า พิมพ์รายละเอียดค่าใช้จ่าย พิมพ์รายละเอียดค่าใช้จ่าย วันที่เลือก ตกลง ปิด |

เมื่อเข้าสู่หน้าจอนี้แล้วนั้น ให้เลือกวันที่ผู้ป่วยนอนทางด้านซ้ายที่ต้องการ เพื่อดูรายการก่าบริการซึ่ง จะแสดงรายละเอียดทางด้านขวามือ และสามารถ เลือกดู เฉพาะรายการว่าจะดู เฉพาะยา หรือ ก่าบริการ โดย สามารถเลือกได้จากการ ใส่เครื่องหมายถูกในช่องที่ต้องการดู ดังภาพ (ถ้าใส่เครื่องหมายถูกทั้งยาและ ก่าบริการก็คือจะแสดงรายการทั้งหมด แต่ถ้าใส่เฉพาะยาก็จะแสดงเฉพาะยาหรือใส่เฉพาะ ก่าบริการก็จะ

แสดเฉพาะค่าบริการ)

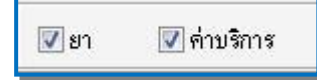

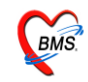

ถ้าต้องการแก้รายการในใบสั่งยา ให้ Click ที่ปุ่มใบสั่งยา ในหน้าจอนี้ จะแสดงหน้าใบสั่งยาขึ้นมา ให้ ดังภาพด้านล่าง

| 🎉 ນັນນ່   | ที่กรายการค่า    | รักษาพยาบาล                               |                      |          |              |            |                    |            |            | _ 0         | ×        |
|-----------|------------------|-------------------------------------------|----------------------|----------|--------------|------------|--------------------|------------|------------|-------------|----------|
| บันทึก    | เรายการค่        | ารักษาพยาบ                                | าล IPD               |          |              |            |                    |            |            |             |          |
| วันที่    | 11/7/255:        | 3 🗸                                       | เลขที่ใบสิ่ง         | 11049    |              |            | เลือก              | เว้นที่    | •          |             |          |
| HN        | 00001934         | 9                                         | AN                   | 530000   | 017          | ทึก ผู้ป่า | วยใน               |            |            |             |          |
| ชื่อ      | showing the      | Tunite                                    | สิทธิ                | 10       | ข่าระเงินเอง |            |                    |            |            |             |          |
| ลำตับ     | Color            | ชื่อรายการ                                |                      |          |              | จำนวน      | ชนิตรายการ         | ราคา       | รวมราคา    | วันที่      | สิทธิ    |
| ▶ 1       | 21               | 🧧 ค่าบริการผู้ป่วยเ                       | <b>มอกในเวลารา</b> ช | งการ     |              | 1          | ช้าระเองเบิกไม่ได้ | 50.00      | 50.0       | 0 11/7/2553 | ชำระเงิง |
| 2         | 20               | ) <sup>-</sup> 50ค่าห้องอาหา <sup>.</sup> | รสามัญ               |          |              | 1          | ข้าระเองเบิกไม่ได้ | 300.00     | 300.0      | 0 11/7/2553 | ช้าระเงิ |
|           |                  |                                           |                      |          |              |            |                    |            | 250.0      | ~           |          |
|           | The The Internal |                                           |                      | 2        |              |            |                    |            | 350.00     | J           |          |
| [HI] HI I |                  | + <b> - </b> ▲ ∕ ×                        | [⊶]∦[∦[∀             | <u>j</u> | •            |            | III                |            |            |             | <u> </u> |
| ີລນ       | เรายการ          | 🔽 แสดงทุกราย                              | การในวัน             | เลือกร่  | สิทธิ        |            | •                  | กำหนดสิทธิ | ] มันทึก [ | F12] ปิด [E | SC]      |

เมื่อแก้ไขรายการเรียบร้อย ให้กดปุ่ม<u>บันทึก</u> สามารถพิมพ์รายละเอียดค่าใช้จ่าย จากหน้าจอนี้ได้ โดย Click ที่ปุ่ม <u>พิมพ์รายละเอียดค่าใช้จ่าย</u> : จะพิมพ์รายละเอียดก่าใช้จ่ายทั้งหมดให้

<u>พิมพ์รายละเอียดค่าใช้จ่าย วันที่เลือก</u> : จะพิมพ์เฉพาะรายละเอียดค่าใช้จ่ายตามวันที่เลือก

้สามารถปิดหน้าจอนี้ได้จากปุ่ม <u>ปิด</u> แต่ถ้ามีการแก้ไขรายการที่ปุ่มใบสั่งยา ให้ Click ที่ปุ่ม <u>ตกลง</u>

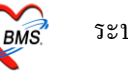

#### <u>ปุ่ม กำหนดรายการชำระเงิน</u>

สามารถกำหนครายการชำระเงินได้ โดย Click ที่ปุ่ม กำหนครายการชำระเงิน จะได้หน้าจอดังภาพ ด้านถ่าง ให้ใส่เครื่องหมายถูกในรายการที่ต้องการนำมาชำระเงิน

| IPDFinanceItemSelectForm          |                 |                 |                          |            |        |         |               |                    |              | x |
|-----------------------------------|-----------------|-----------------|--------------------------|------------|--------|---------|---------------|--------------------|--------------|---|
| กำหนดรายการชำระเงิน               |                 |                 |                          |            |        |         |               |                    |              |   |
| เลือกหมวดค่าใช้จ่าย               | กำหนด           | ารายการชำระเงิน | -                        |            |        |         |               |                    |              |   |
| รหัส ชื่อ                         | Drac            | 1 a column hei  | ader here to group by th | nat column | 6      |         |               |                    |              | * |
| ▶01 ค่าห้องและอาหาร               |                 |                 | -                        |            |        |         |               |                    |              |   |
| 12 คำบริการทางการแพทย์            | ลาดบ            | วนท             | ชอรายการ                 | จานวน      | ราคา   | ราคารวม | นามาออกไปเสรจ | ประเภทรายการ       | สทธ          | _ |
| No.                               | 1               | 20/7/2553       | 5ปค่าห้องอาหาร สามัญ     | 1          | 300.00 | 300.00  | V             | ช้าระเองเบิกไม่ได้ | ชาระเงินเอง  | _ |
|                                   | 2               | 29/7/2553       | 50ค่าห้องอาหาร สามัญ     | 1          | 300.00 | 300.00  | V             | ช้ำระเองเบิกไม่ได้ | ช่าระเงินเอง |   |
|                                   | 3               | 28/7/2553       | 50ค่าห้องอาหาร สามัญ     | 1          | 300.00 | 300.00  | V             | ช้ำระเองเบิกไม่ได้ | ข้าระเงินเอง |   |
|                                   | 14              | 27/7/2553       | 50ค่าห้องอาหาร สามัญ     | 1          | 300.00 | 300.00  | FT1           | ช้ำระเองเบิกไม่ได้ | ช้าระเงินเอง |   |
|                                   |                 | 26/7/2553       | 50ค่าห้องอาหาร สามัญ     | 1          | 300.00 | 300.00  |               | ช้ำระเองเบิกไม่ได้ | ช่าระเงินเอง |   |
|                                   |                 | 25/7/2553       | 50ค่าห้องอาหาร สามัญ     | 1          | 200.00 | 300.00  |               | ช้ำระเองเบิกไม่ได้ | ช้าระเงินเอง |   |
|                                   | <u>าย</u><br>จะ | 24/7/2553       | 50ค่าห้องอาหาร สามัญ     | 1          | 300.00 | 300.00  |               | ช้ำระเองเบิกไม่ได้ | ข้าระเงินเอง | _ |
| <u>จะใด รายละเอยดดานขวา</u>       | เห              | 23/7/2553       | 50ต่ำก้องอาหาร สามัญ     | 1          | 300.00 | 300.00  | 1             | ช้ำระเองเบิกไม่ได้ | ช้าระเงินเอง | _ |
| <u>ใส่เครื่องหมายถูกในช่องน้ำ</u> | มา              | 22/7/2553       | 50ต่าห้องอาหาร สามัญ     | 1          | 300.00 | 300.00  |               | ข้าระเองเบิกไม่ได้ | ข้าระเงินเอง | H |
| <u>ออกใบเสร็จ ในรายการที่ต้</u>   | อง              | 21/7/2553       | 50ค่าห้องอาหาร สามัญ     | 1          | 300.00 | 300.00  |               | ข้าระเองเบิกไม่ได้ | ช้าระเงินเอง |   |
| <u>การนำมาออกใบเสร็จ</u>          |                 | 11/7/2553       | 50ค่าห้องอาหาร สามัญ     | 1          | 300.00 | 300.00  | 1             | ชำระเองเบิกไม่ได้  | ช้าระเงินเอง |   |
| 65 29                             |                 | 19/7/2553       | 50ต่าห้องอาหาร สามัญ     | 1          | 300.00 | 300.00  | (T)           | ชำระเองเบิกไม่ได้  | ช้าระเงินเอง |   |
|                                   |                 | 18/7/2553       | 50ต่าห้องอาหาร สามัญ     | 1          | 300.00 | 300.00  |               | ชำระเองเบิกไม่ได้  | ช้าระเงินเอง |   |
|                                   | 14              | 17/7/2553       | 50ต่าห้องอาหาร สามัญ     | 1          | 300.00 | 300.00  |               | ชำระเองเบิกไม่ได้  | ช้าระเงินเอง |   |
|                                   | 15              | 16/7/2553       | 50ค่าห้องอาหาร สามัญ     | 1          | 300.00 | 300.00  |               | ช้ำระเองเบิกไม่ได้ | ช้าระเงินเอง |   |
|                                   | 16              | 15/7/2553       | 50ต่าห้องอาหาร สามัญ     | 1          | 300.00 | 300.00  |               | ชำระเองเบิกไม่ได้  | ช้าระเงินเอง |   |
|                                   | 17              | 14/7/2553       | 50ค่าห้องอาหาร สามัญ     | 1          | 300.00 | 300.00  |               | ข้าระเองเบิกไม่ได้ | ช้าระเงินเอง |   |
|                                   | 18              | 13/7/2553       | 50ต่าห้องอาหาร สามัญ     | 1          | 300.00 | 300.00  |               | ช้ำระเองเบิกไม่ได้ | ช้าระเงินเอง |   |
|                                   | 19              | 12/7/2553       | 50ค่าห้องอาหาร สามัญ     | 1          | 300.00 | 300.00  |               | ช้าระเองเบิกไม่ได้ | ช้าระเงินเอง | _ |
|                                   |                 |                 |                          |            |        | 5700.00 | 0.            |                    |              | × |
|                                   | •               |                 |                          |            |        |         |               |                    |              | * |
| แสดงเฉพาะรายการคงเหลือ            |                 |                 |                          |            |        |         |               | ตกลง               | ] [ ปิด      |   |

เมื่อได้จอหน้าการกำหนดรายการชำระเงิน แล้ว ให้ Click เลือกรายการที่หมวดค่าใช้จ่ายก่อน แล้ว จะได้รายละเอียดรายการของแต่ละหมวดขึ้นมา ให้เลือกรายการที่จะนำมาออกใบเสร็จ โดย <u>ใส่เครื่องหมาย</u> ถูกในช่อง ให้เลือกนำมาออกใบเสร็จ เมื่อเลือกรายการแล้ว ให้กดปุ่ม ตกลง เพื่อบันทึกรายการ หน้าจอจะ กลับมาที่หน้าการออกใบเสร็จรับเงินพร้อมกับนำเฉพาะรายการที่เลือกมาแสดงเท่านั้น

ถ้าต้องการปิดหน้าจอ โดยที่ไม่ได้เลือกรายการสามารถ Click ที่ปุ่ม<u>ปิด</u> ได้

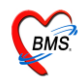

ในกรณีต้องการพิมพ์เอกสารอื่นๆ สามารถกดปุ่ม "Document" เพื่อเลือกพิมพ์เอกสารได้

|              | <u>e</u>                                 |            | click ที่ปุ่ม  |
|--------------|------------------------------------------|------------|----------------|
| ใบสั่งยา     | ออกใบแจ้งเรียกเก็บเงิน 🌏 Document        | ทรวจสอบยอด | Document เมื่อ |
| 📝 พิมพ์ใบแจ้ | งหนี้ 🔲 แสดงตัวอย่าง 📄 พิมพ์ใบสั่งยา 📄 U | ll Print   | ต้องการพิมพ์   |
| ใบเสร็จ NO-  | PRINT                                    |            | เอกสารอื่นๆ    |

# จากนั้นจะขึ้นหน้าจอมาให้เลือกพิมพ์เอกสาร คังภาพค้านล่าง

| Finance document                                                                                                    | ×                                                    |
|----------------------------------------------------------------------------------------------------|------------------------------------------------------|
| Finance document                                                                                                    | (ča <sup>¶</sup> siča saas                           |
| โ เลือกเอกสารที่ต้อง<br><u>การพิมพ์</u><br>2 ให้ click ที่ปุ่ม พิมพ์<br>เพื่อเอกสาร<br>เอกสารอื่นๆ                                                                                                    | สารเมตองการ<br>พิมพ์ให้Click<br>ปุ่ม <u>ไม่พิมพ์</u> |
| CUSTOM-ใบเบิกเวชภัณฑ์ห้องจ่ายยารพ.ร้อยเอ็ด<br>CUSTOM-ใบเบิกเวชภัณฑ์ห้องจ่ายยารพ.หลวงพ่อเป็น<br>CUSTOM-ใบเบิกเวชภัณฑ์ห้องจ่ายยาโรงพยาบาลไทรโยค<br>Custom-ใบรับผู้ป่วย ประวัติการผ่าตัด<br>CUSTOM-ใบรับรอง Urine Amphetamine<br>CUSTOM-ใบรับรองแพทย์สมัครงาน |                                                      |
| <ul> <li>ค้น</li> <li>         ี่ค้น     </li> </ul>                                                                                                    | <ul> <li>พิมพ์</li> <li>พิมพ์</li> </ul>             |
| 🔲 ไม่ต้อง Preview                                                                                                    | -                                                    |

ให้เลือกเอกสารที่ต้องการพิมพ์ ถ้าต้องการพิมพ์ให้ click ที่ ปุ่ม <u>พิมพ์</u> แต่ถ้าไม่ต้องการพิมพ์เอกสาร ให้ click ที่ปุ่ม <u>ไม่พิมพ</u>์

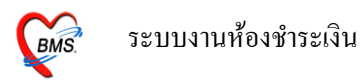

#### <u>กายยกเลิกใบเสร็จ และการออกใบเสร็จรับเงินใหม่</u>

ในกรณีออกใบเสร็จรับเงินผิด สามารถเลือกผู้ป่วยมาออกใบเสร็จรับเงินใหม่ได้

เมื่อเลือกผู้ป่วยมาออกใบเสร็จรับเงินอีกครั้ง ระบบจะมีหน้าจอ "ประวัติการพิมพ์ใบเสร็จ" ขึ้นมาให้ ดังภาพ

| ประวัติการ   | พิมพ์ใบเสร็จรับเงิน            |                                |                                         | 16-3<br>-                                 |                                                    | _                         |                            | ×                          |
|--------------|--------------------------------|--------------------------------|-----------------------------------------|-------------------------------------------|----------------------------------------------------|---------------------------|----------------------------|----------------------------|
| ประวัดิก     | การพิมพ์ใบเสร็จ                |                                |                                         |                                           |                                                    |                           |                            |                            |
| ລຳອັນ A      | L  วันที่<br>▶   30/7/2010 11: | <mark>แผนก</mark><br>50:49 IPD | Finance No.     เด       0143882     00 | เขที่ไบเสร็จ<br>000:212                   | ยอดทั้งหมด ส่<br>350.00                            | ่วนลุด ยอดชำระ<br>0.00 35 | สิทธิการร<br>0.00 ชำระเงิน | ภักษา อ <sup>ะ</sup><br>อง |
| د نه<br>د نه | K. 9 .8.                       | C                              | <u>ประวัติการพ</u><br>                  | າມທ໌ໃบເສร็                                |                                                    |                           |                            | •                          |
| รายการทพ     | มพออก เบเสรจ                   | สหรัสต่างเรีย                  | າ ຄ່ານອີກາອ                             |                                           | ສຄາຍອ                                              | ล้างเวงแงิงเ              | ส่วนอด                     | mau.3a                     |
| ▶ 01438      | 82 0000:212                    | 01                             | ค่าห้องและอาหาร                         |                                           | 03                                                 | 300.00                    | 0.00                       | 300.00                     |
| 01438        | 82 0000:212                    | 12                             | ด่าบริการทางการแพท                      | าย์                                       | 03                                                 | 50.00                     | 0.00                       | 50.00                      |
| Hel et a     | <b>&gt;  +  +</b> ]+]-]+]-     | /× <b>``*</b> `*               | P ยกเลิกใบเสร็จ                         | <u>ถ้าต้อง</u><br><u>เสร็จใ</u> เ<br>ยกเล | การยกเล <u>ื</u><br><u>หั Click ก</u><br>ลิกใบเสร็ |                           | ′ ออกไบเสร็จให             | 350.00<br>>                |

้ถ้าต้องการยกเลิกใบเสร็จรับเงิน ที่ออกไป ให้ Click ที่ปุ่ม "<u>ยกเลิกใบเสร็จ</u>" ตามภาพด้านบน

จากนั้นระบบจะมี Popup ขึ้นมาให้ใส่สาเหตุที่ยกเลิกใบเสร็จรับเงิน ใส่สาเหตุการยกเลิกแล้วให้กด ปุ่ม "<u>OK</u>" ดังภาพข้างล่าง

| ประวัติการพิมพ์              | ไบเสร็จรับเงิน                        |                  |                                |                              |                      |                              |                                 | ×        |
|------------------------------|---------------------------------------|------------------|--------------------------------|------------------------------|----------------------|------------------------------|---------------------------------|----------|
| ประวัดิการเ                  | พิมพ์ใบเสร็จ                          |                  |                                |                              |                      |                              |                                 |          |
| ลำตับ AL <sup>2</sup><br>1 😻 | วันที่<br>30/7/2010 11:50:49          | แตนก<br>IPD      | Finance No.<br>0143882         | เลขที่ไมเสร็จ<br>0000:212    | ยอดทั้งหมด<br>350.00 | ส่วนลด ยอดข้าระ<br>0.00 350. | สิทธิการรักษา<br>00 ชำระเงินเอง | อา       |
| <<br>รายการที่พิมพ์อะ        | อกไบเสร็จ                             |                  | า                              | เหตุที่ยกเลิก                |                      | ×                            | เหตุผลการย                      | เก       |
| FN<br>• 0143882              | เลขที่ไบเสร็จ<br>0000:212             | รหัสค่าบริ<br>01 | ก ค่าบริการ ส<br>ค่าห้องและอ 🏼 | าเหตุที่ยกเล็ก<br>าดสอบระบบ[ |                      | 3                            | <u>เลิกใบเสร็จ</u>              |          |
| 0143882                      | 0000:212                              | 12               | ด่าบริการทา                    | ОК                           | Cancel               | 50.00                        | 0.00                            | 50.00    |
|                              | • • • • • • • • • • • • • • • • • • • | (a)***           |                                |                              | ที่ปุ่ม OK           |                              | 3!                              | 50.00    |
|                              |                                       | [                | ยกเลิกใบเสร็จ                  |                              |                      |                              | ออกใบเสร็จใหม่ 🕽                | 🕻 ยกเลิก |

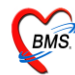

 IBMS-HOSxP 2010::
 กรุณายืนยันการยกเลิกใบเสร็จ
 เลิกใบเสร็จ ถ้าต้องการยก
 เลิกใบเสร็จ ถ้าต้องการยก
 เลิกให้กดปุ่ม <u>ตกลง</u> แต่ถ้า
 ไม่ต้องการ กดปุ่ม <u>ยกเลิก</u>

หลังจากนั้นจะมีหน้าการยืนยันการยกเลิกใบเสร็จขึ้นมา ให้กดปุ่ม <u>ตกลง</u>

เมื่อโปรแกรมยกเลิกใบเสร็จรับเงินเรียบร้อยแล้ว จะขึ้นหน้าจอ <u>Done</u>. ขึ้นมา ให้ Click ปุ่ม <u>"OK"</u>

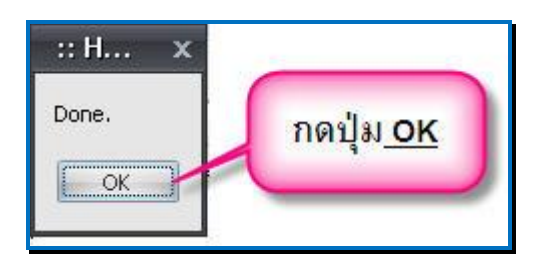

หลังจากนั้น click ที่ปุ่ม <u>ออกใบเสร็จใหม่</u> เพื่อออกใบเสร็จใหม่ หน้าจอจะกลับไปที่หน้าจอการเลือกรายการ ออกใบเสร็จ

|               | 3 KII               | แผนก       | Finance No.       | เลขที่ใบเสร็จ | ยอดทั้งหมด | ส่วนลด ยอดชำระ | สิทธิการ      | รรักษา  |
|---------------|---------------------|------------|-------------------|---------------|------------|----------------|---------------|---------|
| <u> </u>      | . 30///2010 11:50:4 | a ind      | 0143882           | 0000:212      | 0.00       | 0.00           | 0.00 ซาระเจิง | llov    |
|               |                     |            |                   |               |            |                |               |         |
|               |                     |            |                   |               |            |                |               |         |
|               |                     |            |                   |               |            |                |               |         |
| 2             |                     |            | ш                 |               |            |                |               |         |
| งการที่พิมพ์อ | อกใบเสร็จ           |            |                   |               |            |                |               |         |
| FN            | เลขที่ใบเสร็จ       | รหัสค่าบริ | ก ด่าบริการ       |               | สถานะ      | จำนวนเงิน      | ส่วนลด        | รวมเงิน |
| 0143882       | 0000:212            | 01         | ด่าห้องและอาหาร   |               | 03         | 0.00           | 0.00          | 0.00    |
| 0143882       | 0000:212            | 12         | ด่าบริการทางการแห | พทย์          | 03         | 0.00           | 0.00          | 0.00    |
|               |                     |            |                   |               |            |                |               |         |
|               |                     |            |                   |               |            |                |               |         |
|               |                     |            |                   |               |            |                |               |         |
|               |                     |            |                   |               |            |                |               |         |
|               |                     |            |                   |               | 27         |                |               |         |
|               |                     |            |                   | click         | ที่ปุ่มออก | ใบเสร็จ        |               | 0.00    |

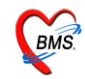

#### <u>ทะเบียนผู้ป่วยต่างๆ</u>

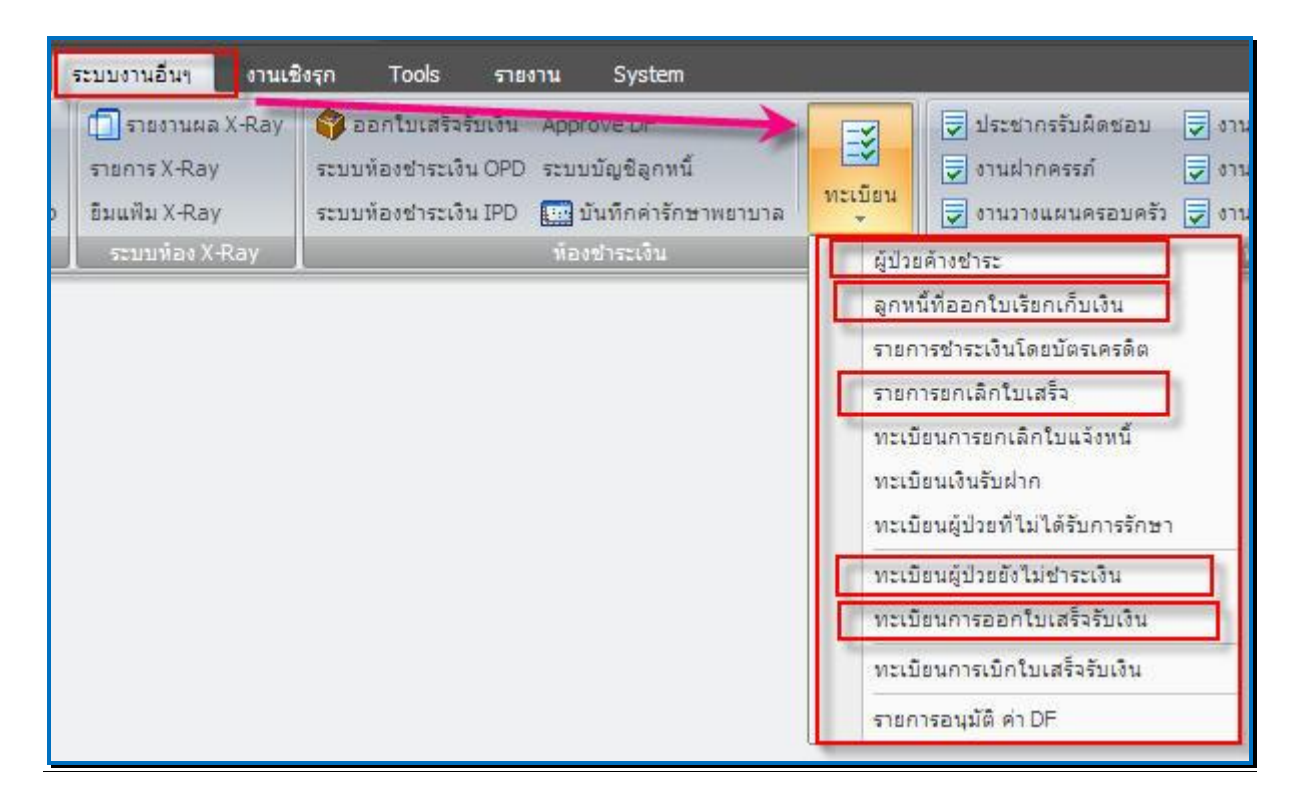

### ให้ Click ที่ระบบงานอื่นๆ >>> ทะเบียน>>> เลือกทะเบียนที่ต้องการดูข้อมูล

### ซึ่งทะเบียนที่สามารถดูได้มีดังนี้

- ผู้ป่วยค้างชำระ
- ลูกหนี้ที่ออกใบเสร็จเรียกเก็บเงิน
- รายการยกเลิกใบเสร็จ
- ทะเบียนเงินรับฝาก
- ทะเบียนผู้ป่วยยังไม่ชำระเงิน
- ทะเบียนการออกใบเสร็จรับเงิน

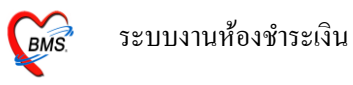

| 75 EZ | งพูบ 72 พ IN | ม I Jac<br>กลัปวย All | 👻 ช่วงวันที่    | 1/7/2553                                            | € 10 30/7/2553                                               |                                  |           |             |                   |                               |      |      |
|-------|--------------|-----------------------|-----------------|-----------------------------------------------------|--------------------------------------------------------------|----------------------------------|-----------|-------------|-------------------|-------------------------------|------|------|
| าดับ  | ID 1         | ันที่                 | เวลา            | HN                                                  | ชื่อผู้ป่วย                                                  | สิทธิการรักษา                    | จำนวนเงิน | เจ้าหน้าที่ | เลขที่ ใบเสร็จ    | FN                            | Type | ชำระ |
|       | 6            | 05/07/2553            | 13:54           | 000052243                                           | นางหงษ์ทอง ภาบมะณี                                           | ข้าระเงินเอง                     | 30.00     | lek         | 0000:170          | 0143841                       | OPD  |      |
| 2     | 7            | 08/07/2553            | 10:29           | 000049917                                           | นายชัยนาท เจริญวงศ์                                          |                                  | 300.00    | a           | 0000:177          | 0143848                       | IPD  | *    |
| }     | 8            | 08/07/2553            | 10:29           | 000026069                                           | นส.นิรษา อักษรทอง                                            |                                  | 50.00     | a           | 0000:178          | 0143849                       | IPD  | *    |
| 1     | 9            | 08/07/2553            | 10:28           | 000026069                                           | นส.นิรษา อักษรทอง                                            |                                  | 50.00     | a           | 0000:179          | 0143850                       | IPD  | *    |
|       | 10           | 08/07/2553            | 10:28           | 000025147                                           | นายหมัดเซน ดำสุทธิ์                                          | เลือกช่วงวันที่ที่ต้องการดู      | 700.00    | a           | 0000:181          | 0143851                       | IPD  | *    |
|       | 11           | 08/07/2553            | 11:34           | 000046206                                           | น.ส.กรรณภิรมย์ ทิพย์จักษ์                                    | ข้อบอ                            | 500.00    | a           | 0000:183          | 0143853                       | IPD  | 2    |
| 2     | 12           | 08/07/2553            | 10:29           | 000002194                                           | นางพัชรินทร์ พรหมปลัด                                        | <u></u>                          | 200.00    | a           | 0000:184          | 0143854                       | IPD  | *    |
| }     | 13           | 08/07/2553            | 10:29           | 000002194                                           | นางพัชรินทร์ พรหมปลัด                                        |                                  | 50.00     | a           | 0000:185          | 0143855                       | IPD  | *    |
| )     | 14           | 08/07/2553            | 10:29           | 000032606                                           | น.ส.ตาริกา จริยวงศ์พานิช                                     |                                  | 300.00    | a           | 0000:186          | 0143856                       | IPD  | 2    |
| 0     | 15           | 08/07/2553            | 10:30           | 000011897                                           | นางข้อติหยะ ช่วยปู                                           |                                  | 1,750.00  | a           | 0000:187          | 0143857                       | IPD  | 2    |
| 1     | 16           | 08/07/2553            | 10:35           | 000011899                                           | นางนัยนา สอนทอง                                              |                                  | 50.00     | a           | 0000:189          | 0143859                       | IPD  | *    |
| 2     | 17           | 08/07/2553            | 10:41           | 000038020                                           | น.ส.สาริกา จินดาราม                                          |                                  | 25.00     | a           | 0000:192          | 0143862                       | IPD  | *    |
| 3     | 18           | 08/07/2553            | 10:46           | 000012527                                           | นางพัชรี มณีนิล                                              |                                  | 2,000.00  | a           | 0000:193          | 0143863                       | IPD  | 2    |
| 4     | 19           | 08/07/2553            | 13:34           | 000038020                                           | น.ส.สาริกา จินดาราม                                          |                                  | 6,400.00  | a           | 0000:195          | 0143865                       | IPD  | 2    |
| 5     | 20           | 08/07/2553            | 13:34           | 000043726                                           | ค.ญ.บงกช คลี่เกษร                                            |                                  | 76,200.00 | a           | 0000:196          | 0143866                       | IPD  |      |
| 6     | 21           | 08/07/2553            | 13:36           | 000058044                                           | น.ส.สายจิตต์ ดวงอาจ                                          |                                  | 1,000.00  | a           | 0000:199          | 0143869                       | IPD  | 2    |
| 7     | 22           | 08/07/2553            | 13:35           | 000049917                                           | นายชัยนาท เจริญวงศ์                                          |                                  | 75,000.00 | a           | 0000:201          | 0143871                       | IPD  | 2    |
| 8     | 23           | 08/07/2553            | 13:36           | 000026069                                           | นส.นิรษา อักษรทอง                                            |                                  | 1,815.00  | a           | 0000:202          | 0143872                       | IPD  | *    |
|       |              |                       |                 | <u>เลือกกระ</u><br><u>จะให้โช</u><br><u>ช่าระ,:</u> | องการแสดงผลได้ว่า<br>วัสถานะใดบ้าง ค้าง<br>ช้าระแล้ว,ทั้งหมด | <u>ไว้สำหรับค้น</u><br>หาผู้ป่วย | )         |             | <u>মহল</u><br>OPD | <u>.ภทผู้ป่วย</u><br>หรือ IPD |      |      |
|       | Close        | พิมพ์ ออก             | าไบเสร็จรับเงิน | สถานะ                                               | A street of these                                            | ค้นหาผู้ป่วย HN                  | ค้นหา     |             |                   |                               | C    | ŝ    |

ผู้ป่วยที่ลงค้างชำระไว้ จะมาแสดงที่ทะเบียนผู้ป่วยค้างชำระ

สถานะรายการ มีให้เลือกเป็น ค้างชำระ,ชำระแล้ว,ทั้งหมด ซึ่งถ้าเลือกค้างชำระ จะแสดงเฉพาะค้าง ชำระ,เลือกชำระแล้วจะแสดงเฉพาะที่ชำระเงินแล้ว,ทั้งหมด แสดงรวมทั้งหมด

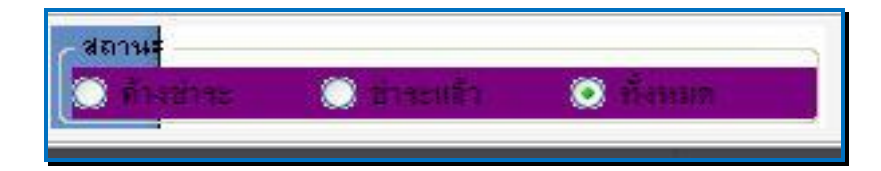

สามารถพิมพ์รายการได้โดยกดที่ ปุ่ม <u>พิมพ์</u>

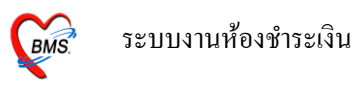

### <u>ทะเบียนลูกหนี้ที่ออกใบเสร็จเรียกเก็บเงิน</u>

ผู้ป่วยที่เป็นลูกหนี้สิทธิ จะมาแสดงที่ลูกหนี้ที่ออกใบเสร็จเรียกเก็บเงิน

| ทะเบียน    | เลูกห่     | นื้ออกใบแจ้     | มชำระเงิ       | วัน       |                              |                      |             | _          |        |       |         |             |                |     |      |       |
|------------|------------|-----------------|----------------|-----------|------------------------------|----------------------|-------------|------------|--------|-------|---------|-------------|----------------|-----|------|-------|
| 01         | <b>N</b> 1 | lระเภทผู้ป่วย C | IPD            | 🝷 ช่วงวับ | រ <b>ភ</b> 30/7/2553 0:00:01 |                      | 53 23:59:59 | 🕶 🗌 แสดงช์ |        |       |         | le.         |                |     |      |       |
| สิทธิการ   | รักษา      |                 |                | 🔻 ğaar    | เป็นแจ้งหนึ่                 |                      | -           |            | เลี้ย  | อกช่า | วงวันทั | าในการดู    |                |     |      |       |
| Drag a ci  |            |                 |                |           |                              |                      |             |            | -      | _     | _       | _           |                |     |      |       |
| ักดับ ID   | ·  ·       | วันที่          | เวลา           | HN        | ชื่อผู้ป่วย                  | สิทธิการรักษา        |             | จำนวนเงิน  | ส่วนลด | 5     | วมเงิน  | เจ้าหน้าที่ | เลขที่ ใบเสร็จ | FN  | Туре | ช้าระ |
| 1          | 166        | 30/07/2553      | 13:26          | 0000575   | 58: นายกงสิทธิ์ จันทร์หอม    | เด็ก 0-12ปี ใน       | เบต         | 50.0       | 0      | 0.00  | 50.0    | )0 lek      |                | 169 | OPD  |       |
| 2          | 167        | 30/07/2553      | 13:28          | 0000219   | 35 นายดนกะหรืม ไชยสงคราม     | เด็ก 0-12ปี ใน       | าภม         | 50.0       | 0      | 0.00  | 50.0    | )0 lek      |                | 170 | OPE  | 2     |
|            |            | 1               | <u>จิมพ์รา</u> | ายการ     |                              |                      |             |            |        |       |         |             |                |     |      |       |
|            |            |                 |                |           |                              | <u>ด้นหาผู้ป่ว</u> เ | <u>u</u>    |            |        |       | 0.0     | 0           |                |     |      |       |
| (พิมพ์ - C | DPD]       | พิมพ์ - IPD     | ด้นหา          | HN        | ค้นหา                        |                      |             |            |        |       | 3.0     |             |                | ose |      |       |

หน้าจอนี้ สามารถดูรายการถูกหนี้ สิทธิ โดยสามารถกำหนด ช่วงวันที่ต้องการดูข้อมูล ระบุสิทธิ และผู้ที่ บันทึกข้อมูล ได้ หรือจะค้นหาผู้ป่วย ที่ต้องการได้โดยการให้ปุ่ม ค้นหา ที่ด้านล่าง ทะเบียนนี้สามารถพิมพ์ รายการได้ โดยแยกเป็น OPD และ IPD

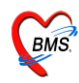

#### <u>ทะเบียนรายการยกเลิกใบเสร็จ</u>

| ทะเบีย | นการยกเลิกใบเส    | เร็จ      |               |               |                         |           |                |           |             |            |         |
|--------|-------------------|-----------|---------------|---------------|-------------------------|-----------|----------------|-----------|-------------|------------|---------|
| 11     | 👔 📄 ประเภทผู้ป่วย | -         | ช่วงวันที่ 31 | 0/7/2553 👻 00 | :00 📑 ถึง 30/7/2553 👻 2 | 23:59 📑 i | จ้าหน้าที่     |           |             |            |         |
| ล่ำดับ | วันที่            | เวลา      | แสนก          | HN            | ชื่อผู้ป่วย             |           | เลขที่ ใบเสร็จ | จำนวนเงิน | เจ้าหน้าที่ | สาเหตุ     | เครื่อง |
| 1      | 30/07/2553        | 12:04     | IPD           | 000019349     | นางสวย ขวัญสกุล         |           | 0000:212       | 350       | .00 lek     | าเคสอบระบบ |         |
|        |                   |           |               | /             |                         |           |                |           |             |            |         |
|        |                   |           |               |               |                         |           |                |           |             |            |         |
|        |                   |           |               | กำหน          | ดช่วงวันที่ใน           |           |                |           |             |            |         |
|        |                   |           |               | กา            | ารดข้อมูล               |           |                |           |             |            |         |
|        |                   |           |               |               |                         |           |                |           |             |            |         |
|        |                   |           |               |               |                         |           |                |           |             |            |         |
|        |                   |           |               |               |                         |           |                |           |             |            |         |
|        |                   |           |               |               |                         |           |                |           |             |            |         |
|        |                   |           |               |               |                         |           |                |           |             |            |         |
|        |                   |           |               |               |                         |           |                |           |             |            |         |
|        |                   |           |               |               |                         |           |                |           |             |            |         |
|        |                   |           |               |               |                         |           |                |           |             |            |         |
|        |                   |           |               |               |                         |           |                |           |             |            |         |
|        |                   |           |               |               |                         |           |                |           |             |            |         |
|        |                   |           |               |               |                         |           |                |           |             |            |         |
|        |                   |           |               |               |                         |           |                |           |             |            |         |
|        |                   |           | _             |               |                         |           |                |           |             |            |         |
|        | พิมพ์ท            | ะเบียนการ | รยก           |               |                         |           |                |           |             |            |         |
|        | <u></u> ເລິ       | กใบเสร็จ  |               |               |                         |           |                |           |             |            |         |
|        |                   |           |               |               |                         |           |                |           |             |            |         |
|        |                   |           |               |               |                         |           |                |           |             |            |         |
|        | Close พิมพ์       |           |               |               |                         |           |                |           |             |            |         |

- สามารถกำหนดช่วงวันที่ในการดูข้อมูล
- กำหนดเจ้าหน้าที่ที่ทำการยกเลิก ได้ และ
- สามารถพิมพ์ทะเบียนการยกเลิกใบเสร็จได้
- ถ้าปิดหน้าจอ ให้ Click ที่ปุ่ม <u>Close</u>

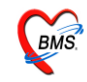

### <u>ทะเบียนผู้ป่วยยังไม่ชำระเงิน</u>

| (12        | I Dife | CALL.                                     |                              | 1///2000          |             | 10 301112: | 353        | - C Walk | าชาระเงนแต | 13              |                   |
|------------|--------|-------------------------------------------|------------------------------|-------------------|-------------|------------|------------|----------|------------|-----------------|-------------------|
| <b>เ</b> บ | วันที  | All<br>ข้าราชการบำนาณ                     |                              |                   | อายุ        | ด่าเชิงาย  | ที่องชาระ  | ชาระแล้ว | ด้างชำระ   | เลขทีไบเสร็จ    | pcode เลขที่สิทธิ |
|            | 06/07  | ครอบครัวของอาสาสม                         | ม์ครมาลาเรีย ในเขต           | ะเงินเอง          | 33          | 50.00      | 50.00      | 0.00     | 0.00       |                 | A1                |
|            | 07/07  | ครอบครัวทหารผ่านศึ                        | .ก ชั้น 1-3                  | ะเงินเอง          | 37          | 50.00      | 50.00      | J 0.00   | J 0.00     | 1               | A1                |
|            | 07/07  | ครอบครัวทหารผ่านศึก                       | กูชั้น 4                     | ะเงินเอง          | 42          | 50.00      | 50.00      | J 0.00   | J 0.00     | 1               | A1                |
|            | 07/07  | ครอบครวผลล. อลม. •<br>ครอบครัวยับ้าหมหม * | เนเบต<br>โรแตลีอย่าย         | _ <b>ะเงินเอง</b> | 80          | 710.00     | 710.00     | J 0.00   | J 0.00     | J               | A1                |
|            | 07/07  | 2222 00000000                             | 1441.960 10 0.0010           | บาระเงินเอง       | 30          | 350.00     | 350.00     | J 0.00   | J 0.00     | 1               | A1                |
|            | 07/07/ | 2553 00000000                             | 9 นางเที่ะ ผอมเกื้อ          | ชำระเงินเอง       | 84          | 50.00      | 50.00      | J 0.00   | J 0.00     | J               | A1                |
|            | 07/07/ | 2553 000000010                            | 0 ค.ญ.สุภัสสรคุ่มเคี่ยม      | ชำระเงินเอง       | 14          | 50.00      | 50.00      | 0.0C L   | J 0.00     | 1               | A1                |
| Ř          | 07/07/ | 2553 000000011                            | 1 ค.ช.วรวุฒิ ขุนทิพย์บุญยัง  | ช้าระเงินเอง      | 12          | 1,110.00   | . 1,110.00 | 0.0C L   | J 0.00     | J               | A1                |
| ł.         | 07/07/ | /2553 00000001/                           | 2 นางจันทนา ฤทธิรัตน์        | ช้าระเงินเอง      | 37          | 2,500.00   | . 2,500.00 | 0.0C G   | J 0.00     | 1               | A1                |
| 0          | 07/07/ | /2553 000000011                           | 3 นางกัลยา ปานทอง            | ชำระเงินเอง       | 42          | 2,410.00   | 2,410.00   | J 0.0C   | 0.0C       | J               | A1                |
| .1         | 07/07/ | /2553 0000001/                            | 4 . ค.ญ.แพรววิวรรณ ปานทอง    | ชำระเงินเอง       | 11          | 50.00      | 50.00      | J 0.0C   | ) 0.0C     | 1               | A1                |
| .2         | 07/07/ | /2553 000000011                           | 5 นางรุ่งทีพย์ กมลศักดิ์     | ช่าระเงินเอง      | 36          | 5,120.00   | 5,120.00   | J 0.00   | ) 0.0C     | j ''''          | A1                |
| 3          | 07/07/ | /2553 00000001/                           | 6 ด.ช.ภานุวัฒน์ เรื่องชูชาติ | ชำระเงินเอง       | 11          | 50.00      | 50.00      | ) 0.0C   | ) 0.0C     |                 | A1                |
| 4          | 28/07/ | /2553 00004213/                           | 8 ค.ญ.หทัยกาญจน์ บุญทอง      | ชำระเงินเอง       | 12          | 220.00     | 220.00     | J 0.00   | ) 0.0C     | j               | A1                |
| 5          | 29/07/ | /2553 00005067                            | 5 นางหทัยชนก รัตนตรัง        | ช้าระเงินเอง      | 36          | 1,020.0/   | 1,020.00   | a 0.00   | J 0.00     | յ <sup>աս</sup> | A1                |
|            |        |                                           |                              |                   |             |            |            |          |            |                 |                   |
|            |        | 13 790 00                                 | ตั้งแนว HN                   | สีบยั             | ้บออกใบเสว็ | ร์จรับเงิน |            |          |            |                 |                   |

หน้าจอนี้สามารถเลือกสิทธิการรักษาเพื่อดูรายการ หรือจะ เลือก All เพื่อเลือกรายการทั้งหมด

กำหนดช่วงวันที่ เพื่อกรองดูข้อมูล หรือจะก้นหาผู้ป่วยที่ต้องการได้ โดยการกีย์เลข HN ลงที่ช่อง <u>ก้นหา</u> <u>หมายเลข HN แ</u>ละด้านล่าง มีรวมยอดเงินทั้งหมด ถ้าปิดหน้าจอ ให้ Click ที่ปุ่ม <u>Close</u>

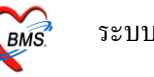

#### <u>ทะเบียนการออกใบเสร็จรับเงิน</u>

| ทะเบีย     | ยนกา   | ารออกใบเสร็จรับเงิน | _           |              |                |                           |                          |      |               |             |             |                          |                |
|------------|--------|---------------------|-------------|--------------|----------------|---------------------------|--------------------------|------|---------------|-------------|-------------|--------------------------|----------------|
| เครื่อง    | ที่ออก | •                   | ผู้ออก      |              | 👻 แผนก         | ิ ▼ สิทธิ                 |                          |      |               |             |             |                          |                |
| เล่มที่    |        | 🕶 ตั้งแต่เลขที      |             | 🔹 ถึงเลขที่  | •              | สานวน 42 ใบ               | ช่วงวันที่ 1/7/2553      | •    | เวลา 00:00:00 | 0 🌲 ถึง 30/ | 7/2553 👻    | uan 23:59:59 🛊 🚺         | )              |
| 3.1261.125 | บรากรอ | เสร็จ แยกตามสุทธ —  | สรุปแยกตาะ  | มหมวด        |                |                           | 25                       |      |               | 5.0         |             |                          |                |
| ล้ำดับ /   | AL     | วันที่              | แผนก        | Finance No.  | HN             | ชื่อผู้ป่วย               | สิทธิการลักษา            | อายุ | ยอดทั้งหมด    | ส่วนลด      | ข้าระเงินสด | บัตรเครดิด เลขที่ใบเสร็จ | pcode 1        |
| 1          | 1      | 05/07/2553 13:54:26 | OPD         | 0143841      | 000052243      | นางทงษ์ทอง กาบมะณี        | ข้าระเงินเอง             | 31   | 21.00         | 0.00        | 21.00       | 0000:170                 | A1             |
| 2          | Ø      | 05/07/2000000       | OPD         | 0143842      | 000048388      | ดช.ดันกล้า ไชยชนะ         | ช้าระเงินเอง             | 6    | 50.00         | 0.00        | 50.00       | 0000:171                 | A1             |
| 3 L        | 0      | 05/ ยังไม่ได้       | IPD         | 0143843      | 000043726      | ค.ญ.บงกช คลี่เกษร         | ช้าระเงินเอง             | 6    | 30.00         | 0.00        | 30.00       | 0000:172                 | A1             |
| 4          | ß      | 08/07 Slassupp      | - IPD       | 0143846      | 000014740      | นายคอลหลี้ หล่าชู         | ข้าระเงินเอง             | 19   | 76,804.00     | 0.00        | 76,804.00   | 0000:175                 | A1 _           |
| 5          | 8      | 08/07               |             | 0143847      | 000049950      | นายบุญธรรม สุคใหม่        | ชำระเงินเอง              | 63   | 0.00          | 0.00        | 0.00        | 0000:176                 | A1             |
| 6          | 8      | 08/07/2553 10:24:20 | IPD         | 0143845      | 000056585      | น.ส.จุฑาภรณ์ คงชู         | ครอบครัวทหารผ่านศึก ชั้น | 18   | 1,051.00      | 0.00        | 1,051.00    | 0000:174                 | AE             |
| 7          | 8      | 08/07/2553 10:24:33 | IPD         | 0143844      | 000049950      | นายบุญธรรม สุดใหม่        | ช้าระเงินเอง             | 63   | 0.00          | 0.00        | 0.00        | 0000:173                 | A1             |
| 8          | 8      | 08/07/2553 10:28:50 | IPD         | 0143850      | 000026069      | นส.นิรษา อักษรทอง         | ข้าระเงินเอง             | 30   | 13.00         | 0.00        | 13.00       | 0000:179                 | A1             |
| 9          | 8      | 08/07/2553 10:29:00 | IPD         | 0143851      | 000025147      | นายหมัดเชน ดำสุทธิ์       | ช้าระเงินเอง             | 53   | 1,859.00      | 0.00        | 1,859.00    | 0000:181                 | A1             |
| 10         | 0      | 08/07/2553 10:29:18 | IPD         | 0143854      | 000002194      | นางพัชรินทร์ พรหมปลัด     | ข้าระเงินเอง             | 52   | 2,300.00      | 0.00        | 2,300.00    | 0000:184                 | A1             |
| 11         | 8      | 08/07/25            | PD          | 0143849      | 000026069      | นส.นิรษา อักษรทอง         | ข้าระเงินเอง             | 30   | 13.00         | 0.00        | 13.00       | 0000:178                 | A1             |
| 12         | 8      | 08/07 ปีดรายก       | Ins D       | 0143852      | 000032606      | น.ส.ดาริกา จริยวงศ์พานิช  | ข้าระเงินเอง             | 28   | 930.00        | 0.00        | 930.00      | 0000:182                 | A1             |
| 13         | 8      | 08/07/2 แล้ว        | D           | 0143856      | 000032606      | น.ส.ดาริกา จริยวงศ์พานิช  | ช้าระเงินเอง             | 28   | 671.00        | 0.00        | 671.00      | 0000:186                 | A1             |
| 14         | 8      | 08/07/2             | D           | 0143848      | 000049917      | นายชัยนาท เจริญวงค์       | ช้าระเงินเอง             | 36   | 1,200.00      | 0.00        | 1,200.00    | 0000:177                 | A1             |
| 15         | 8      | 08/07/2553 10:30:01 | IPD         | 0143855      | 000002194      | นางพัชรินทร์ พรหมปลัด     | ข้าระเงินเอง             | 52   | 50.00         | 0.00        | 50.00       | 0000:185                 | A1             |
| 16         | 8      | 08/07/2553 10:30:42 | IPD         | 0143857      | 000011897      | นางข้อพิหยะ ช่วยปู        | ประกันสังคม เอกชน        | 82   | 50.00         | 0.00        | 50.00       | 0000:187                 | A7             |
| 17         | 8      | 08/07/2553 10:35:12 | IPD         | 0143858      | 000026069      | นส.นิรษา อักษรทอง         | ช่าระเงินเอง             | 30   | 5,300.00      | 0.00        | 5,300.00    | 0000:188                 | A1             |
| 18         | 8      | 08/07/2553 10:35:58 | IPD         | 0143859      | 000011899      | นางนัยนา สอนทอง           | ช้าระเงินเอง             | 31   | 22.00         | 0.00        | 22.00       |                          | A1             |
| 19         | 8      | 08/07/2553 10:37:30 | IPD         | 0143860      | 000001101      | นางกองมี เดชจำเริญ        | ช้าระเงินเอง             | 55   | 82,158.00     | 0.00        | 82,158.     |                          | A1             |
| 20         | 8      | 08/07/2553 10:38:   |             |              | 58044          | น.ส.สายจิตต์ ดวงอาจ       | ช้าระเงินเอง             | 50   | 0.00          | 0.00        | 0.0         | <u>บุ่มบดรายการ</u>      | A1             |
| 21         | 8      | 08/07/2553 10:41:   | พิมพ์       | ใบน่าส่งเงิเ | <b>J</b> 38020 | น.ส.สาริกา จินดาราม       | ช้าระเงินเอง             | 20   | 25.00         | 0.00        | 25.00       |                          | A1             |
| 22         | 8      | 08/07/2553 10:47:   |             |              | 12527          | นางพัชรี มณีนิล           | ครอบครัวทหารผ่านศึก ชั้น | 35   | 76.00         | 0.00        | 76.00       |                          | AE             |
| 23         | 8      | 08/07/2553 11:34:13 | 7/          | 0143853      | 000046206      | น.ส.กรรณภิรมย์ ทิพย์จักษ์ | ข้าระเงินเอง             | 18   | 1,000.00      | 0.00        | 1,000.00    | 000                      | A1             |
| •          |        |                     | _/          |              |                | m                         |                          |      |               |             |             |                          | · · · ·        |
| รวมยะ      | อดชำร  | æ 629,297.00        | พิมพ์ใบน้ำส | ลุ่งเงิน ค้น | wn HN          | ด้นห                      | n ]                      |      |               |             |             |                          | ปิดบัญชีรายการ |
|            |        | L                   |             |              |                |                           |                          |      |               |             |             |                          | Close          |

หน้าจอนี้สามารถแสดงผู้ป่วยที่ออกใบเสร็จไป โดยสามารถกรองข้อมูล ด้วยการ ระบุเครื่องที่ออกใบเสร็จ ผู้ ออกใบเสร็จ สิทธิ เลขที่ เล่มที่ ใบเสร็จ ช่วงวันที่ และช่วงเวลา (ตามหมายเลขที่ 1)

ด้านถ่างจะแสดงยอดเงินรวมที่ออกใบเสร็จ

ถ้าต้องการพิมพ์ใบนำส่งเงิน ให้ Click ที่ปุ่ม <u>พิมพ์ใบนำส่งเงิน</u>

ถ้าต้องการ ปิดบัญชีรายการการออกใบเสร็จ ให้เลือก <u>ปุ่มปิดบัญชีรายการ</u>

ถ้าต้องการปิดหน้างอ ให้ กดปุ่ม <u>Close</u>